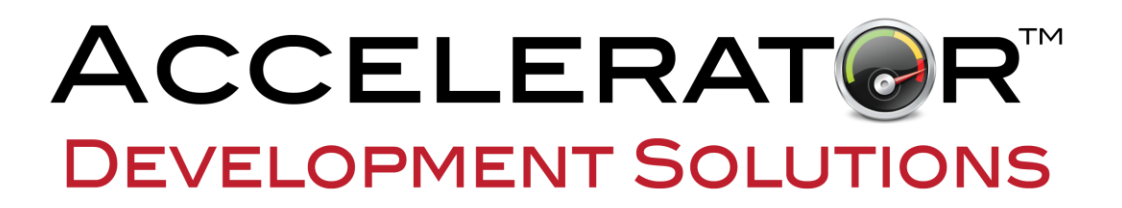

.NET and the IBM i for Modern Desktop and Mobile Applications

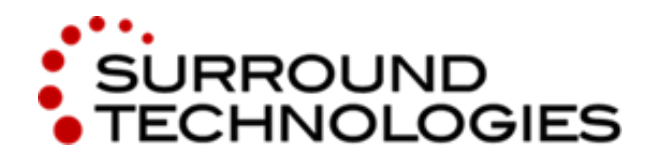

Version 1.0 9/27/2017

### CONFIDENTIAL

Not for use or disclosure outside of Surround Technologies, LLC except under written agreement. You may not copy, modify, translate, or reproduce this Document or any part of this Document in any form without prior written permission from Surround Technologies, LLC.

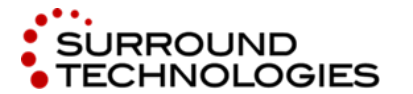

.NET and the IBM i for Modern Desktop and Mobile Applications

# **Table of Contents**

| Surround Technologies, LLC                                      | Page 2 of |
|-----------------------------------------------------------------|-----------|
| 7. Going Further with Mobile: Installed and Fully Native        | 61        |
| 6.2. Add Google Map to Customer                                 | 58        |
| 6.1. Required Fields                                            | 57        |
| 6. Customizing the Application                                  | 57        |
| 5. Highlights and Walkthrough of the Application                |           |
| 4.5. What was in the OGT Plugin from the Generation Standards?  | 41        |
| 4.4. Visual Studio Solution                                     |           |
| 4.3.7. Finish                                                   |           |
| 4.3.6. Summary                                                  |           |
| 4.3.5. Applications                                             |           |
| 4.3.4. Modules                                                  |           |
| 4.3.3. System Configuration                                     |           |
| 4.3.2. System Details                                           |           |
| 4.3.1. Create New System                                        |           |
| 4.3. Run System Wizard                                          | 29        |
| 4.2. Configuration                                              |           |
| 4.1. Run Launchpad                                              | 27        |
| 4. Building your Application with Accelerator                   | 27        |
| 3.5. Run the MVC UI                                             | 25        |
| 3.4. Review MVC Customer Controller                             | 23        |
| 3.3. Coding the Data Access Layer                               |           |
| 3.2. What is in the CodeStart?                                  | 9         |
| 3.1. Download Code Start                                        |           |
| 3. Building your First Application (without Accelerator)        |           |
| 2. Overview of the Database and Desired Application             | 7         |
| 1.3. Accelerator, Generation Standards, Provisioned Environment | 6         |
| 1.2. IBM i .NET Data Provider                                   | 5         |
| 1.1. Visual Studio 2017 Community                               |           |
| 1. Prepare Development Environment                              |           |

# CONFIDENTIAL

Page 2 of 62

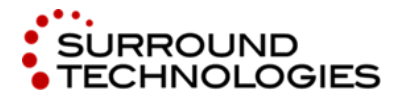

.NET and the IBM i for Modern Desktop and Mobile Applications

|    | 7.1. | Cordova                     | 61 |
|----|------|-----------------------------|----|
|    | 7.2. | Xamarin                     | 61 |
| 8. | Acc  | elerator Trial – Learn More | 62 |

Surround Technologies, LLC

CONFIDENTIAL

Page 3 of 62

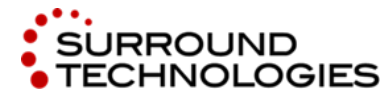

.NET and the IBM i for Modern Desktop and Mobile Applications

# 1. Prepare Development Environment

For this Lab, several prerequisites are required:

- Visual Studio 2013 or greater
- the IBM i .NET Data Provider (for communication between .NET and DB2)
- The Accelerator by Surround Technologies
- Accelerator Generation Standards (includes Open Generation Technology plugin for Cloud Services)
- A Provisioned Environment (Database and Framework Web Services for Surround Architecture)

If you are attending a pre-arranged Lab with a Surround Technologies Instructor, these prerequisites will have been provided to you, and the remainder of this section is only for your reference.

# 1.1. Visual Studio 2017 Community

Visual Studio 2013, 2015, and 2017 are supported for use with Accelerator. If you do not already have Visual Studio, you may download Visual Studio 2017 Community for free: <u>https://www.visualstudio.com/vs/community/</u>

When installing Visual Studio, three Workloads are required: Universal Windows Platform development, .NET desktop development, and ASP.NET and web development.

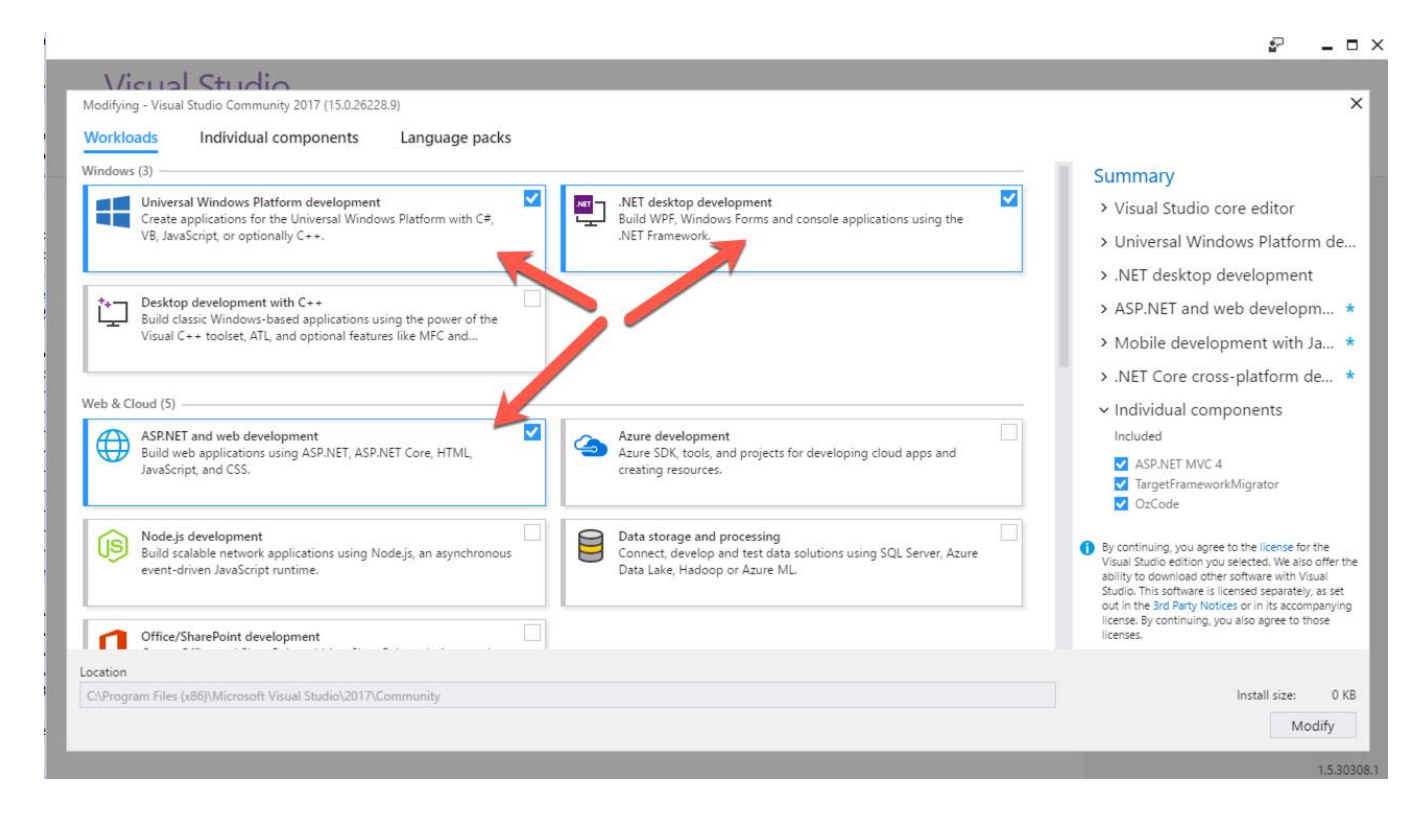

Surround Technologies, LLC

# CONFIDENTIAL

Page 4 of 62

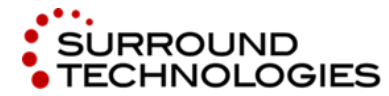

### **1.2.** IBM i .NET Data Provider

You can download the IBM i .NET data provider directly from the IBM website. Here is the URL for your convenience: <u>https://www-03.ibm.com/systems/power/software/i/access/windows/dotnet.html</u>

The provider can be installed as part of the IBM i Access for Windows. Follow the on-screen instructions, and be sure to select Custom Install on the Setup Type screen. Make sure the .NET Data Provider in the Data Access section is selected and click the **Next** button. The Accelerator only requires that **Required Programs** and **.NET Data Provider** be installed. You may choose not to install the other items. Continue to finalize the installation.

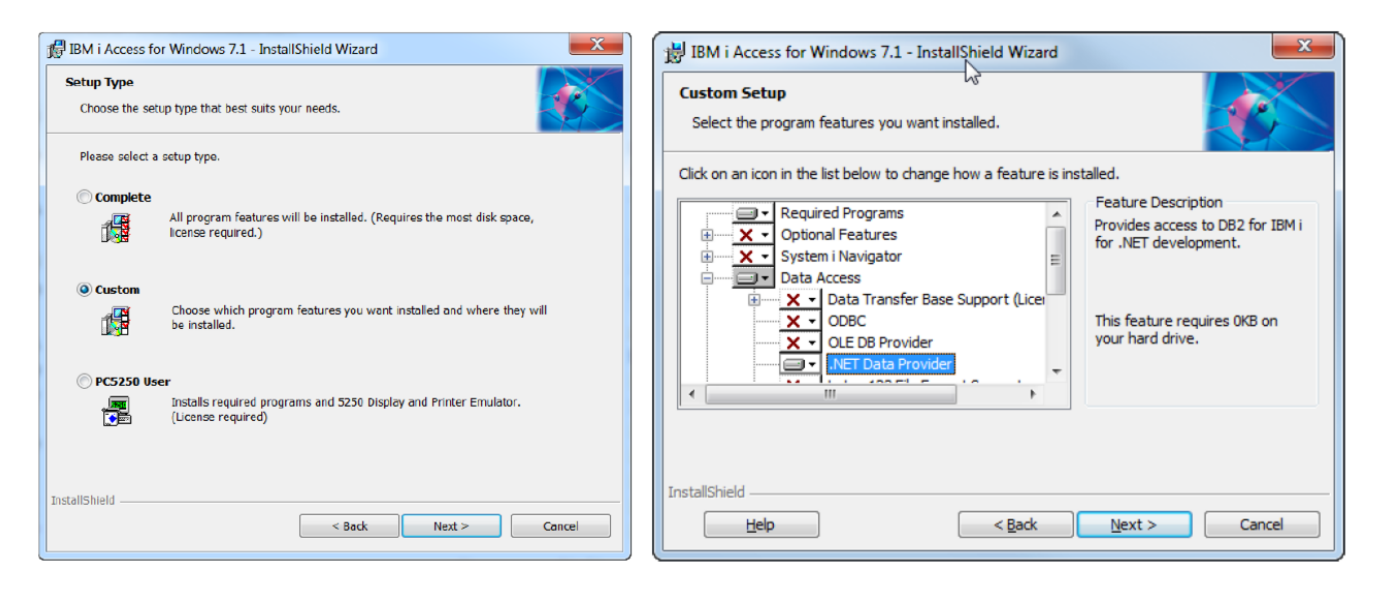

Surround Technologies, LLC

CONFIDENTIAL

Page 5 of 62

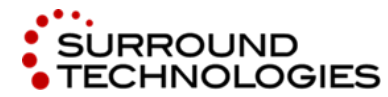

.NET and the IBM i for Modern Desktop and Mobile Applications

# 1.3. Accelerator, Generation Standards, Provisioned Environment

If you have signed up for an Accelerator Trial at <u>http://surroundtech.com/accelerator-trial</u>, you will have received an email like the one pictured at right. This email includes download links for Accelerator, the Generation Standards, a Quick Start Guide (not needed for this Lab), and a URL and credentials for a Provisioned Environment. There are also links to some video tutorials, which can also be found on the Surround Technologies website.

If you are attending a pre-arranged Lab with a Surround Technologies Instructor, your workstation will already have Accelerator and the Generation Standards installed, and your instructor will provide you with the URL and credentials for your environment.

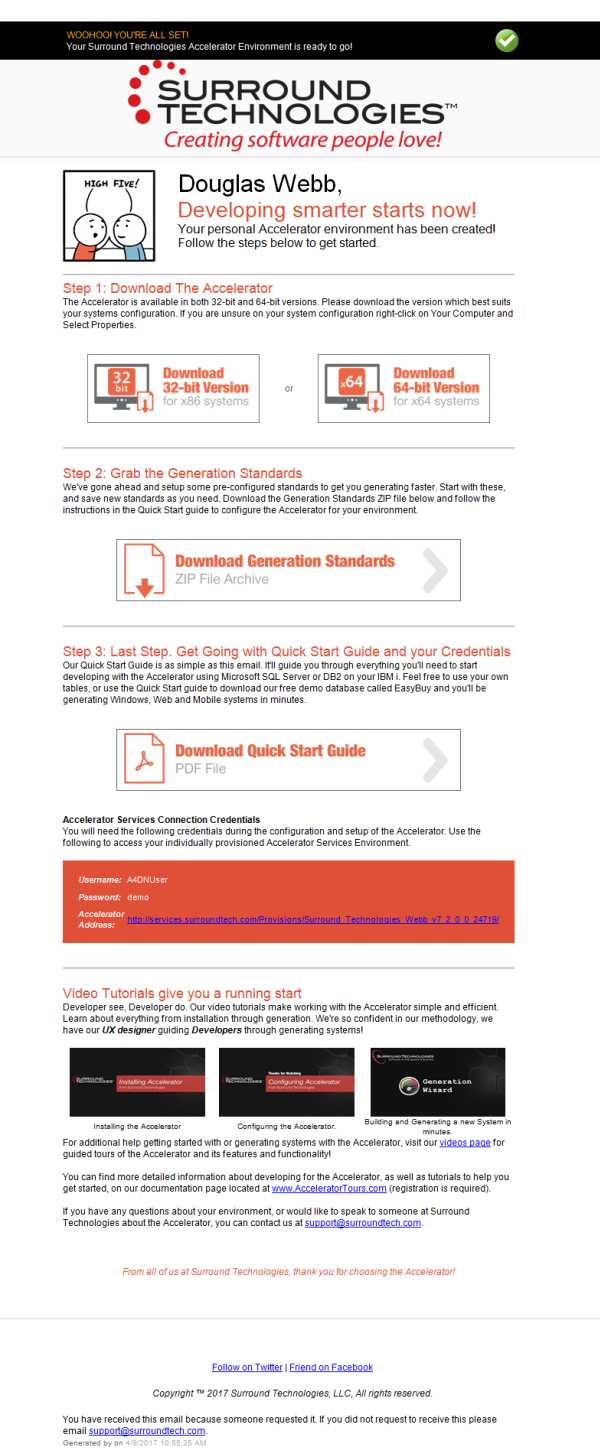

Surround Technologies, LLC

# CONFIDENTIAL

Page 6 of 62

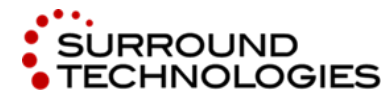

.NET and the IBM i for Modern Desktop and Mobile Applications

# 2. Overview of the Database and Desired Application

We will be building an Enterprise application for managing data in the Cloud Services 24x7 database.

This Legacy system consists of 4 physical files, with 45 fields, and 3 file relationships.

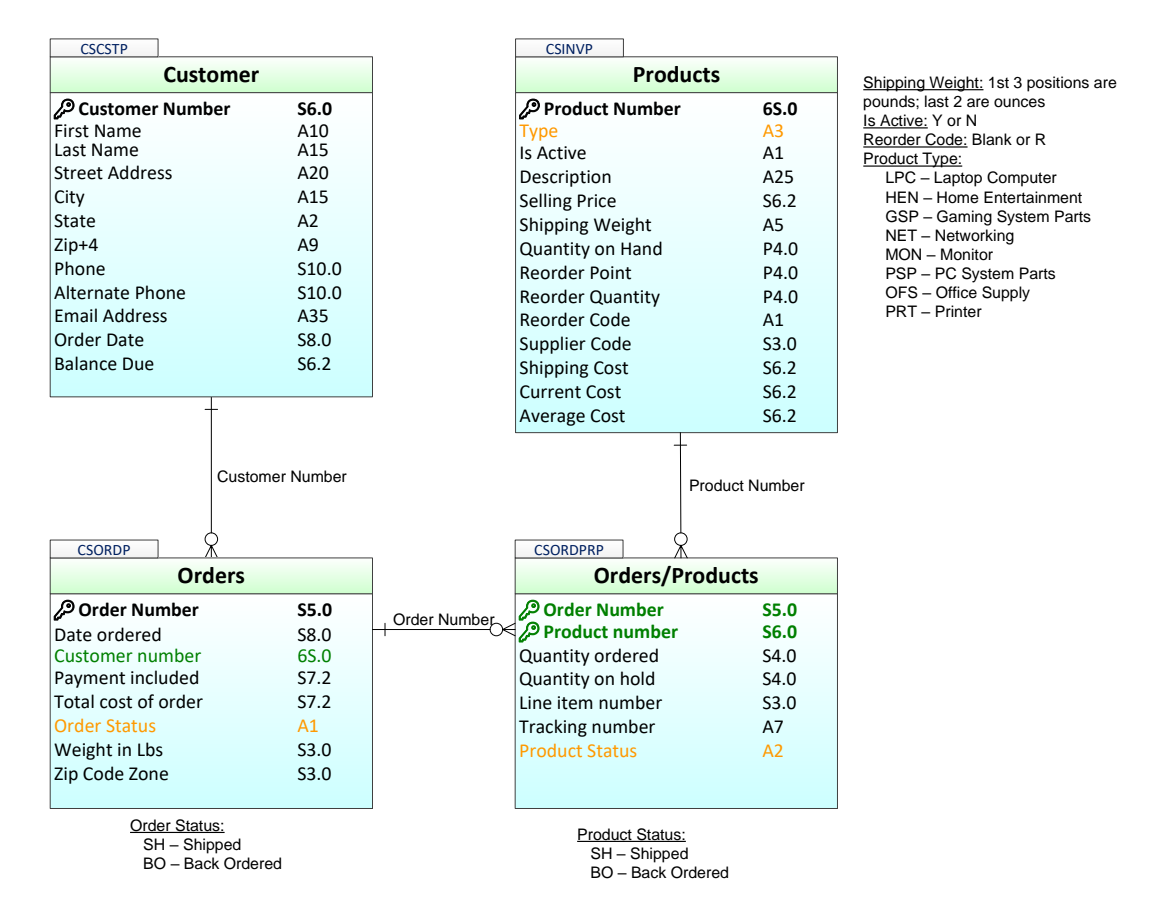

The new application has the following requirements:

- 1. This application must prompt for a Customer number. If the customer number is valid, the application will present a screen that will allow the user to change an order or enter a new one.
- 2. The application must allow the user to add, change, and delete orders.
- 3. Orders must allow for multiple line items.
- 4. The order items should include an image of the part.
- 5. An order should be exportable to a spreadsheet directly from the screen.

Surround Technologies, LLC

Page 7 of 62

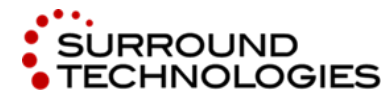

.NET and the IBM i for Modern Desktop and Mobile Applications

# 3. Building your First Application (without Accelerator)

This section will walk you through how to write .NET code to access data on the IBM i. We will be using the Cloud Services 24x7 database in this example. We have provided a code start example that you can download to help save time and allow us to focus on the connectivity code. This example will provide the basics needed to get started with talking to the IBM i from .NET.

# 3.1. Download Code Start

- 1. Create a new folder on the C Drive using your initials followed by "AcceleratorLab" ex: C:\**YourInitials**>AcceleratorLab
- 2. Download the code start from this URL and save the zip file to the folder you created in step 1 above:

http://services.surroundtech.com/downloads/Products/a4dn/ConnectingToTheIBMiCloudServices24x7.z ip

3. Unzip the IBMiCloudServices24x7.zip file to C:\**YourInitials**>AcceleratorLab. You should now have a folder "ConnectingToTheIBMiCloudServices24x7" that contains 2 folders: "CodeStart" and "Complete".

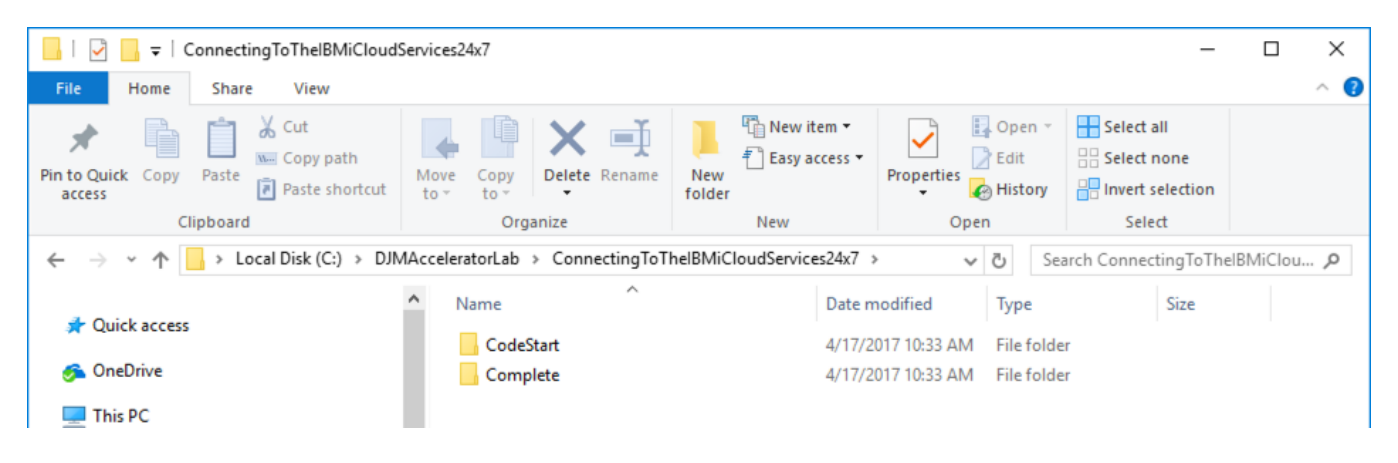

The "CodeStart" folder contains a starting point for this lab. It contains the Entity (Model) and Data Access Layer (DAL) classes for 2 of the files in the Cloud Services 24x7 database: Customer (CSCSTP) and Orders (CSORDP). It also contains a generated ASP.NET MVC CRUD maintenance for the files. The Data Access Layer classes are partially written and this lab will guide you through the steps to complete the programming logic. The Complete folder contains all the code in a runnable completed state for your reference.

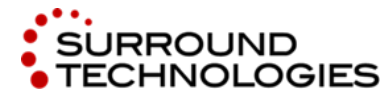

.NET and the IBM i for Modern Desktop and Mobile Applications

### 3.2. What is in the CodeStart?

1. In the CodeStart folder, open the solution in Visual Studio by double clicking on the solution file: ConnectingToTheIBMiCloudServices24x7.sln

| I     I     I     CodeStart       File     Home     Share     View              |                                       |                                 |                                                                                 | -                                                                                             | · □ > |
|---------------------------------------------------------------------------------|---------------------------------------|---------------------------------|---------------------------------------------------------------------------------|-----------------------------------------------------------------------------------------------|-------|
| Pin to Quick access Pinto Suick Copy Paste Paste Paste Paste shortcut Clipboard | Move Copy to Cognize                  | New item •<br>New folder<br>New | Properties<br>Open<br>Open                                                      | <ul> <li>Select all</li> <li>Select none</li> <li>Invert selection</li> <li>Select</li> </ul> | 1     |
| ← → → ↑ 📙 « DJMAcceleratorLab >                                                 | ConnectingToThelBMiCloudServic        | es24x7 > CodeStart >            | 5~                                                                              | Search CodeStart                                                                              | م     |
| <ul> <li>✤ Quick access</li> <li>✓ OneDrive</li> <li>✓ This PC</li> </ul>       | Name Name Name MUSCloudServices24x7   |                                 | Date modified<br>4/17/2017 10:40 AM<br>4/17/2017 10:40 AM<br>4/17/2017 10:40 AM | Type<br>File folder<br>File folder<br>File folder                                             | Size  |
| Desktop                                                                         | J packages<br>문 ConnectingToThelBMiCI | oudServices24x7.sln             | 4/17/2017 10:40 AM<br>4/12/2017 10:15 PM                                        | File folder<br>Visual Studio Solu                                                             | 3 KB  |

- 2. There are 2 projects in this solution:
  - BOS.CloudServices24x7 This contains the Entity and Data Access Layer for both the Customers and Orders. This is separated out so that it is centralized and can be accessed by multiple UI. We will be doing some coding in the Data Access Layer.
  - MVC.CloudServices24x7 This is the ASP.NET MVC UI that calls the Data Access Layer through the controller and outputs a view. In the MVC pattern, the Model is the entity defined in the BOS.CloudServices24x7 project. The View and the Controller were generated based on the model. We will be reviewing some code in the controller that calls the methods in the Data Access Layer.

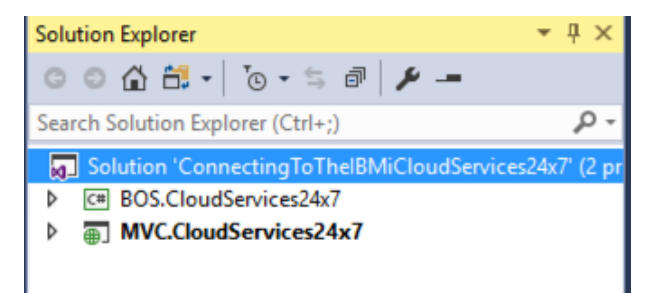

Surround Technologies, LLC

Page 9 of 62

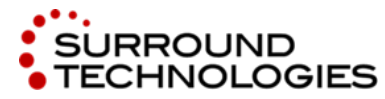

.NET and the IBM i for Modern Desktop and Mobile Applications

3. Expand the BOS.CloudServices24x7 project and then expand the Customer project folder. Double click on the CustomerEntity.cs to open the class. This class is composed of public properties that have a specific data type where the value can be set and get. The keywords in brackets are called Data Annotation Attributes and are added before the property. ASP.NET MVC data controls will use this metadata. You can read more about it here: <a href="https://msdn.microsoft.com/en-us/library/system.componentmodel.dataannotations(v=vs.110].aspx">https://msdn.microsoft.com/en-us/library/system.componentmodel.dataannotations(v=vs.110].aspx</a>

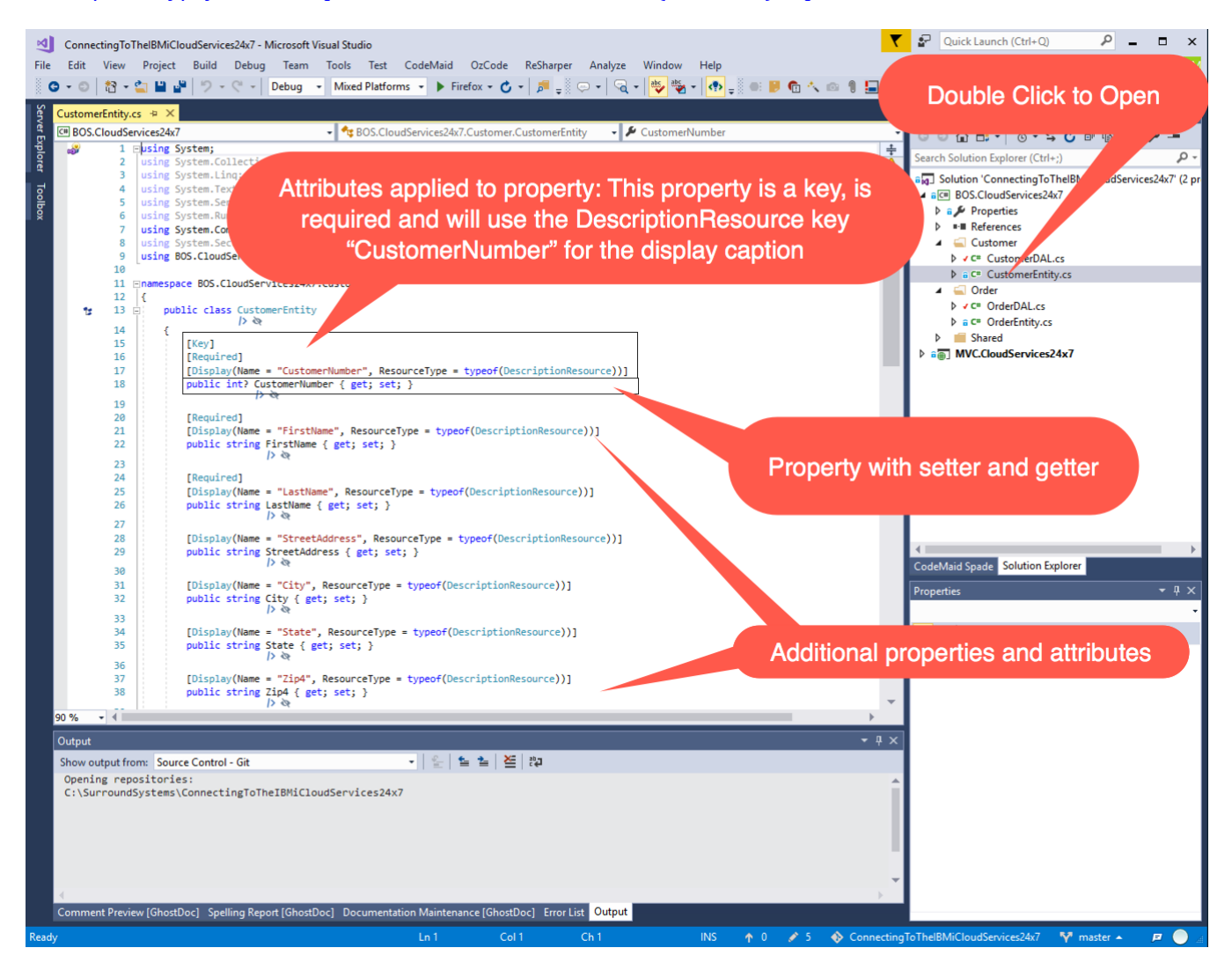

4. The strongly typed .NET data types in the entity are based on the DB2 data type for each column. Here is the convention we used for the Cloud Services files. The *decimal* .NET data type was used for all *numeric* DB2 data types except for keys and dates. The Customer Number uses the *int* data type and the Last Order Date uses the *DateTime* data type. All *character* DB2 data types use the *string* .NET data type.

Surround Technologies, LLC

# CONFIDENTIAL

Page 10 of 62

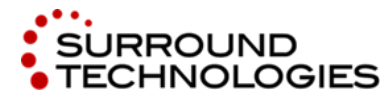

.NET and the IBM i for Modern Desktop and Mobile Applications

Here is the customer file schema.

| CS  | CST | P                         |
|-----|-----|---------------------------|
| × 🗀 | Co  | lumns                     |
| >   |     | CUSTNO [NUMERIC(6, 0)]    |
| >   | B   | CFNAME [CHAR(10)]         |
| >   | B   | CLNAME [CHAR(15)]         |
| >   |     | CSTREET [CHAR(20)]        |
| >   |     | CCITY [CHAR(15)]          |
| >   | E   | CSTATE [CHAR(2)]          |
| >   | B   | CZIP [CHAR(9)]            |
| >   | B   | CPHONE [NUMERIC(10, 0)]   |
| >   |     | CALPHONE [NUMERIC(10, 0)] |
| >   | E   | CEMAIL [CHAR(35)]         |
| >   | đ   | ORDDAT [NUMERIC(8, 0)]    |
| >   | B   | BALDUE [NUMERIC(6, 2)]    |
| -   | -   |                           |

5. Here is the Order file schema. Open the OrderEntity to review the corresponding .NET data types.

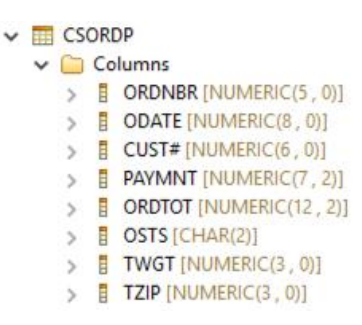

6. Open the CustomerDAL.cs class. Click on the drop down to review the methods and properties in the class. The customer data access layer contains the code to select, insert, update and delete customers.

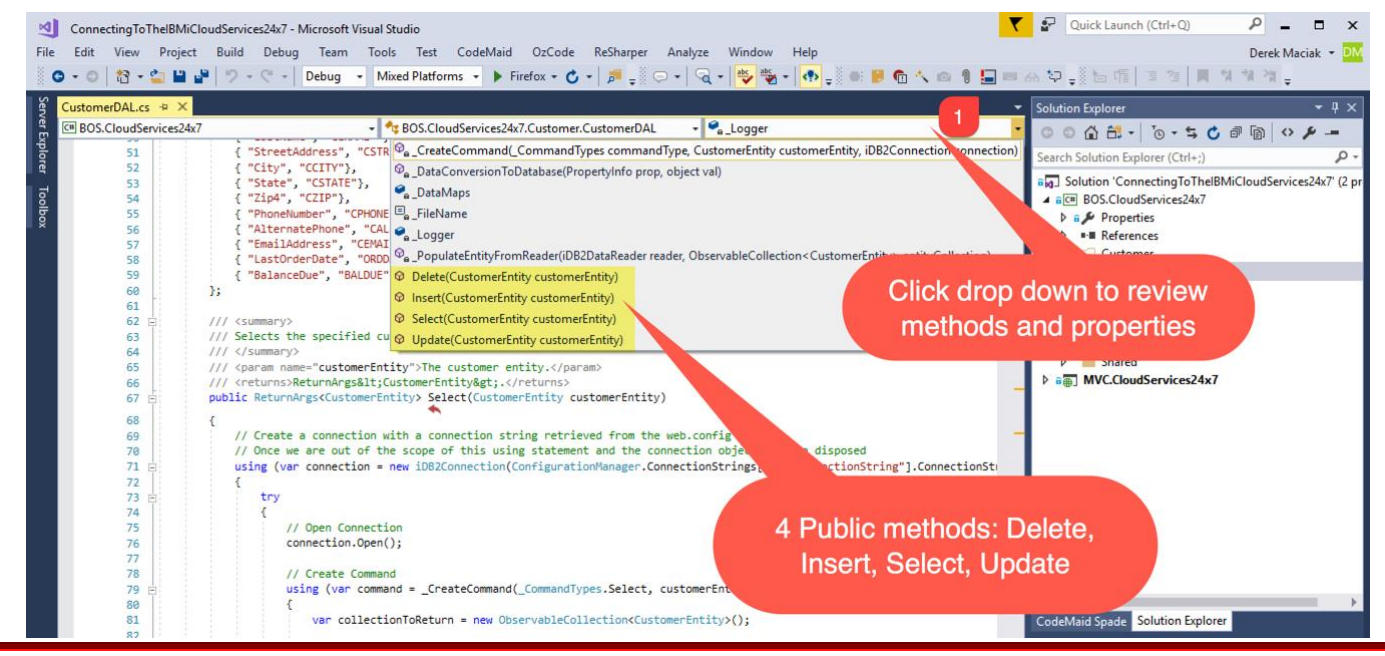

Surround Technologies, LLC

# CONFIDENTIAL

Page 11 of 62

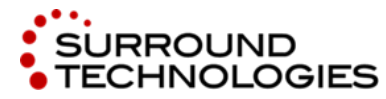

.NET and the IBM i for Modern Desktop and Mobile Applications

### 3.3. Coding the Data Access Layer

1. There is a text file called CodeSnippets.txt that you can open in Visual Studio. This will allow you to copy the code for each step instead of having to type it.

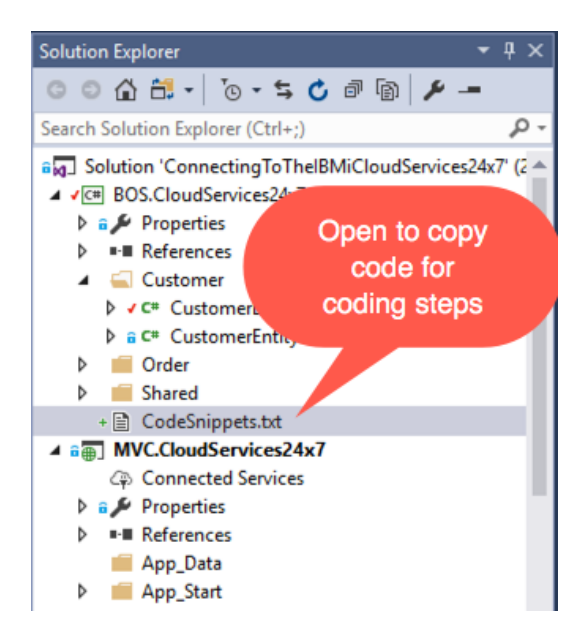

2. The first thing we need to do is to add a reference to the IBM.Data.DB2.iSeries.dll that was installed with the IBM i .NET Data Provider. This dll contains the ADO.NET interface and managed code to access the DB2 databases on the IBM i. To add a reference, right click on the References folder under the BOS.CloudServices24x7 project and click the "Add Reference...".

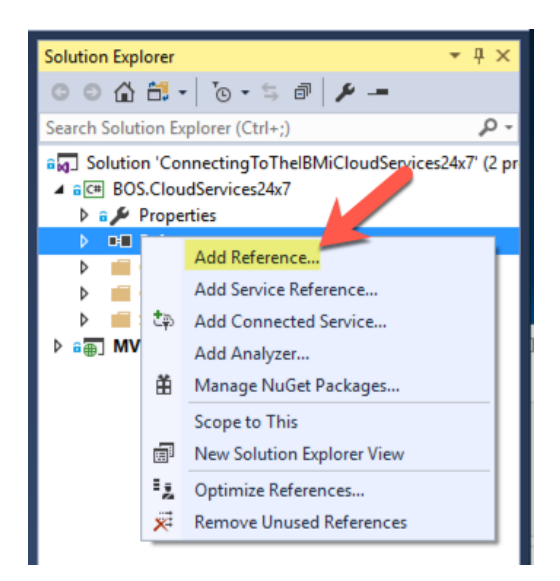

Surround Technologies, LLC

# CONFIDENTIAL

Page 12 of 62

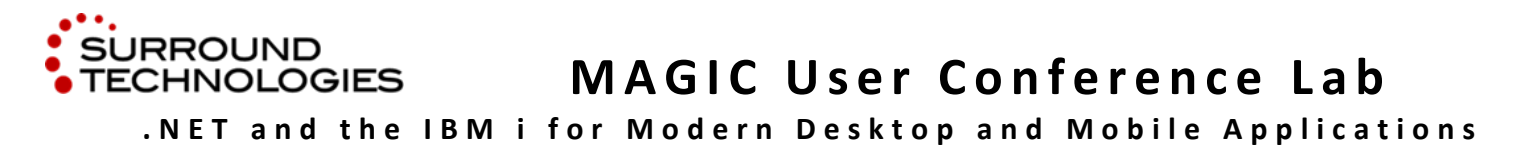

A dialog box will show. Click the browse button.

| Reference Manager - BOS.C | loudServices24x7      |                        | ?                        | $\times$ |
|---------------------------|-----------------------|------------------------|--------------------------|----------|
| Assemblies                |                       |                        | Search Projects (Ctrl+E) | ρ.       |
| ▲ Projects                | Name                  | Path                   | Name:                    |          |
| Solution                  | MVC.CloudServices24x7 | C:\SurroundSystems\Con | MVC.CloudServices24x7    |          |
| Shared Projects           |                       |                        |                          |          |
| ▶ COM                     |                       |                        |                          |          |
| Browse                    |                       |                        |                          |          |
|                           |                       |                        |                          |          |
|                           |                       |                        |                          |          |
|                           |                       |                        |                          |          |
|                           |                       |                        |                          |          |
|                           |                       |                        |                          |          |
|                           |                       |                        |                          |          |
|                           |                       |                        |                          |          |
|                           |                       |                        |                          |          |
|                           |                       |                        |                          |          |
|                           | 4                     |                        |                          |          |
|                           | 1                     |                        |                          |          |
|                           |                       | Browse                 | OK Can                   | icel     |

Navigate to "C:\Program Files (x86)\IBM\Client Access" folder and locate the IBM.Data.DB2.iSeries.dll. Select and click Add.

| • -> • 🛧 📙 « Lo     | ocal Disk (C:) > Program Files (x86) > IBI | M > Client Access > | V Ö Sear           | ch Client Access  | ٩,             |
|---------------------|--------------------------------------------|---------------------|--------------------|-------------------|----------------|
| Organize 👻 New fold | ler                                        |                     |                    |                   |                |
|                     | Name                                       | Date modified       | Туре               | Size              |                |
| OneDrive            | cwbsvstr.exe                               | 1/15/2010 6:10 AM   | Application        | 14 KB             |                |
| This PC             | a cwbtf.exe                                | 1/15/2010 6:10 AM   | Application        | 124 KB            |                |
| Desktop             | cwbtfdft.exe                               | 1/15/2010 6:10 AM   | Application        | 228 KB            |                |
| Documents           | cwbtftstfmt.exe                            | 1/15/2010 6:10 AM   | Application        | 212 KB            |                |
|                     | cwbuisxe.exe                               | 1/15/2010 6:10 AM   | Application        | 13 KB             |                |
| Musia               | cwbunfed.exe                               | 1/15/2010 6:10 AM   | Application        | 64 KB             |                |
|                     | 📧 cwbunins.exe                             | 1/15/2010 6;10 AM   | Application        | 11 KB             |                |
| Pictures            | 🖉 cwbunnav.exe                             | 1/15/2010 6:10 AM   | Application        | 520 KB            |                |
| Videos              | cwbvlog.exe                                | 1/15/2010 6:10 AM   | Application        | 51 KB             |                |
| 🏪 Local Disk (C:)   | cwbzzidx.dll                               | 1/15/2010 6:10 AM   | Application extens | 144 KB            |                |
| 🛖 Shared Folders (  | cwbzztrc.exe                               | 1/15/2010 6:10 AM   | Application        | 296 KB            |                |
|                     | IBM.Data.DB2.iSeries.dll                   | 1/15/2010 6:10 AM   | Application extens | 544 KB            |                |
| Local Disk (C:)     | 📲 Istjbl.exe                               | 1/15/2010 6:10 AM   | Application        | 22 KB             |                |
| Network             | 📲 Istjob.exe                               | 1/15/2010 6:10 AM   | Application        | 36 KB             |                |
| vmware-host         | 와 Istmsg.exe                               | 1/15/2010 6:10 AM   | Application        | 23 KB             |                |
| WIN-211N99OFD *     | 🕍 Istprt.exe                               | 1/15/2010 6:10 AM   | Application        | 14 KB             |                |
| File r              | name: IBM.Data.DB2.iSeries.dll             |                     | ~ Co               | mponent F s (*.dl | l;*.tlb;*.ol ∨ |

Surround Technologies, LLC

# CONFIDENTIAL

Page 13 of 62

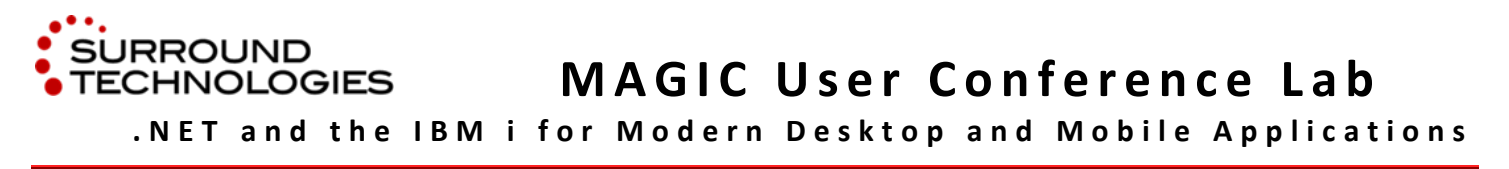

The DLL should automatically be checked. Click OK.

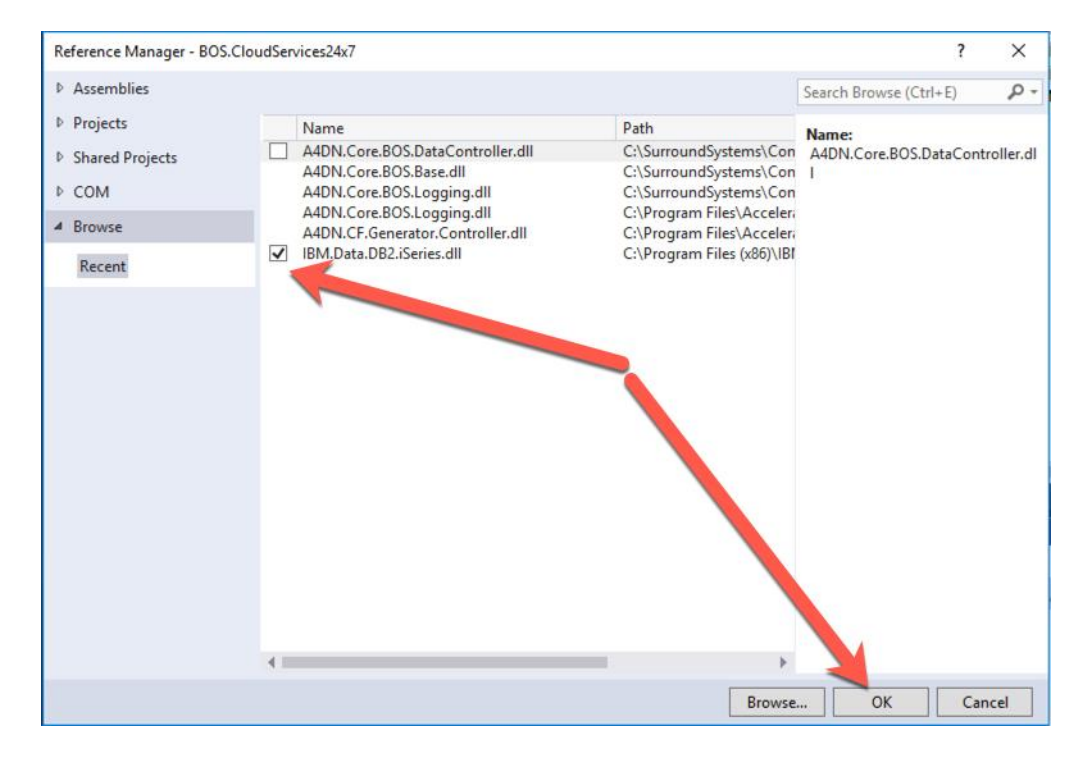

- 3. Open the CustomerDAL.cs code in Visual Studio if you don't already have it open.
- 4. Find the \_FileName declaration around line 41, you need to specify the DB2 file name we will be accessing. In this case, we will be accessing the customer file CSCSTP. Add the highlighted code.

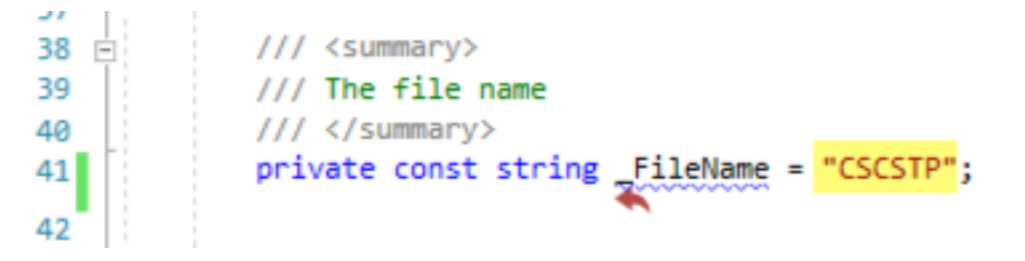

5. Around Line 46, you need to specify how to map database column names from/to the .NET property names. This can be done with a dictionary collection where the key is the .NET property name and the value is the file column name. Add the highlighted mappings to the \_DataMaps Dictionary:

Surround Technologies, LLC

### CONFIDENTIAL

Page 14 of 62

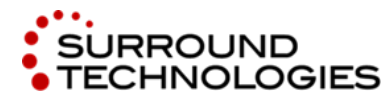

.NET and the IBM i for Modern Desktop and Mobile Applications

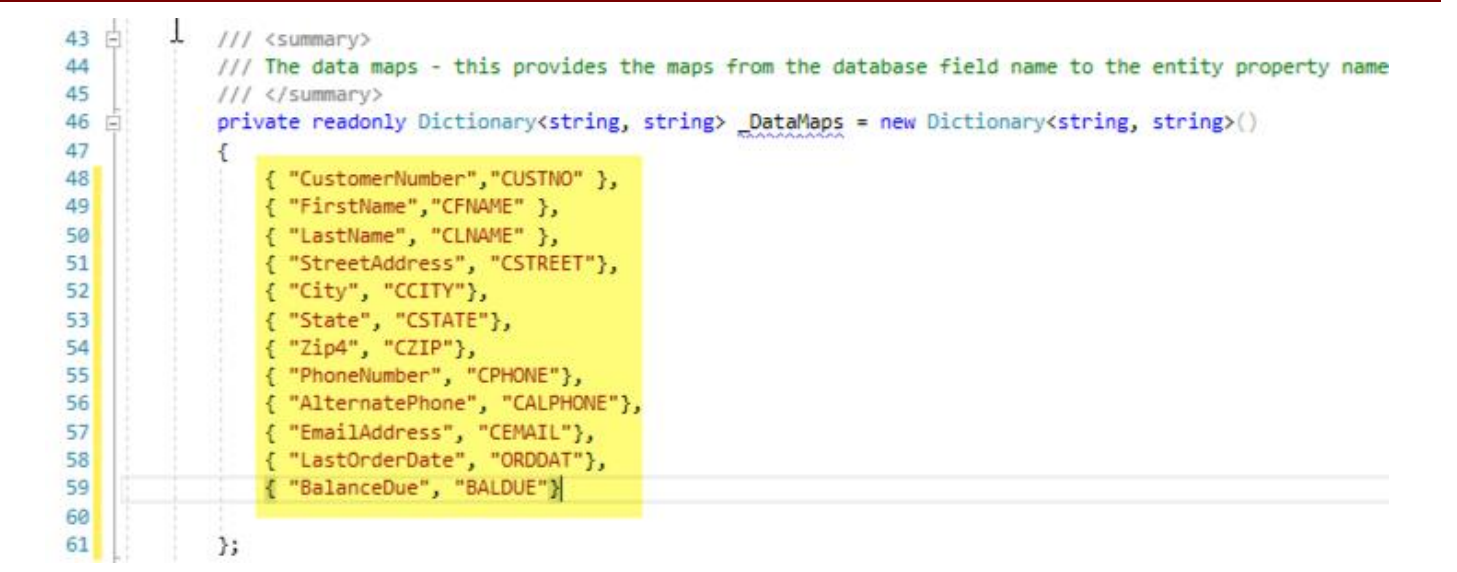

6. The IBM i .NET Data Provider uses the ADO.NET Interface. The ADO.NET connection object allows you to specify the connection information to connect to the database. Soft coding the connection information allows you to easily configure the connection properties without having to build the project. The connection object for the IBM i .NET Data Provider is **iDB2Connection**. Here are the public properties and Methods of the connection object:

#### **Public Properties**

- **ConnectionString** Use Provider specific connection string properties
- **ConnectionTimeout** Gets the time to wait while establishing a connection before terminating and generating an error

#### **Public Methods**

- **Open()** Opens a connection to the data source using the settings specified in the ConnectionString
- Close() Closes a connection to the data source
- CreateCommand() Creates a new iDB2Command object for use with this connection
- BeginTransaction() Begins a database transaction for this connection using isolation level
- **Dispose()** Releases the resources used by this connection.

Page 15 of 62

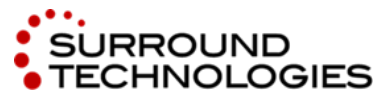

The connection string information is in the web.config located in the MVC.CloudServices24x7 project. See if you can locate it by expanding the MVC project and double clicking on the web.config.

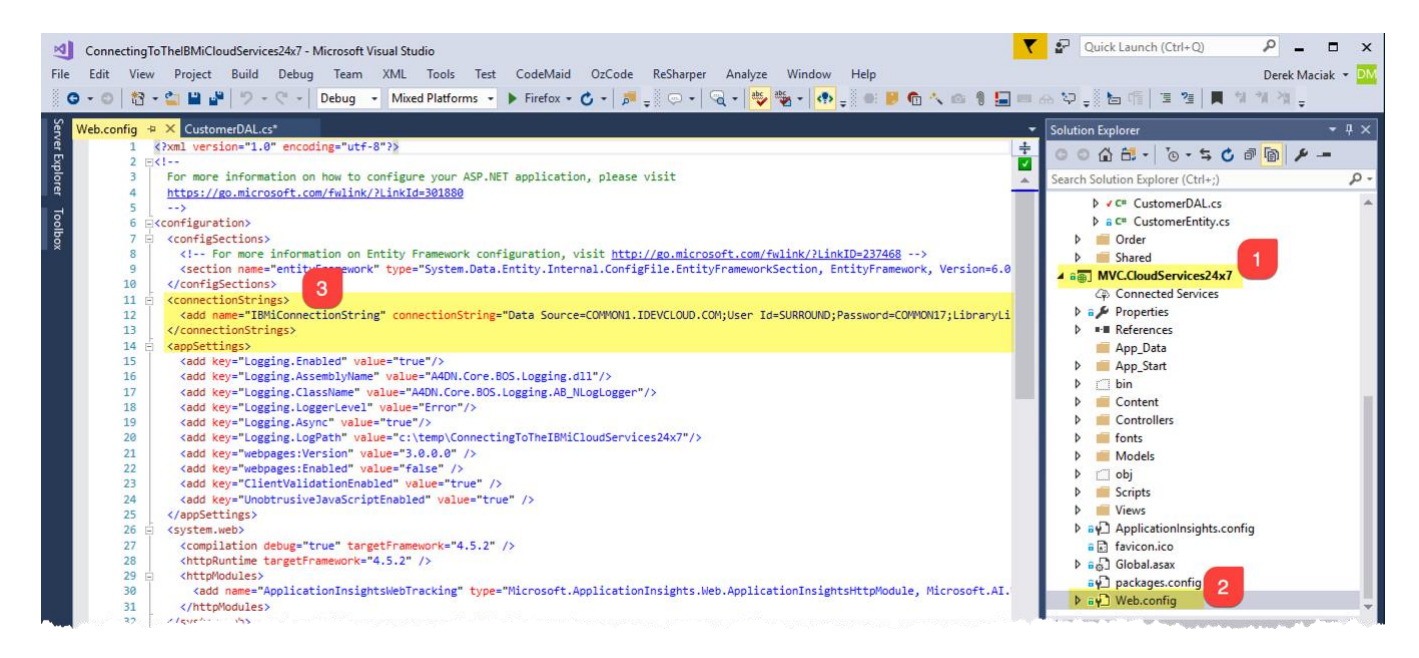

You need to add the "IBMiConnectionString" connection string name as the parameter to the iDB2Connection object class initializer. This will create an instance of the connection object using the parameters defined in the web.config. Add the **following** highlighted code.

| <pre>64 /// Selects the specified customer entity.<br/>65 /// <pre>67 /// <pre>67 /// <pre>68 /// <pre>69 <pre>69 <pre>69 <pre>60 /// <pre>69 <pre>60 /// <pre>60 /// <pre>60 </pre>60 /// <pre>60 /// <pre>60 </pre>60 /// <pre>60 /// <pre>60 </pre>60 /// <pre>61 /// <pre>61 /// <pre>62 /// <pre>62 /// <pre>62 /// <pre>62 /// <pre>62 /// <pre>62 /// <pre>63 /// <pre>64 /// <pre>64 /// <pre>64 /// <pre>64 /// <pre>64 /// <pre>65 /// <pre>65 /// <pre>66 /// <pre>67 /// <pre>67 // <pre>67 /// <pre>67 /// <pre>67 /// <pre>67 // <pre>67 //</pre></pre>                                              | 63 = | /// <summary></summary>                                                                                                    |
|----------------------------------------------------------------------------------------------------|------|----------------------------------------------------------------------------------------------------|
| <pre>65 /// <br/>67 /// <br/>68 /// </pre> <pre>69 // </pre> <pre>69 /// </pre> <pre>69 /// Create a connection with a connection string retrieved from the web.config<br/>69 // Create a connection with a connection string retrieved from the web.config<br/>70 /// Create a connection = new iDB2Connection(ConfigurationManager.ConnectionStrings["IBMiConnectionString"].ConnectionString))<br/>73 // E using (var connection = new iDB2Connection(ConfigurationManager.ConnectionStrings["IBMiConnectionString"].ConnectionString))<br/>74 E try<br/>75 // Create a connection = new iDB2Connection(ConfigurationManager.ConnectionStrings["IBMiConnectionString"].ConnectionString))<br/>75 // E cusing (var connection = new iDB2Connection(ConfigurationManager.ConnectionStrings["IBMiConnectionString"].ConnectionString))<br/>76 // Create a connection = new iDB2Connection(ConfigurationManager.ConnectionStrings["IBMiConnectionString"].ConnectionString))<br/>77 // E cusing (var connection ex)<br/>78 // Catch (Exception ex)<br/>79 // Logger.am_WriteLog(GetType().Name, AB_LogLevel.Error, System.Reflection.MethodBase.GetCurrentMethod().Name, ex.Message);<br/>78 // Catch (Exception ex)<br/>79 // Catch (Exception ex)<br/>70 // Catch (Exception ex)<br/>71 // Catch (Exception ex)<br/>72 // Catch (Exception ex)<br/>73 // Catch (Exception ex)<br/>74 // Catch (Exception ex)<br/>75 // Catch (Exception ex)<br/>75 // Catch (Exception ex)<br/>76 // Catch (Exception ex)<br/>77 // Catch (Exception ex)<br/>77 // Catch (Exception ex)<br/>77 // Catch (Exception ex)<br/>77 // Catch (Exception ex)<br/>78 // Catch (Exception ex)<br/>79 // Catch (Exception ex)<br/>70 // Catch (Exception ex)<br/>70 // Catch (Exception ex)<br/>71 // Catch (Exception ex)<br/>72 // Catch (Exception ex)<br/>73 // Catch (Exception ex)<br/>74 // Catch (Exception ex)<br/>75 // Catch (Exception ex)<br/>76 // Catch (Exception ex)<br/>77 // Catch (Exception ex)<br/>77 // Catch (Exception ex)<br/>77 // Catch (Exception ex)<br/>77 // Catch (Exception ex)<br/>77 // Catch (Exception ex)<br/>77 // Catch (Exception ex)<br/>77 // Catch (Exception ex)<br/>77 // Catch (Exception ex)<br/>77 // Catch (Exception ex)<br/>77 // Catch (Exception ex)<br/>77 // Catch (Ex</pre>                                                                                                    | 64   | /// Selects the specified customer entity.                                                                                           |
| <pre>66 /// <pre>67 /// <pre>67 /// <pre>67 /// <pre>67 /// <pre>67 /// <pre>67 /// <pre>67 /// <pre>67 /// <pre>67 /// <pre>67 /// <pre>67 /// <pre>67 /// <pre>67 /// <pre>67 /// <pre>68 /// <pre>68 /// <pre>68 /// <pre>69 /// <pre>69 /// <pre>69 /// <pre>69 /// <pre>69 /// <pre>60 /// <pre>60 /// <pre>6</pre></pre> | 65   | ///                                                                                                    |
| <pre>67 /// <returns>ReturnArgs&lt;CustomerEntity&gt;.</returns> 68 public ReturnArgs&amp;CustomerEntity Select(CustomerEntity) 69 { 70 // Create a connection with a connection string retrieved from the web.config 71 // Once we are out of the scope of this using statement and the connection object will be disposed 72 using (var connection = new IDB2Connection(ConfigurationManager.ConnectionStrings["IBMiConnectionString"].ConnectionString)) 73 { 74 E try 75 { 76 { 77 } 77 { 78 } 79 } 79 } 79 } 79 } 79 } 79 } 70 { 71 } 71 // creturn null; 78 } 79 /// catch (Exception ex) 71 // Logger.am_WriteLog(GetType().Name, AB_LogLevel.Error, System.Reflection.MethodBase.GetCurrentMethod().Name, ex.Message); 78 /// rinally 79 } 70 /// rinally 70 /// ConnectionStrings("IBM:ConnectionString)) 71 /// ConnectionString) 72 /// Connection extern new ReturnArgs<customerentity>("ER", ex.Message); 73 /// ConnectionString) 74 /// Create a connection extern new ReturnArgs<customerentity>("ER", ex.Message); 75 /// ConnectionString) 75 /// ConnectionString) 76 /// Create a connection extern new ReturnArgs<customerentity>("ER", ex.Message); 77 /// ConnectionString) 77 /// ConnectionString) 78 /// Create a connection extern new ReturnArgs<customerentity>("ER", ex.Message); 79 /// Create a connection extern new ReturnArgs<customerentity>("ER", ex.Message); 79 /// Create a connection extern new ReturnArgs<customerentity>("ER", ex.Message); 79 /// Create a connection extern new ReturnArgs<customerentity>("ER", ex.Message); 70 /// Create a connection extern new ReturnArgs<customerentity>("ER", ex.Message); 71 /// Create a connection extern new ReturnArgs<customerentity>("ER", ex.Message); 72 /// Create a connection extern new ReturnArgs<customerentity>("ER", ex.Message); 73 /// Create a connection externation externation externation externation externation externation externation externation externation externation externation externation externation externation externation externation externation externation externation externation externation ext</customerentity></customerentity></customerentity></customerentity></customerentity></customerentity></customerentity></customerentity></customerentity></customerentity></pre>                                                                                                    | 66   | /// <param name="customerEntity"/> The customer entity.                                                                              |
| <pre>68 public ReturnArgs<customerentity> Select(CustomerEntity customerEntity) 69 { 70 // Create a connection with a connection string retrieved from the web.config 71 // Once we are out of the scope of this using statement and the connection object will be disposed 72 // Once we are out of the scope of this using statement and the connection object will be disposed 73 // Once we are out of the scope of this using statement and the connection object will be disposed 73 // Once we are out of the scope of this using statement and the connection object will be disposed 74 // Once we are out of the scope of this using statement and the connectionStrings["IBMiConnectionString"].ConnectionString)) 73 // Connection = new IDB2Connection(ConfigurationManager.ConnectionStrings["IBMiConnectionString"].ConnectionString)) 74 // Create a connection = new IDB2Connection(ConfigurationManager.ConnectionStrings["IBMiConnectionString"].ConnectionString)) 75 // Connection = new IDB2Connection(ConfigurationManager.ConnectionStrings["IBMiConnectionString"].ConnectionString)) 76 // Create a connection = new IDB2Connection(ConfigurationManager.ConnectionStrings["IBMiConnectionString"].ConnectionString)) 77 // Connection = new IDB2Connection(ConfigurationManager.ConnectionStrings["IBMiConnectionString"].ConnectionString)) 78 // Create a connection = new IDB2Connection(ConfigurationManager.ConnectionStrings["IBMiConnectionString"].ConnectionString) 79 // Create a connection = new IDB2Connection(ConfigurationManager.ConnectionStrings["IBMiConnectionString"].ConnectionString) 70 // Create a connection = new IDB2Connection(ConfigurationManager.ConnectionStrings["IBMiConnectionString"].ConnectionString 71 // Create a connection = new IDB2Connection(ConfigurationManager.ConnectionStrings["IBMiConnectionString"].ConnectionString 72 // Create a connection = new IDB2Connection(ConfigurationManager.ConnectionStrings["IBMiConnectionString"].ConnectionString 73 // Create a connection = new IDB2Connection(ConfigurationManager.ConnectionStrings["IB</customerentity></pre>                                                                                                    | 67   | /// <returns>ReturnArgs&lt;CustomerEntity&gt;.</returns>                                                                             |
| <pre>69 { 70 // Create a connection with a connection string retrieved from the web.config 71 // Once we are out of the scope of this using statement and the connection object will be disposed 72 using (var connection = new iDB2Connection(ConfigurationManager.ConnectionStrings["IBMiConnectionString"].ConnectionString)) 73 { 74 U try 75 { 76 { 77 { 78 { 78 { 79 { 78 { 79 { 78 { 79 { 78 { 79 { 78 { 79 { 79 { 79 { 79 { 79 { 70 { 70 { 70 { 70 { 70 { 70 { 70 { 70</pre>                                                                                                    | 68   | <pre>public ReturnArgs<customerentity> Select(CustomerEntity customerEntity)</customerentity></pre>                                  |
| <pre>69 { 70 // Create a connection with a connection string retrieved from the web.config 71 // Once we are out of the scope of this using statement and the connection object will be disposed 72 // Once we are out of the scope of this using statement and the connection object will be disposed 72 // Once we are out of the scope of this using statement and the connection object will be disposed 73 // Once we are out of the scope of this using statement and the connection object will be disposed 74 // Create a connection = new iDB2Connection(ConfigurationManager.ConnectionStrings["IBMiConnectionString"].ConnectionString)) 73 // E  74 // Create a connection = new iDB2Connection(ConfigurationManager.ConnectionStrings["IBMiConnectionString"].ConnectionString)) 73 // E  74 // Create a connection = new iDB2Connection(ConfigurationManager.ConnectionStrings["IBMiConnectionString"].ConnectionString)) 73 // E  74 // Create a connection = new iDB2Connection(ConfigurationManager.ConnectionStrings["IBMiConnectionString"].ConnectionString)) 74 // Create a connection = new iDB2Connection(ConfigurationManager.ConnectionStrings["IBMiConnectionString"].ConnectionString)) 75 // ConnectionString 76 // Create a connection = new iDB2Connection(ConfigurationManager.ConnectionStrings["IBMiConnectionString"].ConnectionString)) 77 // Create a connection = new iDB2Connection(ConfigurationManager.ConnectionStrings["IBMiConnectionString"].ConnectionString) 78 // Create a connection = new iDB2Connection(ConfigurationManager.ConnectionStrings["IBMiConnectionString"].ConnectionString) 79 // Create a connection = new iDB2Connection(ConfigurationManager.ConnectionStrings["IBMiConnectionString"].ConnectionString 79 // Create a connection = new iDB2Connection(ConfigurationManager.ConnectionStrings["IBMiConnectionString"].ConnectionString 70 // Create a connection = new iDB2Connection(ConfigurationManager.ConnectionStrings["IBMiConnectionString"].ConnectionString 71 // Create a connection = new iDB2Connection(ConfigurationManager.ConnectionStrings[</pre>                                                                                                    | T    |                                                                                                    |
| <pre>76 // Create a connection string retrieved from the web.config<br/>71 // Create a connection with a connection string retrieved from the web.config<br/>72 // Once we are out of the scope of this using statement and the connection object will be disposed<br/>73 // Create a connection = new iDB2Connection(ConfigurationManager.ConnectionStrings["IBMiConnectionString"].ConnectionString))<br/>73 // P<br/>74 // Create a connection = new iDB2Connection(ConfigurationManager.ConnectionStrings["IBMiConnectionString"].ConnectionString))<br/>73 // Create a connection = new iDB2Connection(ConfigurationManager.ConnectionStrings["IBMiConnectionString"].ConnectionString))<br/>74 // Create a connection = new iDB2Connection(ConfigurationManager.ConnectionStrings["IBMiConnectionString"].ConnectionString))<br/>75 // Create a connection = new iDB2Connection(ConfigurationManager.ConnectionStrings["IBMiConnectionString"].ConnectionString))<br/>76 // Create a connection = new iDB2Connection(ConfigurationManager.ConnectionStrings["IBMiConnectionString"].ConnectionString))<br/>77 // Create a connection = new iDB2Connection(ConfigurationManager.ConnectionStrings["IBMiConnectionString"].ConnectionString))<br/>78 // Create a connection = new iDB2Connection(ConfigurationManager.ConnectionStrings["IBMiConnectionString"].ConnectionString))<br/>79 // Create a connection = new iDB2Connection(ConfigurationManager.ConnectionStrings["IBMiConnectionString"].ConnectionString<br/>70 // Create a connection = new iDB2Connection(ConfigurationManager.ConnectionStrings["IBMiConnectionString"].ConnectionString<br/>71 // Create a connection = new iDB2Connection(ConfigurationManager.ConnectionStrings["IBMiConnectionString"].ConnectionString<br/>72 // Create a connection = new iDB2Connection(ConfigurationManager.ConnectionStrings["IBMiConnectionString"].ConnectionString<br/>73 // Create a connection = new iDB2Connection(ConfigurationAconsectionStrings].<br/>74 // Create a connection = new iDB2ConnectionString = new iDB2ConnectionString = new iDB2ConnectionString = new iDB2ConnectionString = new iDB2ConnectionString = new</pre>                                                                                                    | 69   |                                                                                                    |
| <pre>// Unce we are out of the scope of this using statement and the connection object will be disposed using (var connection = new iDB2Connection(ConfigurationManager.ConnectionStrings["IBMiConnectionString"].ConnectionString))  // Display the statement and the connection object will be disposed // Display the scope of this using statement and the connection object will be disposed // Display the scope of this using statement and the connection object will be disposed // Display the scope of this using statement and the connection object will be disposed // Display the scope of this using statement and the connectionStrings["IBMiConnectionString"].ConnectionString)) // Display the scope of this using statement and the connectionStrings["IBMiConnectionString"].ConnectionString)) // Display the scope of the scope of this using statement and the connectionStrings["IBMiConnectionString"].ConnectionString)) // Display the scope of the scope of</pre>                                                                                                    | 70   | // Create a connection with a connection string retrieved from the web.config                                                        |
| Zing (Var connection = new lbszconnection(configurationManager.Connectionstrings["lbMlConnectionstring"].Connectionstring))         73       {         74       ctry         75       {         76       -         77       return null;         78       -         80       catch (Exception ex)         81       {         82      Logger.am_WriteLog(GetType().Name, AB_LogLevel.Error, System.Reflection.MethodBase.GetCurrentMethod().Name, ex.Message);         83       return new ReturnArgs <customerentity>("ER", ex.Message);         84       }         85       finally         86       {         87       }         88       }         89       &gt;</customerentity>                                                                                                    | 71   | // Unce we are out of the scope of this using statement and the connection object will be disposed                                   |
| <pre>73 { 74 E 75 { 76 } 77 { 78 } 79 } 80 catch (Exception ex) 81 { 79 } 80 catch (Exception ex) 81 { 79 } 83 catch (Exception ex) 81 { 79 } 83 catch (Exception ex) 84 } 85 finally 86 { 79 } 87 } 88 } 88 } </pre>                                                                                                    | 72 9 | using (Var connection = new lub/connection(contigurationManager.connectionstrings["iBMiconnectionstring"].connectionstring))         |
| <pre>74 E: try 75 { 76 { 77 return null; 78 } 80 catch (Exception ex) 81 { 82 Logger.am_WriteLog(GetType().Name, AB_LogLevel.Error, System.Reflection.MethodBase.GetCurrentMethod().Name, ex.Message); 83 return new ReturnArgs<customerentity>("ER", ex.Message); 84 } 85 finally 86 { 88 } 99 }</customerentity></pre>                                                                                                    | 73   |                                                                                                    |
| <pre>75 76 77 76 77 78 79 3 80 6 6 6 78 82 79 83 79 84 7 84 7 85 7 1 8 8 8 8 8 8 8 8 8 8 8 8 8 8 8 8 8 8</pre>                                                                                                    | 74 日 | try                                                                                                    |
| <pre>76 77 78 78 79 9 } 80 catch (Exception ex) 81 { 22 Logger.am_WriteLog(GetType().Name, AB_LogLevel.Error, System.Reflection.MethodBase.GetCurrentMethod().Name, ex.Message); 83 return new ReturnArgs<customerentity>("ER", ex.Message); 84 } 85 finally 86 { 3 8 } 9 }</customerentity></pre>                                                                                                    | 75   |                                                                                                    |
| <pre>77 return null; 78 79 } 80 catch (Exception ex) 81 {     _Logger.am_WriteLog(GetType().Name, AB_LogLevel.Error, System.Reflection.MethodBase.GetCurrentMethod().Name, ex.Message); 83 return new ReturnArgs<customerentity>("ER", ex.Message); 84 } 85 finally 86 {     { 87 } 88 } 9 }</customerentity></pre>                                                                                                    | 76   |                                                                                                    |
| <pre>78 79 79 79 79 79 79 79 79 79 79 79 79 70 70 70 70 70 70 70 70 70 70 70 70 70</pre>                                                                                                    | 77   | return null;                                                                                                    |
| <pre>/9 } 80 catch (Exception ex) 81 { 82</pre>                                                                                                    | 78   |                                                                                                    |
| <pre>80 catch (Exception ex) 81 { 82</pre>                                                                                                    | 79   | 3                                                                                                    |
| <pre>81 {    Logger.am_WriteLog(GetType().Name, AB_LogLevel.Error, System.Reflection.MethodBase.GetCurrentMethod().Name, ex.Message); 83</pre>                                                                                                    | 80   | catch (Exception ex)                                                                                                    |
| <pre>82 Logger.am_writeLog(detrype().Name, Ab_LogLeVel.trror, System.Reflection.Methodbase.detCurrentMethod().Name, ex.Message); 83 return new ReturnArgs<customerentity>("ER", ex.Message); 84 } 85 finally 86 { 87 } 88 } 9 }</customerentity></pre>                                                                                                    | 81   |                                                                                                    |
| <pre>83 return new ReturnArgs<customerentity>("ER", ex.Message); 84 } 85 finally 86 { 87 } 88 } 89 }</customerentity></pre>                                                                                                    | 82   | <pre>_Logger.am_WriteLog(Getlype().Name, AB_LogLevel.trror, System.Reflection.MethodBase.GetCurrentMethod().Name, ex.Message);</pre> |
| 84     }       85     finally       86     {       87     }       88     }       89     }                                                                                                    | 83   | return new ReturnArgs <customerentity>("ER", ex.Message);</customerentity>                                                           |
| 85     Thally       86     {       87     }       88     }       89     }                                                                                                    | 84   | 3                                                                                                    |
| 86 (<br>87 )<br>88 )<br>89 )                                                                                                    | 85   | TINALLY                                                                                                    |
| 87                                                                                                    | 86   |                                                                                                    |
| 88 }                                                                                                    | 87   |                                                                                                    |
| 89                                                                                                    | 88   | 1                                                                                                    |
|                                                                                                    | 89   | 3                                                                                                    |

You will notice that the connection object instance is created within a using statement. It is a best practice

Surround Technologies, LLC

# CONFIDENTIAL

Page 16 of 62

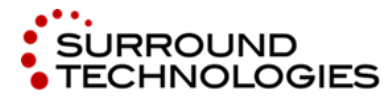

to declare and instantiate an IDisposable object in a using statement for the following reasons:

- Provides a convenient syntax that ensures the correct use of IDisposable objects
- Causes the object itself to go out of scope as soon as Dispose() is called
- Ensures that Dispose is called even if an exception occurs while you are calling methods in the object
- 7. Once we have the connection object instance, we need to call the methods to open and close the connection. The open connection should be placed in a try/catch statement so that any errors can be trapped and logged. The close connection should be placed in the finally statement so that it will always be executed whether or not an exception is thrown. The connection only needs to be closed if it is currently open. Add the following highlighted code.

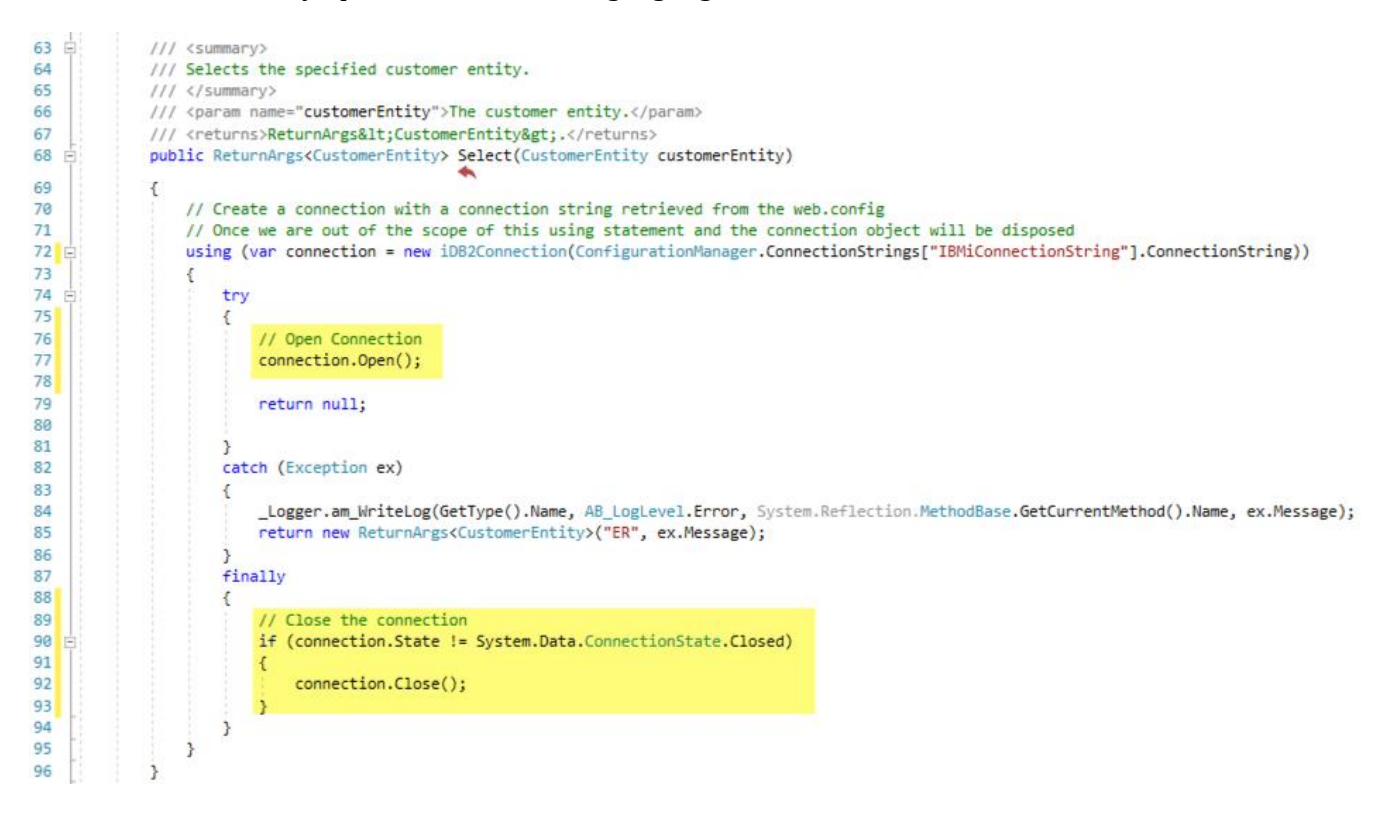

8. After the connection is open, you need to create a command object instance. In ADO.net, the Command Object is used to execute SQL statements or Stored Procedures against a data source. The command object for the IBM i .NET Data Provider is **iDB2Command**. Here are the public properties and methods:

#### **Public Properties**

- CommandText Contains the SQL statement or stored procedure to run against a data source
- **CommandType** Values of *StoredProcedure, TableDirect* or *Text* specify how the CommandText Property is interpreted
- **ConnectionTimeout** maximum number of seconds to wait for the command to execute before terminating and generating an error. 0 = wait indefinitely.

Surround Technologies, LLC

### CONFIDENTIAL

Page 17 of 62

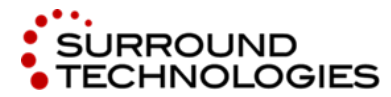

• **Parameters** – Collection of iDB2Parameters. Used with Parameterized Queries. Public Methods

- **Cancel()** Attempts to cancel execution of a command
- **Dispose()** Releases the resources used by this command
- **CreateParameter()** Creates a new instance of an iDB2Paramter Object. The return value parameter could be input-only, output-only, bidirectional or a stored procedure. The default is Input.
- **ExecuteNonQuery()** Executes the command and ignores any result set
- **ExecuteReader()** Executes the command and returns an iDB2DataReader object
- **ExecuteScalar()** Executes the command and returns the first column of the first row in the result set

Creating the command instance and calling the ExecuteReader() method on the command is done with a using statement so that the Dispose() method is called as soon as the object falls out of scope. Add the following highlighted code:

| 68 🗐                                 | <pre>public ReturnArgs<customerentity> Select(CustomerEntity customerEntity)</customerentity></pre>                                                                                                    |
|--------------------------------------|----------------------------------------------------------------------------------------------------|
| 69<br>70<br>71<br>72 🖸<br>73<br>74 🖃 | <pre>{     // Create a connection with a connection string retrieved from the web.config     // Once we are out of the scope of this using statement and the connection object will be disposed     using (var connection = new iDB2Connection(ConfigurationManager.ConnectionStrings["IBMiConnectionString"].ConnectionString))     {         try     } } </pre> |
| 75<br>76<br>77<br>78                 | <pre>{     // Open Connection     connection.Open(); }</pre>                                                                                                    |
| 79<br>80 E<br>81<br>82               | <pre>// Create Command using (var command = _CreateCommand(_CommandTypes.Select, customerEntity, connection)) {     var collectionToReturn = new ObservableCollection<customerentity>();</customerentity></pre>                                                                                                    |
| 83<br>84<br>85 E                     | <pre>// Execute Command using ExecuteReader to return rows using (var reader = command.ExecuteReader()) {</pre>                                                                                                    |
| 87 E<br>88<br>89<br>90               | <pre>if (!reader.HasRows) {     return new ReturnArgs<customerentity>("OK", collectionToReturn); }</customerentity></pre>                                                                                                    |
| 91<br>92<br>93<br>94                 | <pre>// Populate Entity with data from Reader _PopulateEntityFromReader(reader, collectionToReturn); }</pre>                                                                                                    |
| 95<br>96<br>97<br>98                 | <pre>return new ReturnArgs<customerentity>("OK", collectionToReturn); ; }</customerentity></pre>                                                                                                    |
| 99<br>100<br>10'                     | }<br>catch (Exception ex)                                                                                                    |

This code calls 2 private methods: \_CreateCommand() and \_PopulateEntityFromReader(). The \_CreateCommand() method returns an **iDB2Command** object instance that is created using the command string, which is formatted based on the \_CommandTypes enum (Values: Select, Insert, Update and Delete), and the connection instance. Take a look at the \_CreateCommand() method. Here is some code that creates the commadStr variable for the Select statement. Here are a couple things we want to point out.

Surround Technologies, LLC

# CONFIDENTIAL

Page 18 of 62

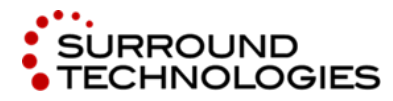

.NET and the IBM i for Modern Desktop and Mobile Applications

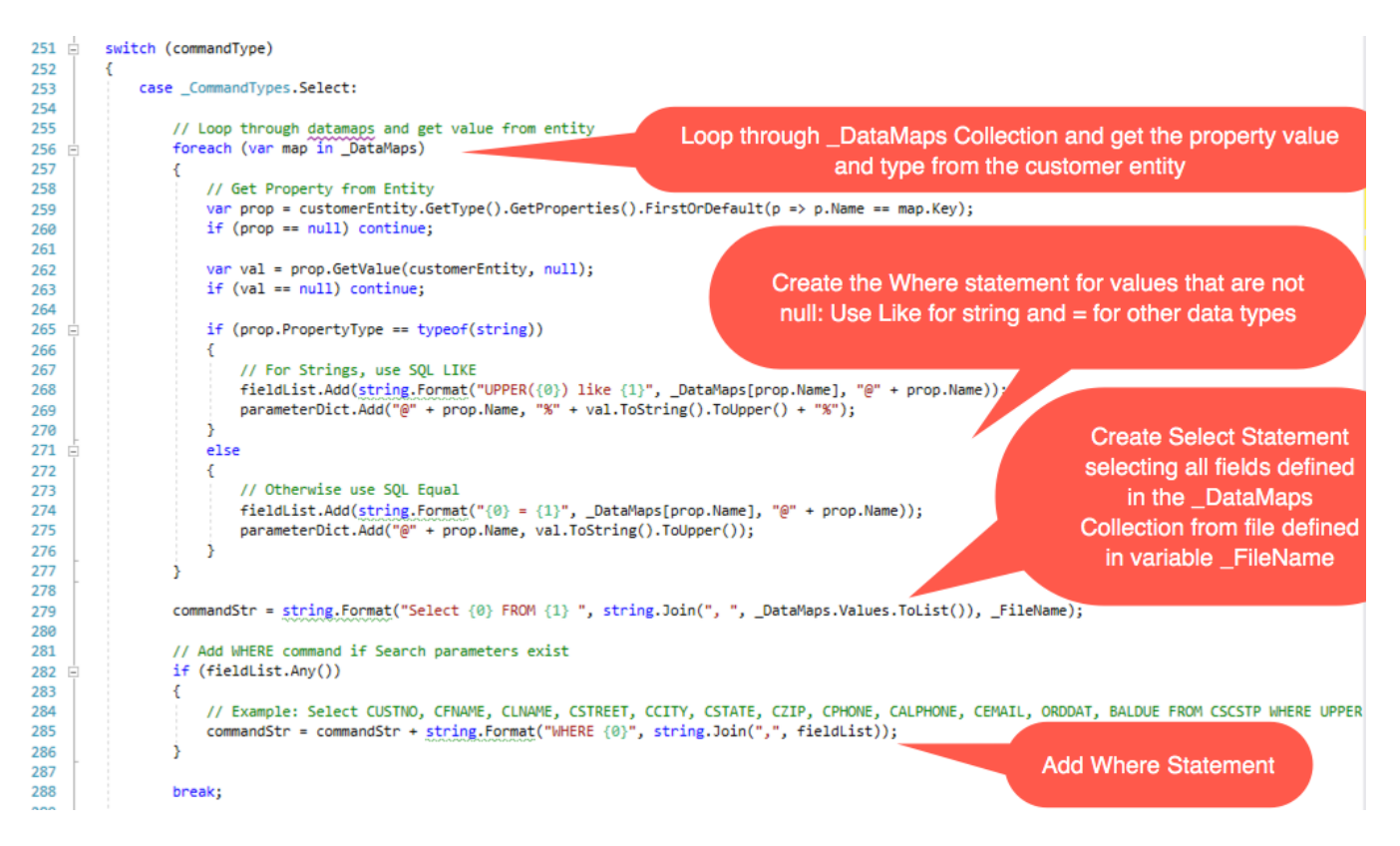

You will notice that the commandStr variable is slightly different based on the SQL command. After the switch statement on the commandType, the command object instance is created and the command parameters are added to the Parameters collection using the **iDB2Parameter** ADO.NET object. This is known as using Parameterized Queries, which provides the following benefits:

- Can improve performance
- Cleaner and more flexible code
- Prevents SQL Injection

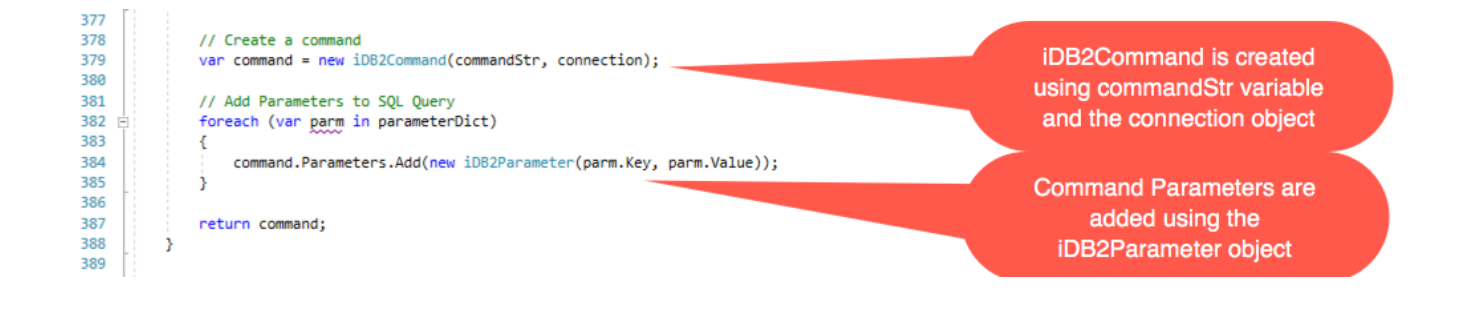

Surround Technologies, LLC

### CONFIDENTIAL

Page 19 of 62

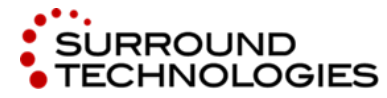

.NET and the IBM i for Modern Desktop and Mobile Applications

The \_PopulateEntityFromReader() method reads the records from the returned reader and maps the data into the customer entity using the \_DataMaps collections and adds each record to the entityCollection. Take a look at the \_CreateCommand method. Here are some things we want to point out.

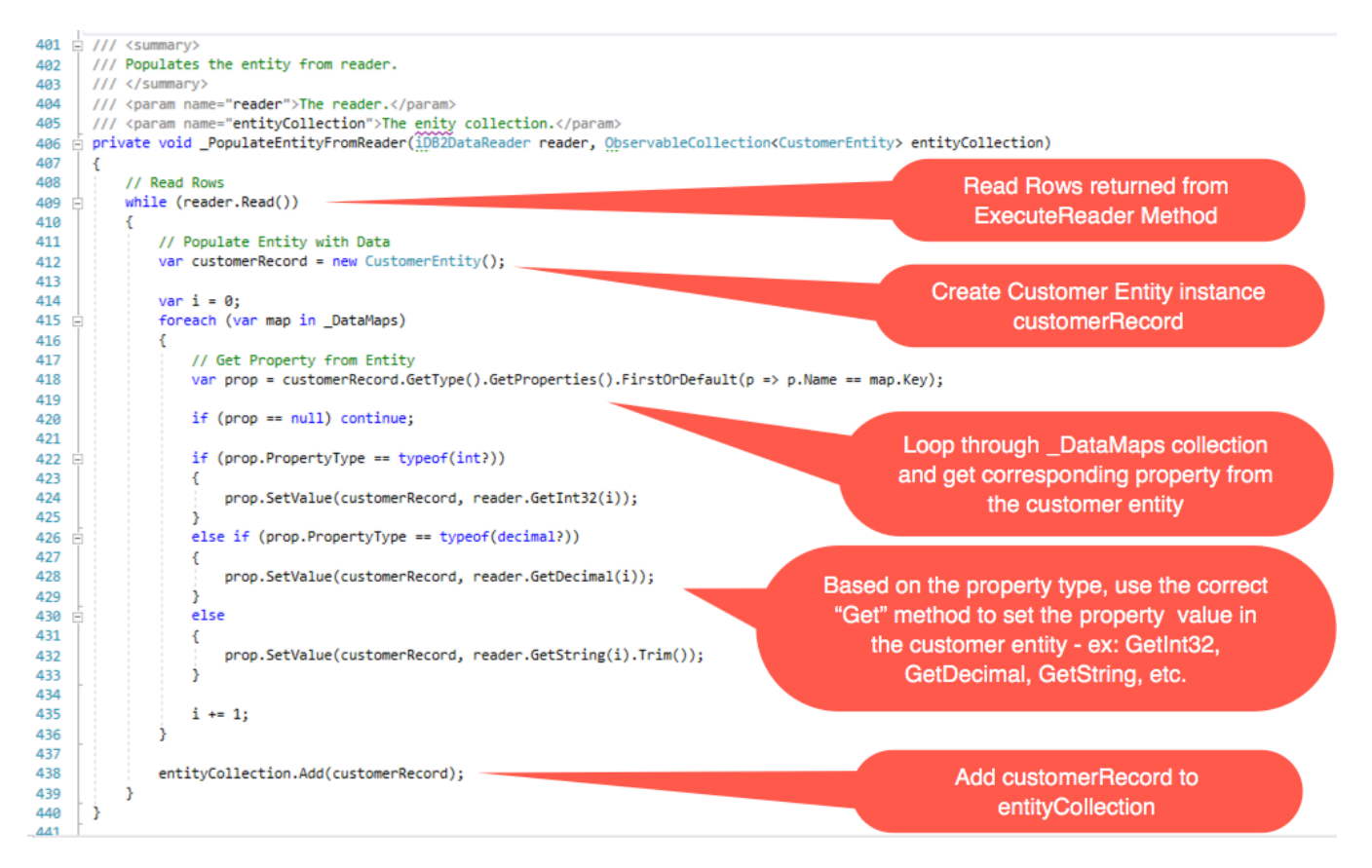

- 9. The Insert, Update and Delete methods will need to do similar logic to the Select method.
  - a. Connection object is created based on the IBMiConnectionString in the web.config and within a Using statement so that the connection object instance is disposed.
  - b. The Open() method is called on the connection object instance to open the connection.
  - c. The command object instance is created based on the SQL operation of Insert, Update and Delete. Any values are passed as parameters on the command object (Parameterized Queries).
  - d. The Execute method is called on the command object Instance. In the case of the Select operation, the ExecuteReader() method was used which returns an **iDB2DataReader** object. The Insert, Update and Delete Operations do not need to return anything. So we can use the ExecuteNonQuery() method which executes the command and ignores any result set.

Surround Technologies, LLC

# CONFIDENTIAL

Page 20 of 62

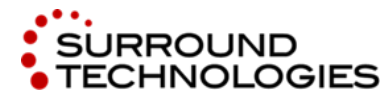

e. The open of the connection, creation of the command and execution of the command is all done within Try/Catch/Finally statements. The connection is closed in the finally statement which is always executed regardless if an exceptions happens or not.

Add the following highlighted code to the Insert, Update and Delete methods to execute the ExecuteNonQuery() method on the command object instance.

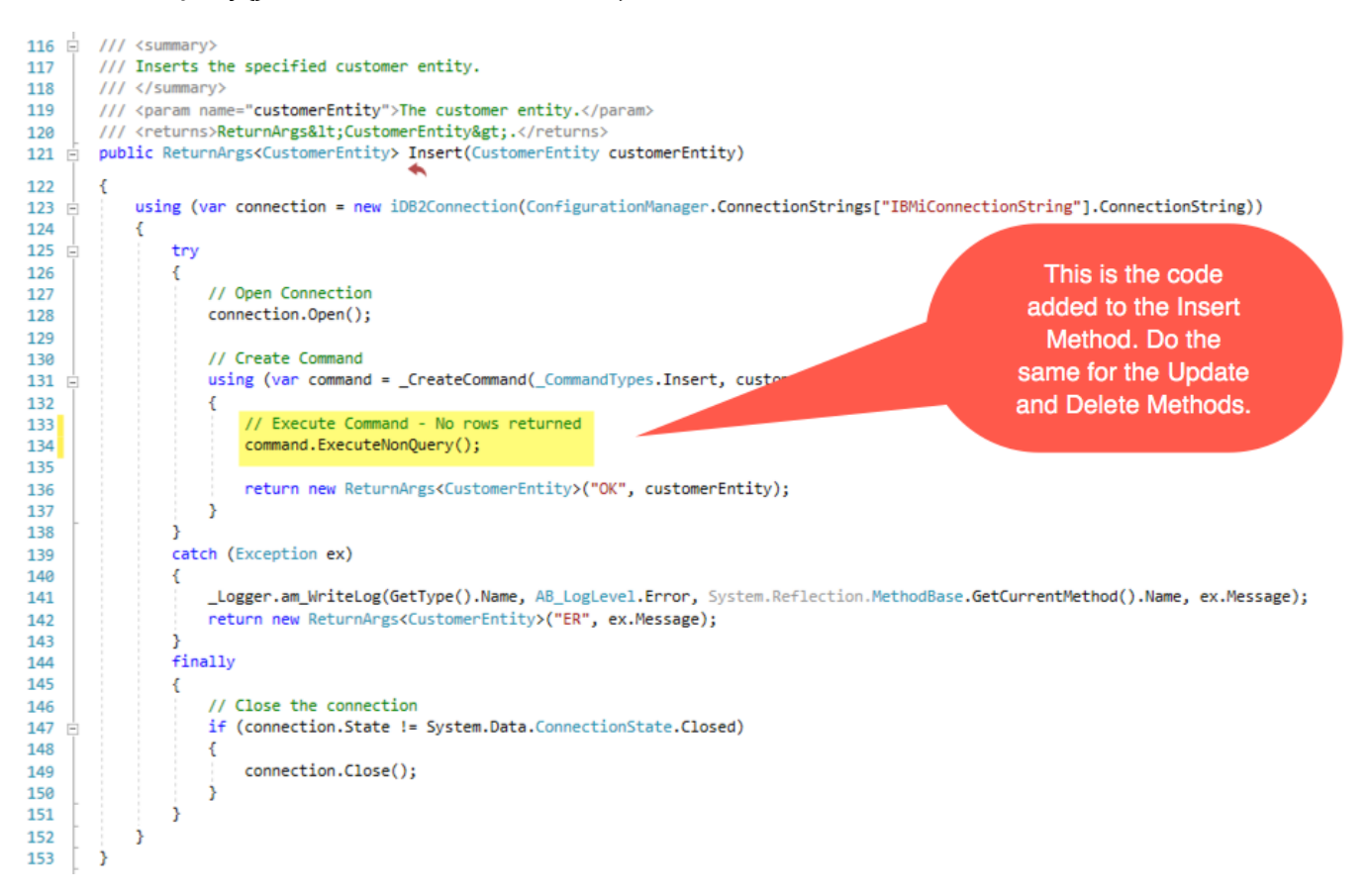

10. Sometimes you need to convert data from 1 data type to another. In the case of the Cloud Services 24x7 database, the dates are stored as a *Numeric* 8 data type and the customer entity uses the *DateTime* data type for the date. In order to support this, you need to convert the data from 1 data type to another. You need to convert from *DateTime* to *Numeric* on an Insert and Update and convert from *Numeric* to *DateTime* on a Select.

The \_DataConversionToDatabase() method is called from the \_CreateCommand() method when creating the Insert and Update command Object. You need to convert the *DateTime* data to a *Numeric*. You can do this by converting the *DateTime* value to a *string* of numeric data that can then be inserted and updated. Note: The Cloud Services 24x7 database is storing the Order date in the format MMddyyyy. Add the highlighted code to the \_DataConversionToDatabase() method.

Surround Technologies, LLC

# CONFIDENTIAL

Page 21 of 62

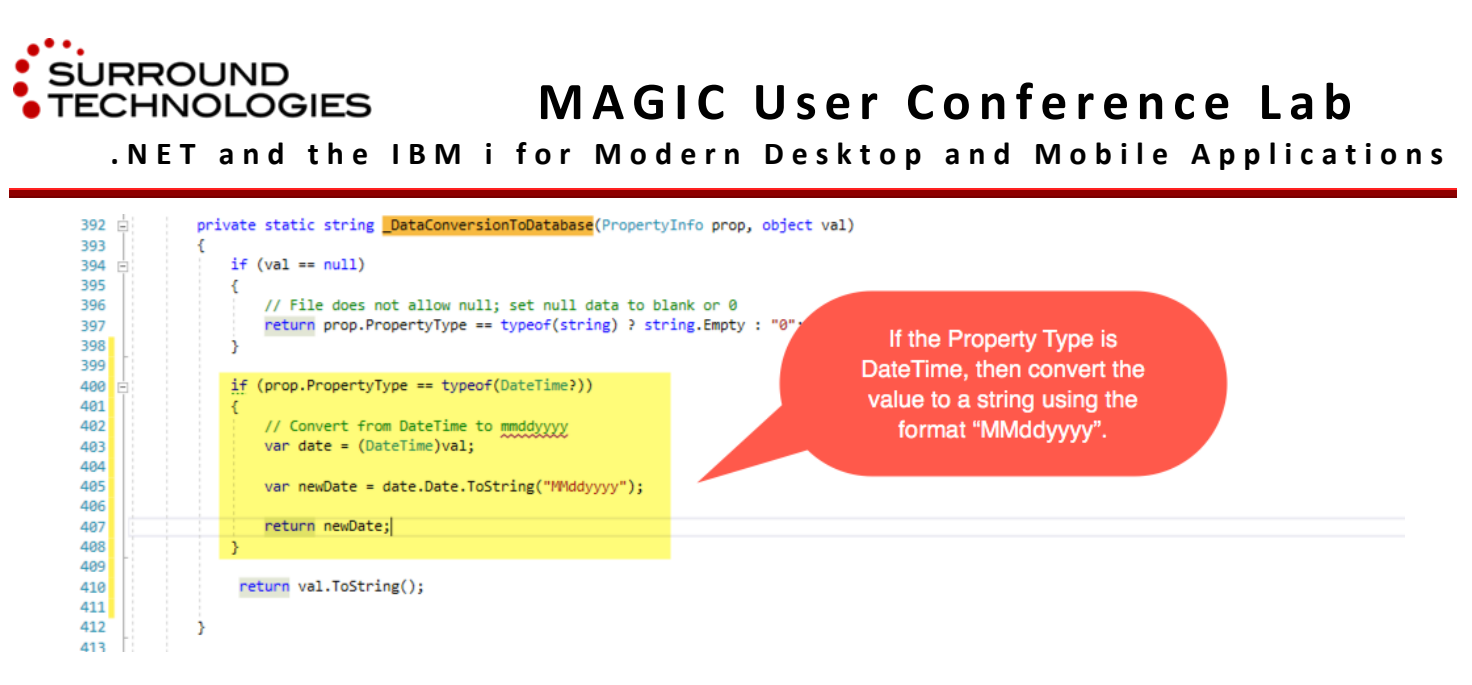

11. For the Select method, you need to convert the data from *Numeric* to *DateTime*. You can do this in the \_PopulateEntityFromReader() method which is called from the Select() Method. Add the highlighted code to the \_PopulateEntityFromReader() method.

| 419   | private void _PopulateEntityFromReader(iDB2DataReader reader, ObservableCollection <customerentity> e</customerentity> | ntityCollection)                                                                                                    |
|-------|----------------------------------------------------------------------------------------------------|----------------------------------------------------------------------------------------------------|
| 420   | 1 ( Part Part                                                                                                    |                                                                                                    |
| 421   | // Kedu Kows                                                                                                    |                                                                                                    |
| 422 - | while (reader.kead())                                                                                                  |                                                                                                    |
| 423   | 1 Constants Freihe unter Preter                                                                                        |                                                                                                    |
| 424   | // Populate Entity with Data                                                                                           |                                                                                                    |
| 425   | var customerkecord = new customerentity();                                                                             |                                                                                                    |
| 426   |                                                                                                    |                                                                                                    |
| 427   | var 1 = 0;                                                                                                    |                                                                                                    |
| 428 🖻 | foreach (var map in _DataMaps)                                                                                         |                                                                                                    |
| 429   | ł                                                                                                    |                                                                                                    |
| 430   | // Get Property from Entity                                                                                            |                                                                                                    |
| 431   | <pre>var prop = customerRecord.GetType().GetProperties().FirstOrDefault(p =&gt; p.Name == map.Ke</pre>                 | y);                                                                                                    |
| 432   |                                                                                                    |                                                                                                    |
| 433   | if (prop == null) continue;                                                                                            |                                                                                                    |
| 434   |                                                                                                    |                                                                                                    |
| 435 白 | <pre>if (prop.PropertyType == typeof(int?))</pre>                                                                      |                                                                                                    |
| 436   |                                                                                                    |                                                                                                    |
| 437   | <pre>prop.SetValue(customerRecord, reader.GetInt32(i));</pre>                                                          |                                                                                                    |
| 438   | }                                                                                                    |                                                                                                    |
| 439 🖻 | <pre>else if (prop.PropertyType == typeof(decimal?))</pre>                                                             |                                                                                                    |
| 440   |                                                                                                    |                                                                                                    |
| 441   | prop.SetValue(customerRecord, reader.GetDecimal(i));                                                                   |                                                                                                    |
| 442   |                                                                                                    |                                                                                                    |
| 443   | else if (prop.PropertyType == typeof(DateTime?))                                                                       |                                                                                                    |
| 444   | 1                                                                                                    |                                                                                                    |
| 445   | // Convert integer to DateTime                                                                                         |                                                                                                    |
| 446   | if (reader.GetInt32(i) != 0)                                                                                           |                                                                                                    |
| 447   |                                                                                                    | 1. Carrier and the second second sec<br>second second second second second second second second second second second second second second second second second second second second second second second second second second second second second second second second second sec |
| 448   | var strDate = reader.GetInt32(i).ToString().PadLeft(8, '0'):                                                           | Convert Integer in                                                                                                    |
| 449   |                                                                                                    | format "MMddunan"                                                                                                    |
| 450   | var dateConversion = DateTime ParseEvart(strDate                                                                       | ionnat wividdyyyy                                                                                                    |
| 451   | "Middingar"                                                                                                    | to DateTime                                                                                                    |
| 452   | Culture Topo Tourniant Culture                                                                                         |                                                                                                    |
| 452   |                                                                                                    |                                                                                                    |
| 433   | pron Satialus(ustomerBecord date(onversion);                                                                           |                                                                                                    |
| 434   | proprise value (customer Record, date conversion),                                                                     |                                                                                                    |
| 435   |                                                                                                    |                                                                                                    |
| 450   |                                                                                                    |                                                                                                    |
| 457 1 | else                                                                                                    |                                                                                                    |
| 458   |                                                                                                    |                                                                                                    |
| 459   | prop.SetValue(customerKecord, reader.GetString(1).Irim());                                                             |                                                                                                    |
| 460   |                                                                                                    |                                                                                                    |
| 461   |                                                                                                    |                                                                                                    |
| 462   | 1 += 1;                                                                                                    |                                                                                                    |
| 463   | 3                                                                                                    |                                                                                                    |
| 464   |                                                                                                    |                                                                                                    |
| 465   | entityCollection.Add(customerRecord);                                                                                  |                                                                                                    |
| 466   | 3                                                                                                    |                                                                                                    |
| 467   | 3                                                                                                    |                                                                                                    |

Surround Technologies, LLC

# CONFIDENTIAL

Page 22 of 62

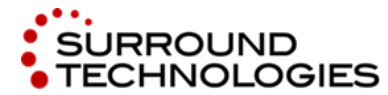

.NET and the IBM i for Modern Desktop and Mobile Applications

# 3.4. Review MVC Customer Controller

In the MVC project, the Controller along with the html views to display the data (Index, Create, Delete, Details and Edit pages) where auto generated based on the entity model using Visual Studio templates. With the MVC pattern, all requests come in through the controller. Controllers are the components that handle user interaction, work with the model, and ultimately select a view to render that displays UI. In an MVC application, the view only displays information; the controller handles and responds to user input and interaction.

1. Go ahead and open the CustomerController.cs in Visual Studio.

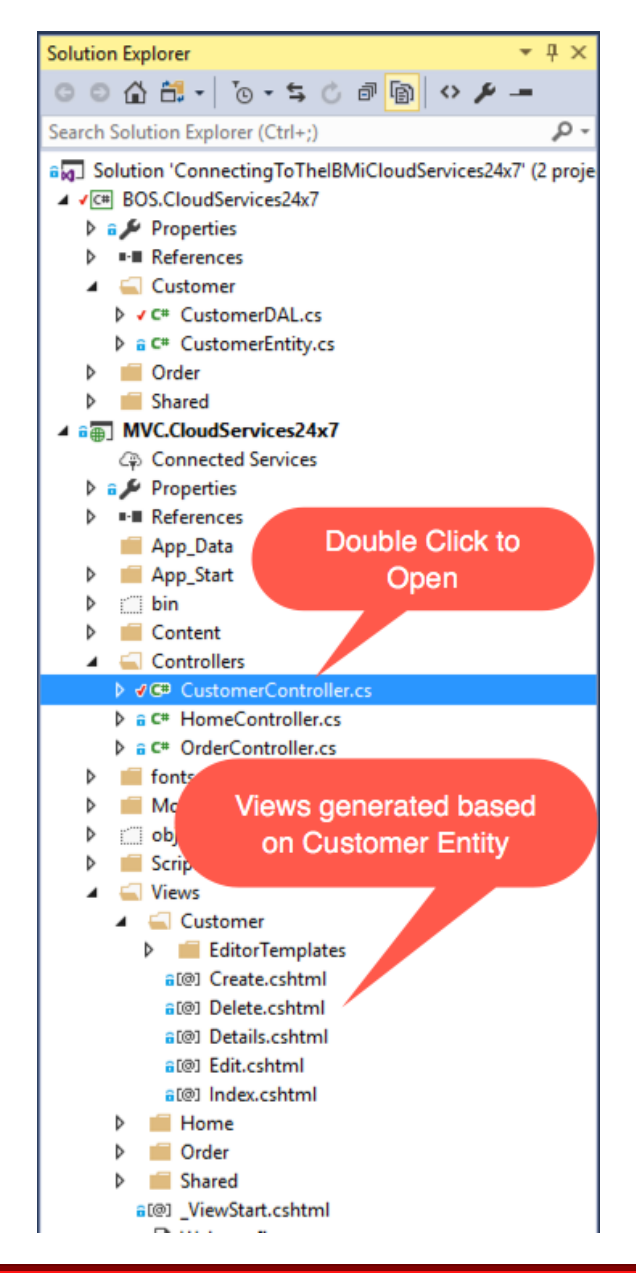

Surround Technologies, LLC

# CONFIDENTIAL

Page 23 of 62

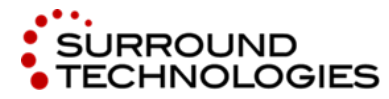

2. The Controller will be calling the Data Access Layer, which returns a model that will be passed to the view. You will not do any coding in the controller, but we want to highlight some important code.

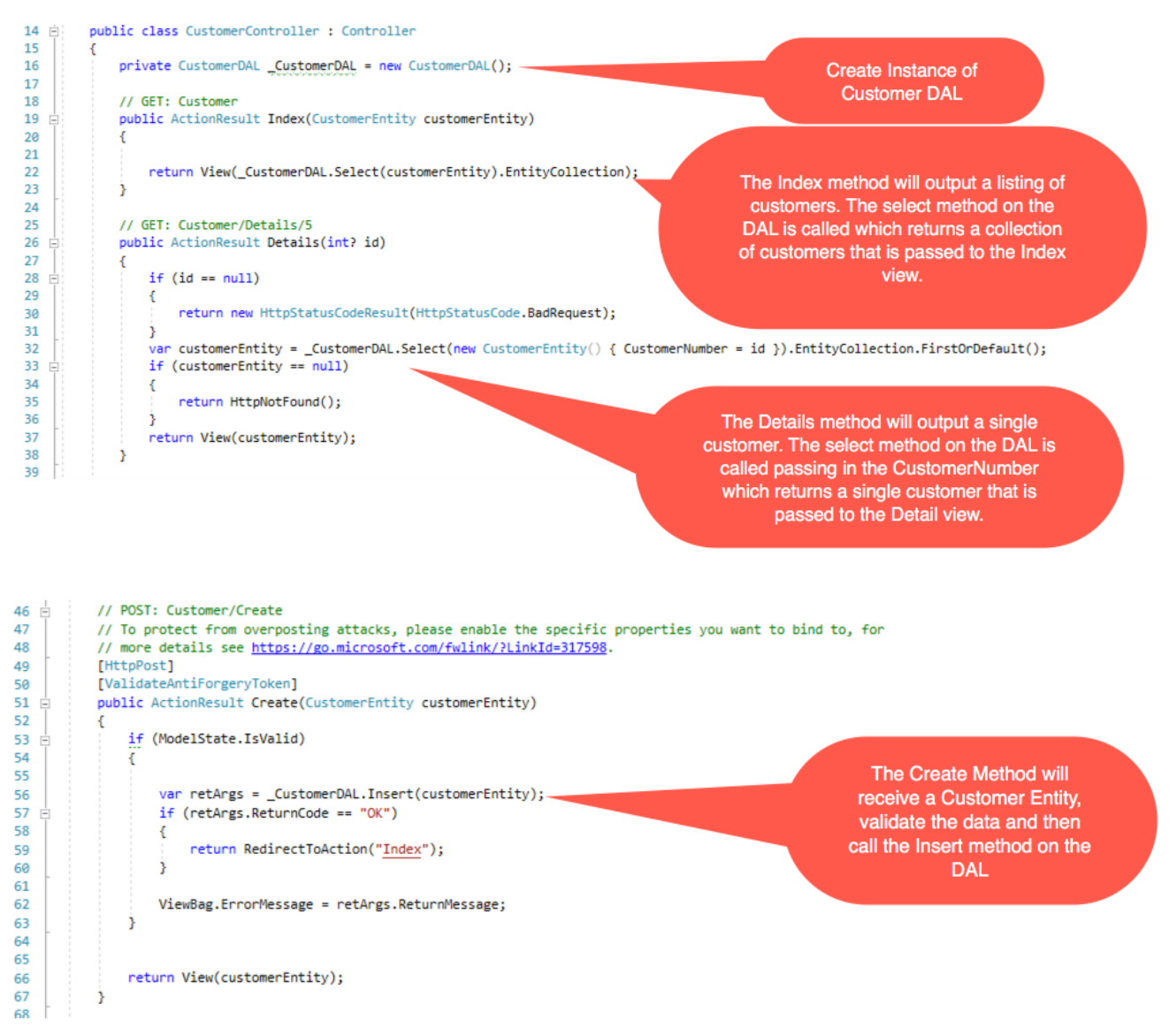

Surround Technologies, LLC

# CONFIDENTIAL

Page 24 of 62

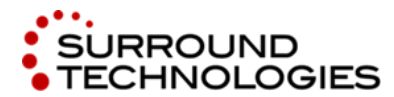

.NET and the IBM i for Modern Desktop and Mobile Applications

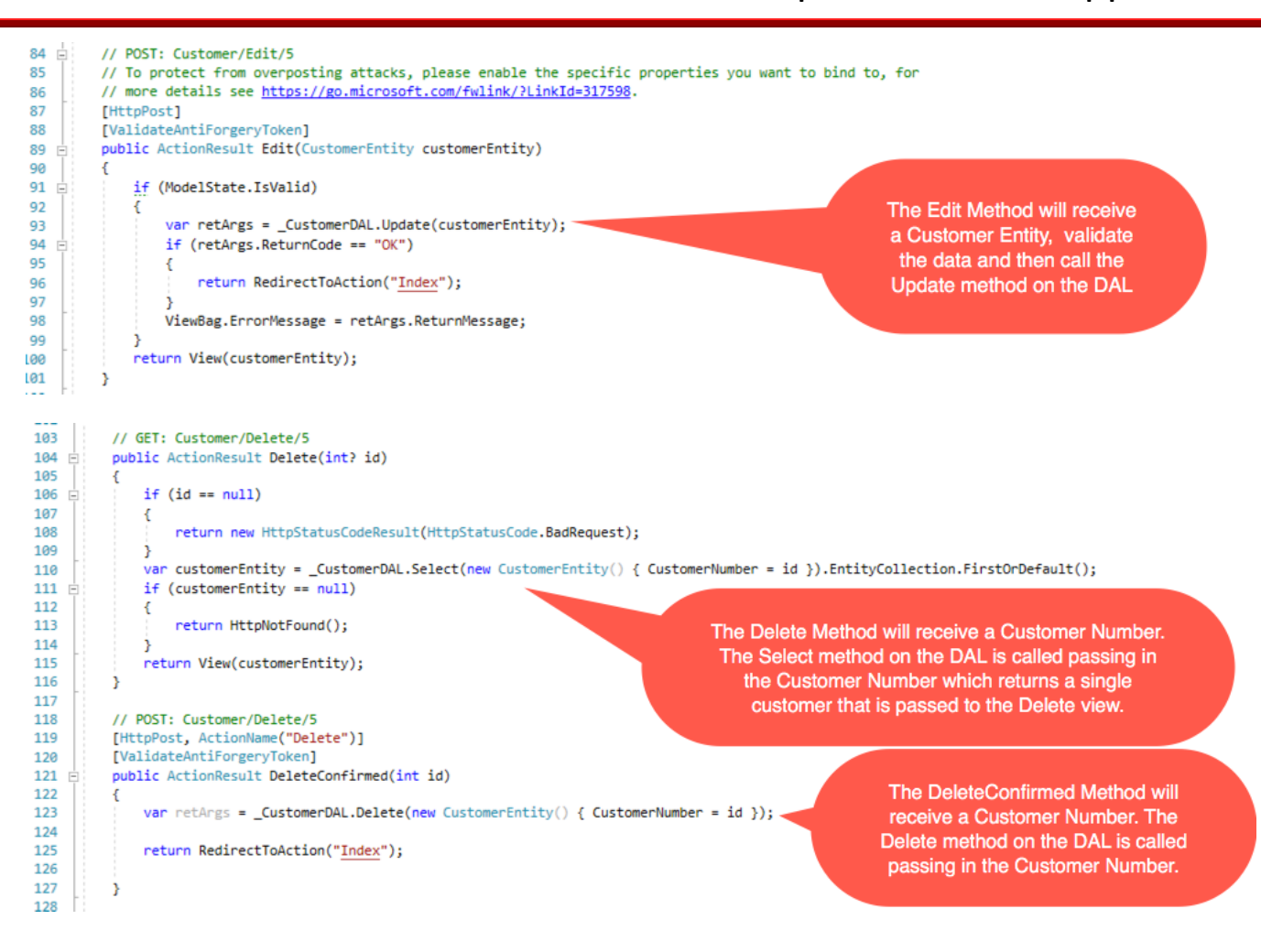

# 3.5. Run the MVC UI

1. Run the MVC UI by clicking the Start Debug button in Visual Studio. Visual Studio will allow you to run the site using any installed browser. You can click the drop down on the button to change the browser to run.

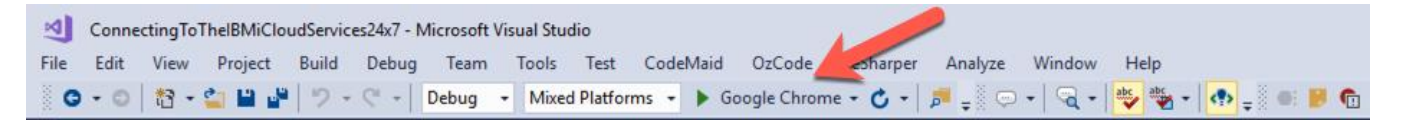

Surround Technologies, LLC

# CONFIDENTIAL

Page 25 of 62

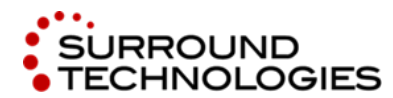

.NET and the IBM i for Modern Desktop and Mobile Applications

| $ \begin{array}{c c} \hline & \\ \hline & \\ \hline \\ \hline$ | - | □ × |
|----------------------------------------------------------------------------------------------------|---|-----|
| Application name Home Customers Orders About Contact<br>ASP.NET is a free web framewort<br>JavaScript.<br>Learn more »                                                                                                    |   |     |

2. Go ahead and Search, Create, Edit, Display and Delete Customers and Orders. The Order Maintenance code was provided with the code start.

| 1) localhost:      | 57455/Custome | 21             |                      |                     |          |                      |                        |                           |                                |                    |                |   |
|--------------------|---------------|----------------|----------------------|---------------------|----------|----------------------|------------------------|---------------------------|--------------------------------|--------------------|----------------|---|
| Applicatio         | on name       |                |                      |                     | ntact    |                      |                        |                           |                                |                    |                |   |
| Custo              | mers          | a              | Click to Sea         | urch. This calls th | ie Inde  | x Method in          | the Cont               | roller pass               | ing in the search data.        |                    |                |   |
| + Create           | New Custome   |                | Click t              | o Create a new (    | Custor   | ner. This cal        | s the Cre              | ate Metho                 | d in the Controller.           |                    |                |   |
| Customer<br>Number | First Name    | Last Name      | Street<br>Address    | City                | State    | Zip4                 | Phone<br>Number        | Alternate<br>Phone        | Email Address                  | Last Order<br>Date | Balance<br>Due |   |
| 100001             | NARIZA        | ABDUL<br>HALIM | 5652 N. 46TH<br>ST.  | KALAMAZOO           | MI       | 490080000            | 616-<br>125-<br>4115   | 121-199-<br>7002          | NABDUAL56@gmail.com            | 11/22/2005         | \$12.00        | 2 |
| 100002             | JIM           | BRENNEMAN      | 111 32NF<br>Ec       | lit, Display and D  | )elete a | a Customer.<br>Metho | These bu<br>ods in the | uttons rout<br>Controller | e to the Edit, Display and Del | ete                | \$0.00         | / |
| 100003             | MICHAEL       | DEWAARD        | 4532<br>SYCAMORE     | PHILADELPHIA        | PA       | 191040121            | 201-<br>398-<br>3423   | 401-199-<br>8012          | MIKED@GMAIL.COM                | 4/1/2005           | \$154.21       | / |
| 100005             | MICHAEL       | KLETKE         | 4660 W. MAIN<br>ST.  | YUMA                | со       | 807590000            | 912-<br>223-<br>8211   | 127-199-<br>7056          | MIKEKLETKE@YAHHO.COM           | 11/27/2004         | \$0.00         | 2 |
| 100006             | NORAISHAH     | NORDIN         | 123 LOVERS<br>LANE   | KALAMAZOO           | MI       | 490080056            | 616-<br>778-<br>3333   | 919-199-<br>8078          | MPRMORDIN@YAHHO.COM            | 9/19/2010          | \$0.00         | 2 |
| 100007             | TRACY         | BARRY          | 32348 S. 39TH<br>ST. | GRAND RAPIDS        | MI       | 495010002            | 616-<br>874-<br>2266   | 225-199-<br>8099          |                                | 12/25/2005         | \$2,222.45     | 2 |
| 100008             | JIM           | HUNTER         | 241 CROWN<br>AVE.    | WATERLOO            | IA       | 507010037            | 317-<br>223-<br>5277   | 419-199-<br>8067          |                                | 4/19/2009          | \$0.00         | - |
| 100009             | CHARLES       | KARPINSKI      | 5141 S. OAK          | AURORA              | IL       | 605070015            | 514-<br>223-<br>5671   | 401-199-<br>7089          |                                | 12/1/2004          | \$150.81       | - |
| 100011             | JERRY         | MARQUARDT      | 812 S.<br>ACADEMY    | ACME                | PA       | 156100000            | 201-<br>256-           | 219-199-<br>8014          |                                | 12/19/2008         | \$126.46       | / |

Surround Technologies, LLC

# CONFIDENTIAL

Page 26 of 62

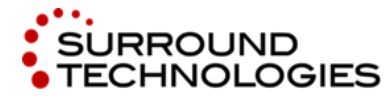

.NET and the IBM i for Modern Desktop and Mobile Applications

# 4. Building your Application with Accelerator

# 4.1. Run Launchpad

Find the Accelerator icon on your desktop or Start Menu and use it to run the Accelerator Launchpad.

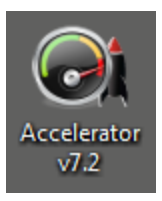

The Launchpad has several sections on the left; we will start with the **Configuration** section.

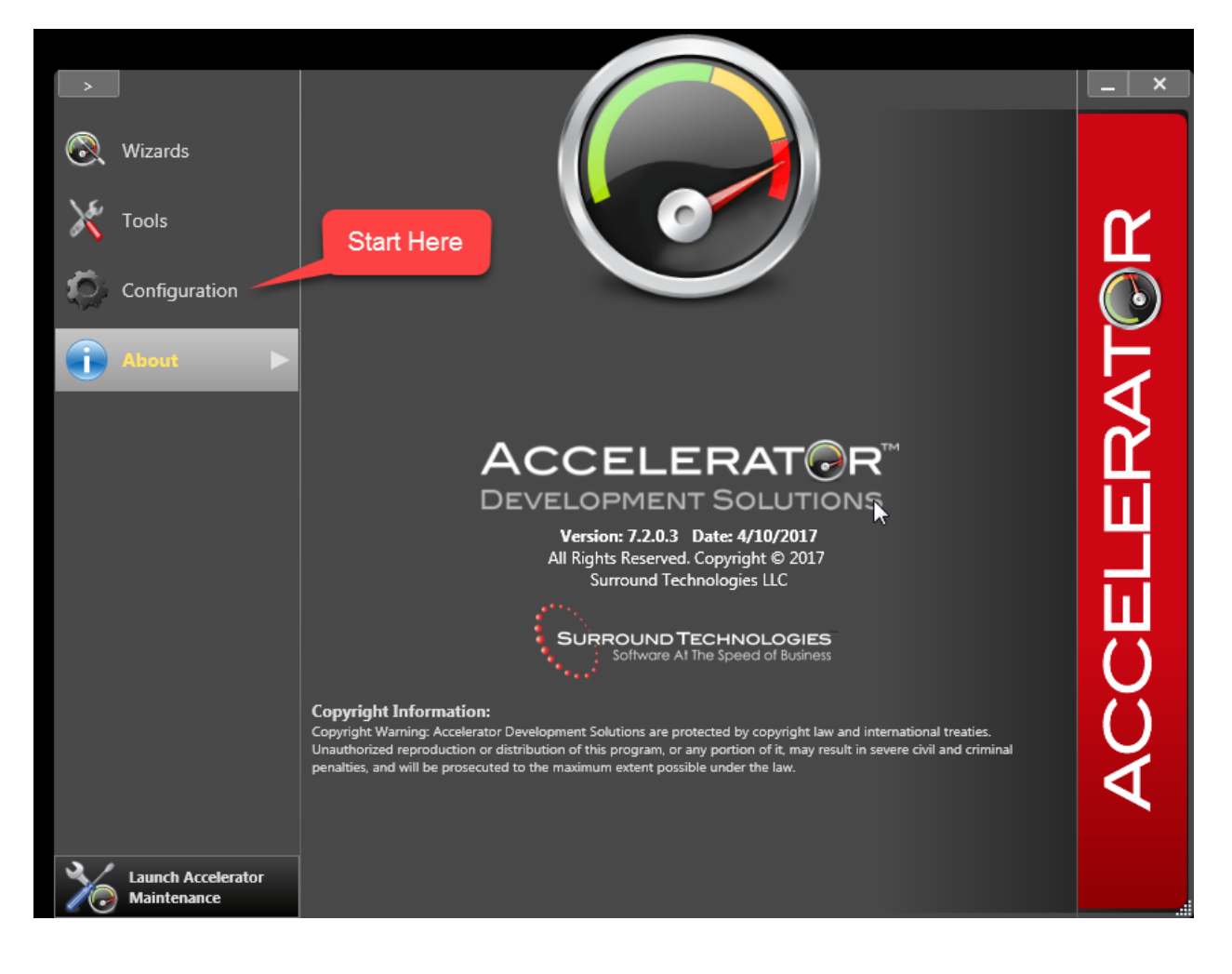

Surround Technologies, LLC

# CONFIDENTIAL

Page 27 of 62

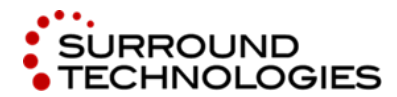

.NET and the IBM i for Modern Desktop and Mobile Applications

# 4.2. Configuration

|                                   |                                                                                                    | New<br>Configuration    |
|-----------------------------------|----------------------------------------------------------------------------------------------------|-------------------------|
|                                   | Active Configuration Cloud Services Lab                                                                                              | Select                  |
| Wizards                           | Code Factory Standards Configuration                                                                                                 | Standards               |
| Tools                             | C:\Users\Doug\Documents\Accelerator for .NET\StandardsConfiguration\Cloud                                                            | Sustam                  |
| Configuration                     | Server Type<br>IBM i                                                                                                    | Database                |
|                                   | User Password<br>SURROUND I Collection<br>COMMON1.IDEVCLOUD.COM WMCPACON16                                                           | k<br>k                  |
|                                   | Save Password  Test Conne  Accelerator Services Connection                                                                           | Accelerator<br>Services |
|                                   | Accelerator User Password<br>A4DNUser AdDress (IP Address)<br>http://services.surroundtech.com/Provisions/COMMON_IBM_v7_2_0_0_24717/ |                         |
|                                   | Use SSL Save Password Clear Maintenance           Use Proxy Server                                                                   | Cache O C               |
| Launch Accelerator<br>Maintenance |                                                                                                    |                         |

- 1. Click on the New Configuration icon (upper right) and in the **Active Configuration** textbox type in "Cloud Services Lab".
- 2. In the Standards section, click on the ... button and browse to C:\Users\...\Documents\Accelerator for .NET\StandardsConfiguration\CloudServices24x7, where you can select the StandardsConfiguration.xml file for Cloud Services 24x7. This file provides presets for many of the settings in the System Wizard.
- 3. In the Data Server section, enter your system database information. Select IBM i as the database Server Type, and enter credentials, IP Address or hostname, and the Collection name for the Cloud Services 24x7 Legacy database. If you are attending a pre-arranged lab, your Surround Technologies instructor will provide you with the correct settings. You can use the Test Connection button to verify that Accelerator is able to communicate with the system database server.

Surround Technologies, LLC

# CONFIDENTIAL

Page 28 of 62

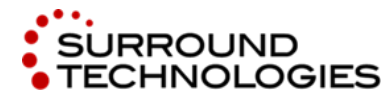

- 4. In the Accelerator Services section, enter the credentials and URL for your Provisioned Environment. These are available in your Accelerator Trial welcome email, or will be provided by your Lab instructor.
- 5. Finally, click on the Save button at the top next to the Active Configuration textbox to save your configuration.

Now that your configuration is saved, make sure you have it selected in the Active Configuration box while starting the various Accelerator Wizards and Tools. They all make use of the Active Configuration to determine which system to work on. Also, you may want to check the "Save Password" check box for both the Data and Accelerator Server connections.

# 4.3. Run System Wizard

Select **Wizards** on the left, and then the System Wizard.

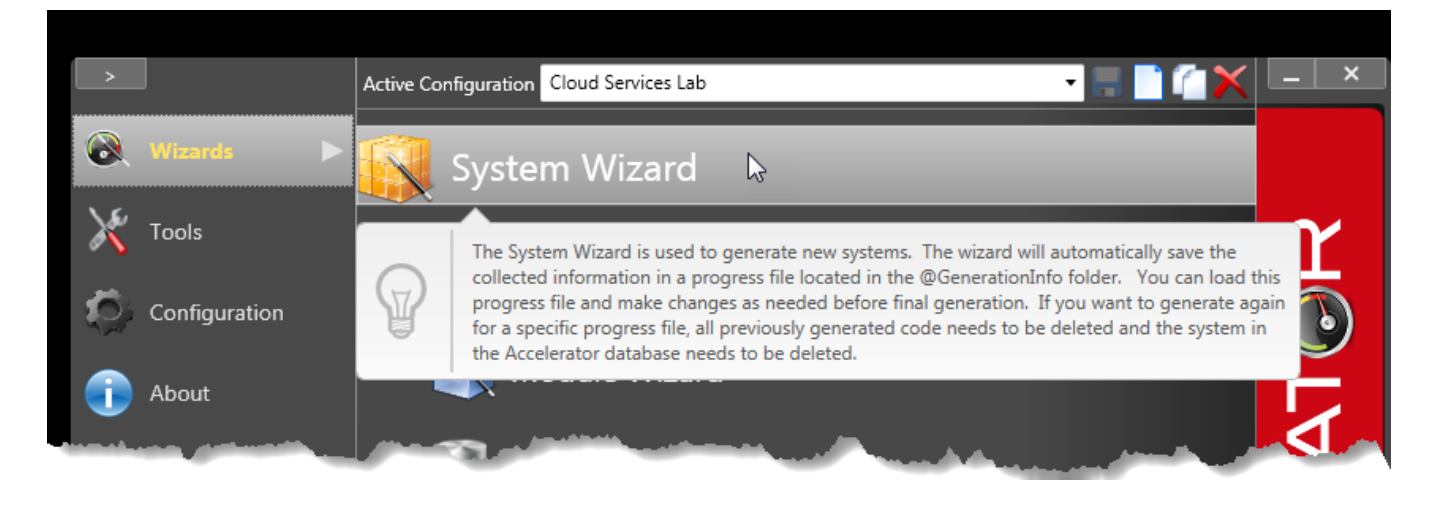

The System Wizard starts on a Welcome screen; click on the System button to begin.

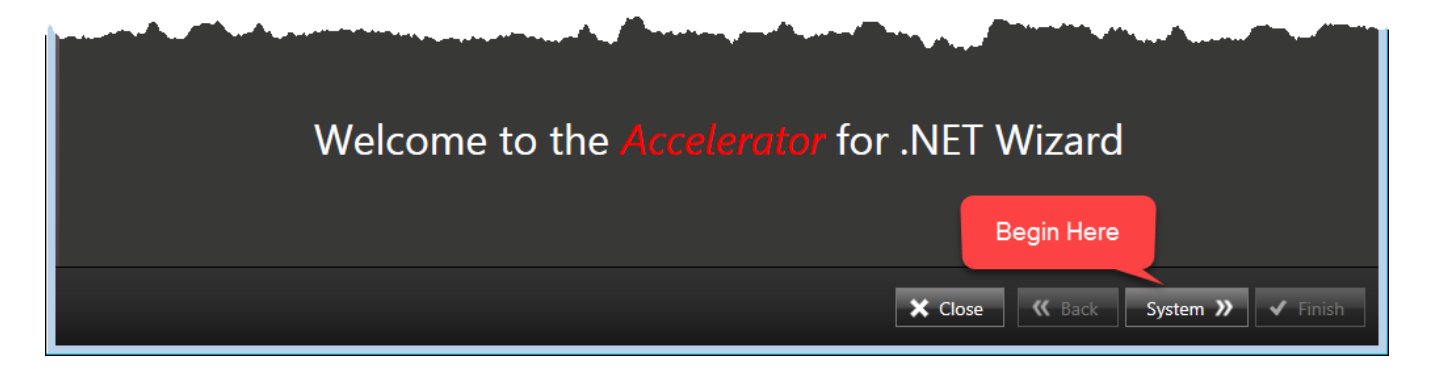

Surround Technologies, LLC

# CONFIDENTIAL

Page 29 of 62

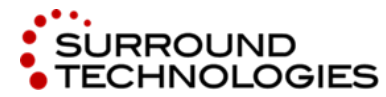

.NET and the IBM i for Modern Desktop and Mobile Applications

#### 4.3.1. Create New System

Choose the Create New System option, and leave Accelerator Template 2 selected. This sets up a default set of application Menus, Toolbars, and Commands. Click on **System Details** to proceed.

At any point while using the System Wizard you can save your progress and exit; when you run the Wizard again you can choose Use a Saved System Wizard Progress Configuration file to continue where you left off.

| 🝘 Accelerator System Wizard                                                                                                    |                                                       |
|----------------------------------------------------------------------------------------------------|-------------------------------------------------------|
| System<br>Create a System                                                                                                    | ACCELERAT©R™                                          |
| <ul> <li>System &gt;</li> <li>System Details</li> <li>System Configuration</li> <li>Modules</li> <li>Applications</li> <li>Summary</li> <li>Use a Saved System Wizard Progress Configuration File</li> </ul> | Accelerator Permanent Delete System Template 90000009 |
|                                                                                                    | ★ Close Reset                                         |

#### 4.3.2. System Details

This page sets up the name of your application, where the C# source code will be placed, and the name and location of your Progress file in case you need to stop and continue the Wizard later.

- 1. Enter **Cloud Services 24x7** in the System Name box. <mark>If you are attending a Lab, please add your initials to the System Name to make it distinct.</mark>
- 2. Click on the ... button next to the Icon field and browse to the Images folder in the Cloud Services 24x7 standards configuration. Select the SurroundEnterpriseSquare.ico icon file.

Click on **System Configuration** to proceed.

Surround Technologies, LLC

# CONFIDENTIAL

Page 30 of 62

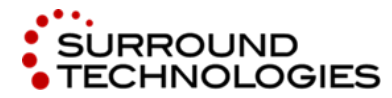

.NET and the IBM i for Modern Desktop and Mobile Applications

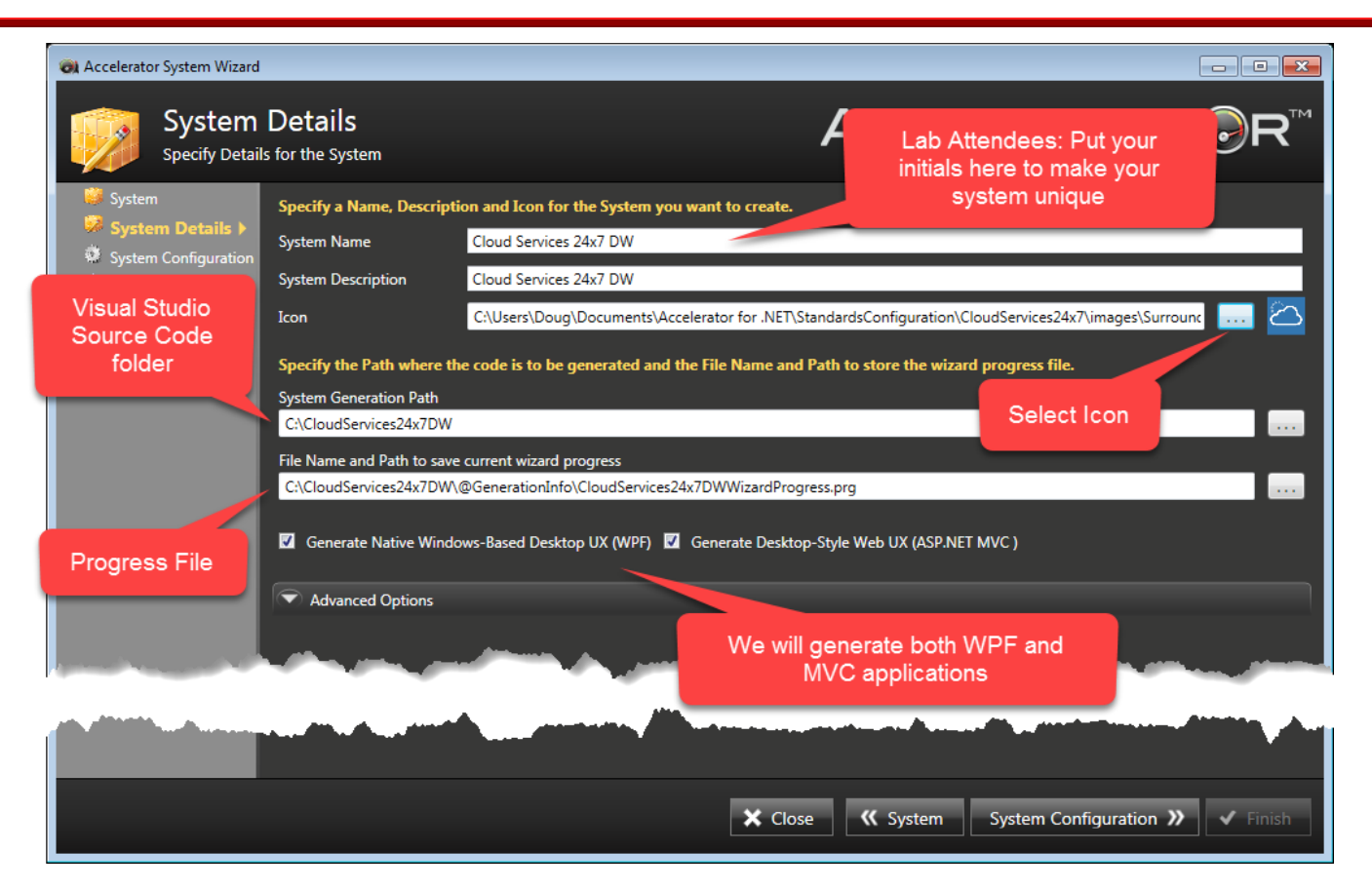

### 4.3.3. System Configuration

There are no settings to modify on the System Configuration screen for this lab. The information here has been pulled in from the Active Configuration that was set up earlier.

Click on Modules to proceed.

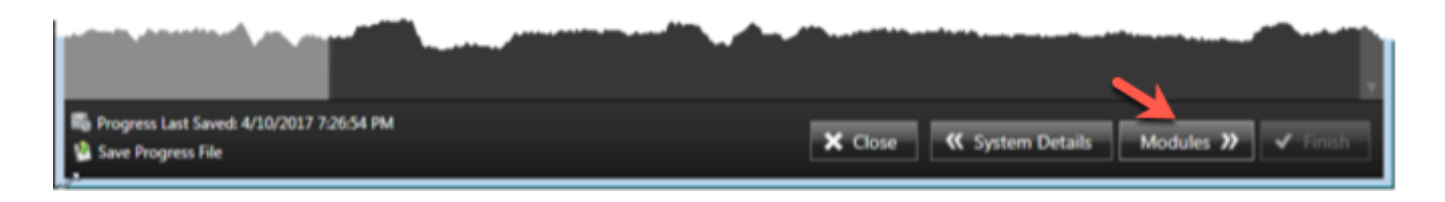

Surround Technologies, LLC

CONFIDENTIAL

Page 31 of 62

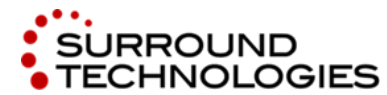

.NET and the IBM i for Modern Desktop and Mobile Applications

#### 4.3.4. Modules

The Modules page lets you load Files and Schema information from the Cloud Services 24x7 system database, and choose the files to add to the Module Manager. Each Module will become an object in the application we are generating, with screens for searching, viewing, and editing the module data.

- 1. Click on the Search button (Magnifying Glass icon) to load a listing of all of the files in the database.
- 2. Select the five files whose names start with CS. These are the four files described in Section 2 plus a file that contains the product images.
- 3. Click on the Add Checked to Module Manager control at the bottom, which will create Modules for each of the five files.

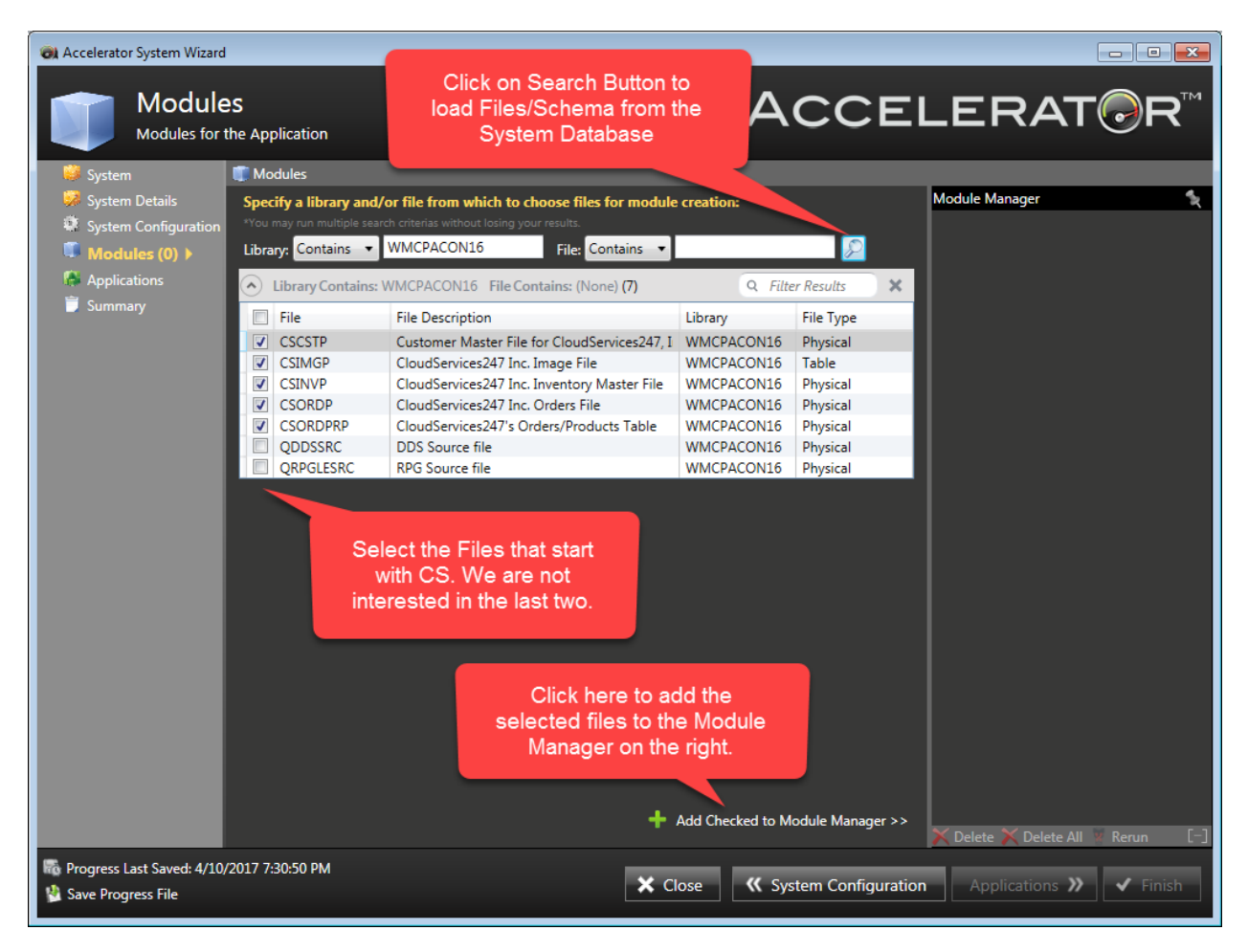

Surround Technologies, LLC

### CONFIDENTIAL

Page 32 of 62

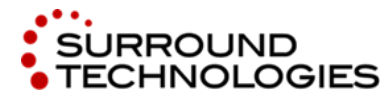

#### 4.3.4.1. Module Manager

Each file has become a Module, and in the Module Manager you can modify the Module's details. The OGT Plugin has done a lot of work for you here, setting naming conventions, choosing images, specifying Relationships, choosing fields for different displays, and so on. See Section 4.5 for a detailed list.

There's nothing that needs to be set here for the Lab, so feel free to click on **Applications** to proceed, and go on to the next section.

Here's one example of the customization that's been done: on Customer's Relationships, two joins have been added for the relationships to the Order module and the Image module. Accelerator knows that these are One-To-Many and One-To-One respectively, and will put that into the C# code and provide appropriate navigation, visualizations, and controls.

| 🝘 Accelerator System Wizard                                                                                                    | 4                                                                                                    |                                                         |                                                                                                    |
|----------------------------------------------------------------------------------------------------|----------------------------------------------------------------------------------------------------|---------------------------------------------------------|----------------------------------------------------------------------------------------------------|
| Modules for                                                                                                    | es<br>the Application                                                                                                    | ACCEI                                                   | _ERAT <b>⊘</b> R <sup>™</sup>                                                                                                    |
| <ul> <li>System</li> <li>System Details</li> <li>System Configuration</li> <li>Modules (5) &gt;</li> <li>Applications</li> </ul> | <ul> <li>Modules &gt; Customer &gt; Customer &gt; Relationships</li> <li>Customer Relationships</li> <li>Secondary Module Name</li> <li>File to Join</li> <li>Relationship Type</li> </ul>                  |                                                         | ✓ Previous         Next ►           Module Manager         ✓           ✓ Image: Customer         ✓           ✓ Module Details         ✓           ✓ Views         ✓           ✓ Relationships (2)         ✓ |
| Join to Order                                                                                                    | One-To-Many One-To-One Many-To-One Order                                                                                                    | Default Selected Keys    Add Relationship (One-To-Many) |                                                                                                    |
|                                                                                                    | Relationship Name     Order       Image: Init In Drop Down for Many to One Relationship     Image: Creat       Image: Views for Sub Module Relationship     Image: Creat       Image: Key Mane     Key Mane | e subbrowser relationship                               | Module Details<br>Views<br>Relationships (3)<br>Fields & Visualizations                                                                                                    |
|                                                                                                    | Customer Field Order Field<br>Customer Number CUSTNO   maps to Customer Num                                                                                                    | nber  CUST# 🔻 🤤                                         | <ul> <li>Search</li> <li>Content Window</li> <li>Drop Down</li> <li>Product</li> <li>Module Details</li> <li>Views</li> </ul>                                                                               |
| Join to Image                                                                                                    | 💎 Image                                                                                                    | (One-To-One) 🤤                                          | <ul> <li>Relationships (2)</li> <li>Fields &amp; Visualizations</li> <li>Detailer</li> <li>Search</li> <li>Content Window</li> </ul>                                                                        |
|                                                                                                    |                                                                                                    |                                                         | X Delete X Delete All X Rerun [-]                                                                                                    |
| R Progress Last Saved: 4/10                                                                                                    | )/2017 7:30:50 PM                                                                                                    | X Close K System Configuration                          | Applications » 🗸 Finish                                                                                                    |

Surround Technologies, LLC

# CONFIDENTIAL

Page 33 of 62

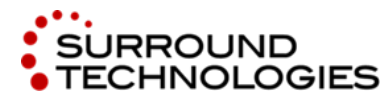

Another example worth noting is the Fields & Visualizations, which shows the Naming Standards, Virtual Fields, and Joined Fields that were set by the OGT Plugin. Everything here can be customized in the Wizard as well, and will be used during the generation of C# source code and setting up the Accelerator Framework Data for the application.

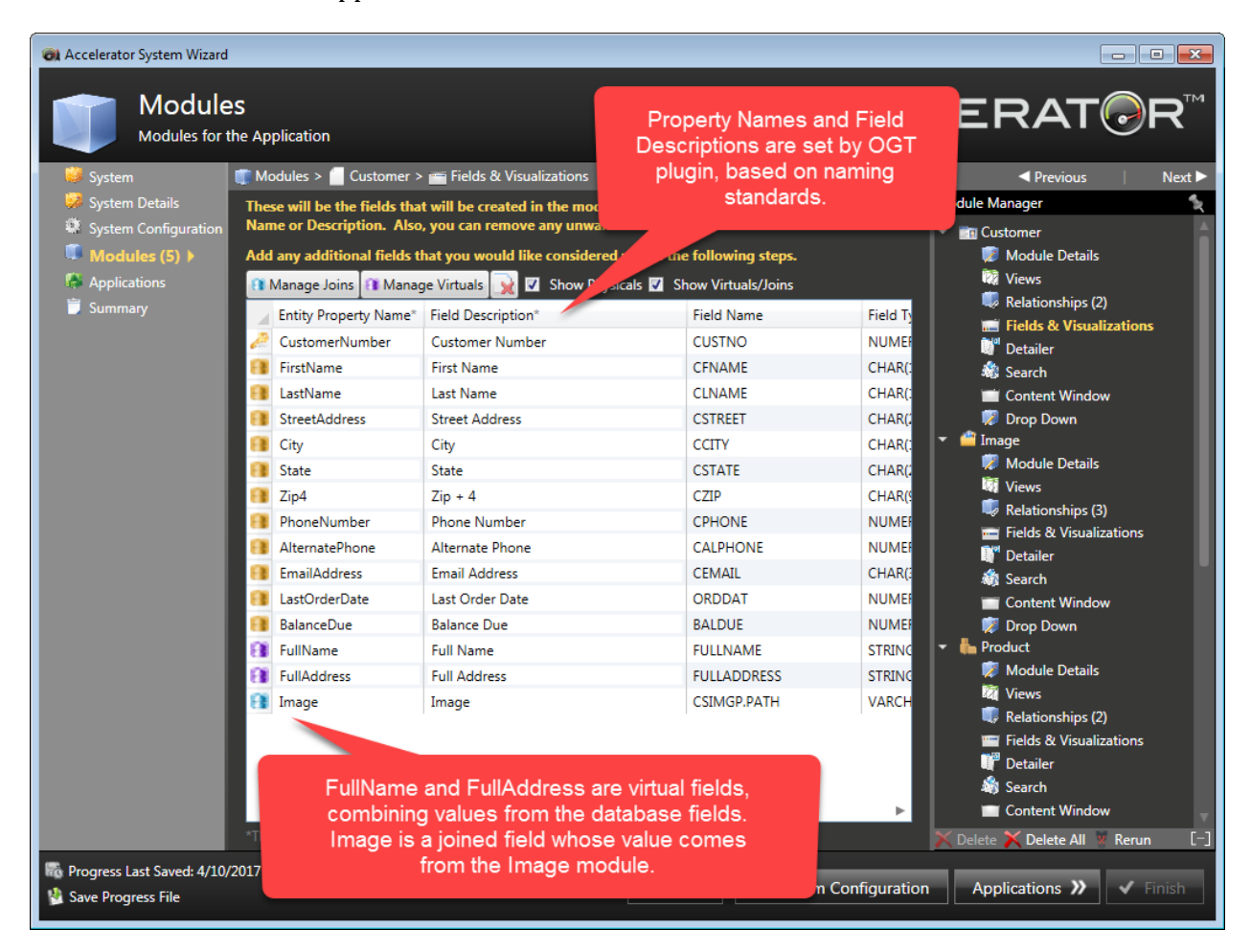

The other panels are:

- Module Details: Name, Description, Icon
- Views: Presets for Fields and Sort Order for datagrid Content Window display
- Detailer: Tabs and per-tab Fields to show on Record Detail display
- Search: Fields to include in Search form
- Content Window: Fields available for display in datagrid display, HTML custom markup for cells
- Drop Down: Customization for the Drop Down selection control for this module.

Surround Technologies, LLC

# CONFIDENTIAL

Page 34 of 62

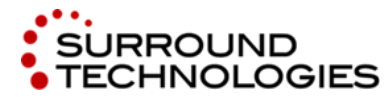

.NET and the IBM i for Modern Desktop and Mobile Applications

#### 4.3.5. Applications

When you enter this page the Add a New Application dialog will appear. Enter **Customer/Orders** for the application name. The Description and Application Image will be automatically selected for you. Click on **Save and Close** to proceed.

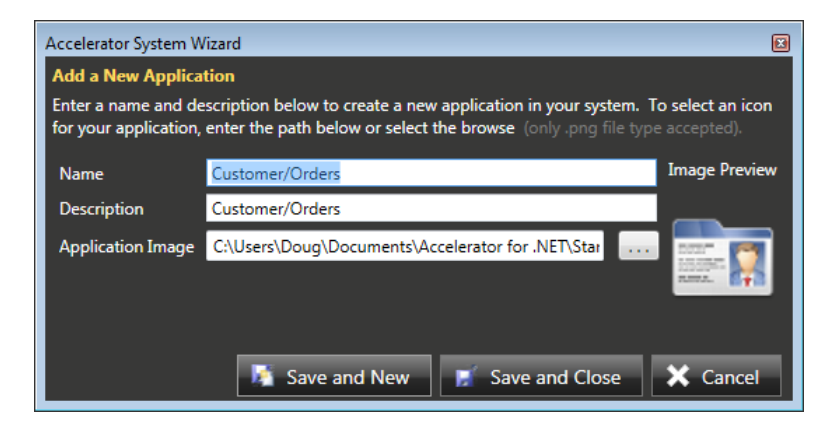

Applications are used to group Modules within the Cloud Services 24x7 Application we are generating. We will put them all into a single Customer/Orders application.

- 1. Select all of the modules on the left, and click Add to Application to move them to the right.
- 2. Use the Module Sequence controls to put the modules in this sequence: Customer, Order, Order Item, Product, and Image.

Click on **Summary** to proceed.

Page 35 of 62

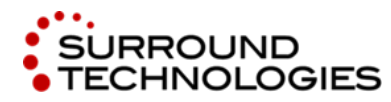

.NET and the IBM i for Modern Desktop and Mobile Applications

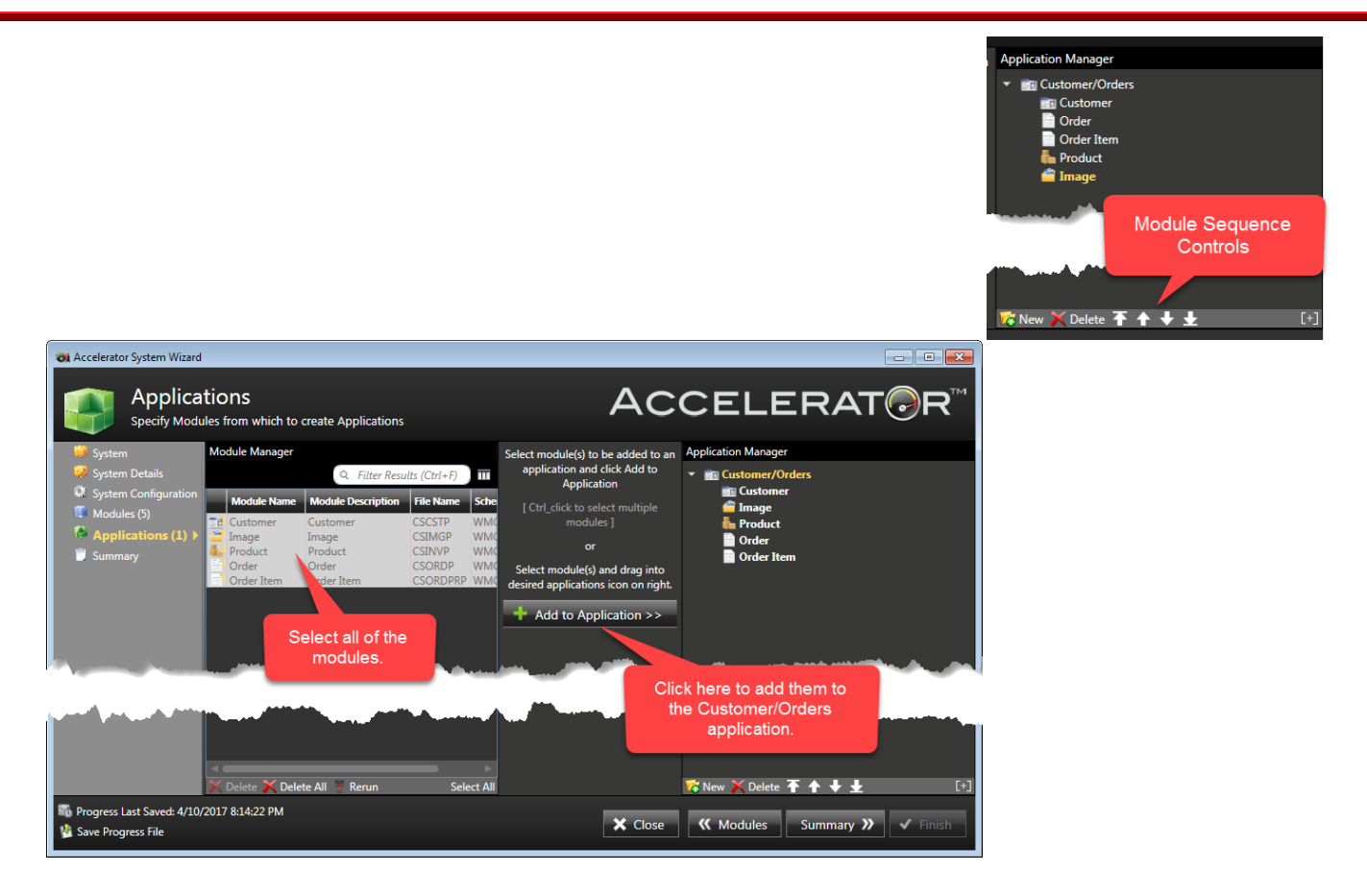

#### 4.3.6. Summary

The Summary shows a list of everything that will be generated, and the three generation steps:

- Insert Accelerator Framework Definitions
- Generate / Build Code
- Execute System

After you click on **Finish**, the application will be generated and then both the WPF and MVC versions of the application will be executed. Click on **Finish** now.

# CONFIDENTIAL

Page 36 of 62

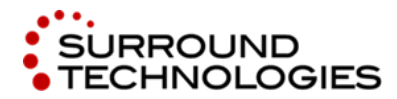

.NET and the IBM i for Modern Desktop and Mobile Applications

| 🔊 Accelerator System Wizard                                                                                                    |                                                                                                    |                                                                                                    |                                                                                                    |         |  |  |  |  |
|----------------------------------------------------------------------------------------------------|----------------------------------------------------------------------------------------------------|----------------------------------------------------------------------------------------------------|----------------------------------------------------------------------------------------------------|---------|--|--|--|--|
| Summal<br>Wizard Compl                                                                                                    | <b>ry</b><br>lete Summary                                                                                                    | ACCELERAT⊚R™                                                                                                    |                                                                                                    |         |  |  |  |  |
| <ul> <li>System</li> <li>System Details</li> <li>System Configuration</li> <li>Modules (5)</li> <li>Applications (1)</li> <li>Summary</li> </ul> | Framework Definitions Generation Reports           Name           - Cloud Services 24x7 DW           - Customer/Orders           - Customer/Orders           - SEARCH           CSCSTPAV1           CSCSTPAV2           CSCSTPAV3           CSCSTPAV5           CSCSTPAV6           - Order           - SEARCH           CSCSTPAV6                                                                                                    | Description<br>Cloud Services 24x7 DW<br>Customer/Orders<br>Customer Number<br>First Name, Last Name<br>Last Name, First Name<br>City, State<br>State, City<br>Last Order Date<br>Balance Due<br>Order<br>Search<br>Order Number<br>Customer Number, Order Number<br>Customer Number, Order Number | Type<br>System<br>Application<br>Module Explorer<br>View<br>View<br>View<br>View<br>View<br>View<br>View<br>View | Î       |  |  |  |  |
|                                                                                                    | CSORDPAV8 CSORDPAV8 CORDENV8 CSORDPAV8 CSORDPRP Product SEARCH CSORDPRP Product SEARCH CSORVP SEARCH CSORVP SEARCH CSORVP SEARCH CSORVP SEARCH CSORVP SEARCH CSORVP SEARCH CSORVP SEARCH CSORVP SEARCH SEARCH | Order Status<br>Order Item<br>Search<br>Order Number, Line Item Number, Pro<br>Product<br>Search<br>Product Number                                                                                                    | View<br>Module Explorer<br>View<br>Module<br>Module Explorer<br>View                                             | <u></u> |  |  |  |  |
| <ul> <li>Progress Last Saved: 4/10/2</li> <li>Save Progress File</li> </ul>                                                                      | Execute System 2017 8:14:22 PM                                                                                                    |                                                                                                    | 🗙 Close 🔇                                                                                                    |         |  |  |  |  |

#### 4.3.7. Finish

The Generation step will take a few minutes to complete, and progress is shown along the way.

Surround Technologies, LLC

# CONFIDENTIAL

Page 37 of 62

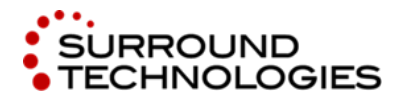

.NET and the IBM i for Modern Desktop and Mobile Applications

| 🜏 Accelerator System Wizard                                                                                                    |                                                                                |                                                                                                    |                                                                                                    |             |                                    | - • •    |
|----------------------------------------------------------------------------------------------------|--------------------------------------------------------------------------------|----------------------------------------------------------------------------------------------------|----------------------------------------------------------------------------------------------------|-------------|------------------------------------|----------|
| Summa<br>Wizard Compl                                                                                                    | <b>ry</b><br>lete Summary                                                      |                                                                                                    |                                                                                                    | ACC         | ELERAT                             | ®R™      |
| 💛 System                                                                                                    | Framework Defin                                                                | tions Generation R                                                                                                    | eports Generation Steps                                                                                                    |             |                                    |          |
| <ul> <li>System Details</li> <li>System Configuration</li> <li>Modules (5)</li> <li>Applications (1)</li> <li>Summary &gt;</li> </ul> | Status<br>Completed<br>In Progress<br>Pending<br>Pending<br>Pending<br>Pending | Generation Type     S       BOS     G       BOS     G       BOS     G       BOS     G       BOS     G       BOS     G       BOS     G       BOS     G       BOS     G       BOS     G | tep Description<br>enerating BOS Projects for CloudServices24<br>enerating BOS Project Items for Customer<br>enerating BOS Project Items for Order<br>enerating BOS Project Items for Order Item<br>enerating BOS Project Items for Product<br>enerating BOS Project Items for Image | ix7DWSystem | Time Stamp<br>4/10/2017 9:58:51 PM |          |
|                                                                                                    | Pending<br>Pending<br>Pending<br>Inserting Value /<br>Performing Gen           | MVC G<br>MVC G<br>MVC G<br>Add Applications and<br>eration Step 2 of 27                                                                                                    | eneratii /C Project Items for Order Lem<br>enerating MVC Project Items for Image<br>enerating MVC Project Items for Image                                                                                                    | ,<br>       |                                    | ļ        |
| Progress Last Saved: 4/10/2                                                                                                    | 2017 9:58:40 PM                                                                |                                                                                                    |                                                                                                    | ×           | Close                              | ✓ Finish |

Once Generation is complete, the applications will start. You can log in using the same credentials that were used for the Accelerator Framework Provisioned System. If you are attending a lab, or using a demo system, the default credentials are **username: a4dnuser** and **password: demo**.

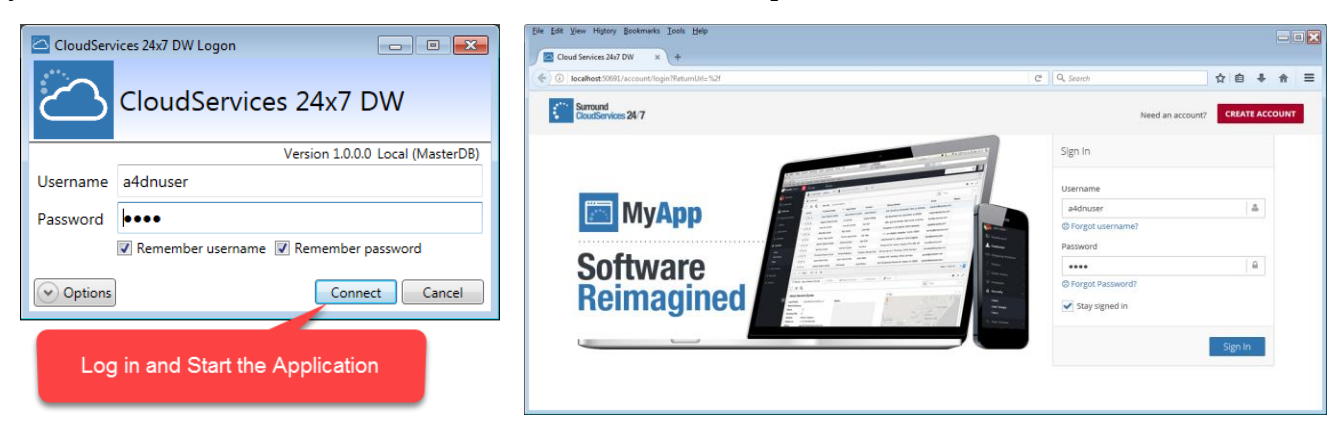

After logging in and exploring the applications (See Section 5) return to the System Wizard and click **Close** to finish with the Wizard. You'll be prompted to shut down Services that are used to help the application communicate with the Accelerator Framework and System Database. Close the applications as well.

Surround Technologies, LLC

#### CONFIDENTIAL

Page 38 of 62

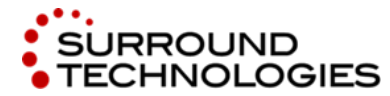

.NET and the IBM i for Modern Desktop and Mobile Applications

### 4.4. Visual Studio Solution

After closing the System Wizard, you can find the C# source code in C:\CloudServices24x7##, where ## are your initials. This path was set back on the System Details page.

Within this folder you'll find the Visual Studio solution file, CloudServices24x7##.sln, which you can use to load the application in Visual Studio. Also of note is the @GenerationInfo folder, which contains the Progress file and other Wizard files you can use to run the System Wizard again, or the Application or Module Wizards which can be used to add more Applications or Modules to the existing system.

| <sub>paniz</sub> Root Folder                                                                                                    | folder                                                                       | Progres<br>files use                                                                                                    | s and other<br>d by Wizards                                                                                                    |                                                                                                    | :== ▼ |              |
|----------------------------------------------------------------------------------------------------|------------------------------------------------------------------------------|----------------------------------------------------------------------------------------------------|----------------------------------------------------------------------------------------------------|----------------------------------------------------------------------------------------------------|-------|--------------|
| Computer<br>Local Disk (C;)<br>8d82e1bbb5dfb8969f934217fbd8<br>77f24056e475e99882316006dec39503<br>AcceleratorErrorReports<br>bin |                                                                              | onInfo<br>Services24x7DW<br>Services24x7DW.Shared<br>Services24x7DW.ViewModels<br>s<br>tScripts                                                                      | 4/10/2017 9:58 PM<br>4/10/2017 9:58 PM<br>4/10/2017 9:58 PM<br>4/10/2017 9:59 PM<br>4/10/2017 9:59 PM<br>4/10/2017 9:59 PM                                           | File folder<br>File folder<br>File folder<br>File folder<br>File folder<br>File folder<br>File folder                 | SIZE  |              |
| CAGSolutions CAGWebsites CloudServices24x7DW Deployments Rese42c7a335c59acd8 EasyBuyCyclesOOB EasyBuyTTrest_OLD                   | MVC.Cloud<br>NuGetPack<br>ServiceHost<br>WPF.Cloud<br>WPF.Cloud<br>WPF.Cloud | IServices24x7DW<br>ages<br>t.CloudServices24x7DW.BP<br>t.CloudServices24x7DW.DALF<br>Services24x7DW<br>Services24x7DW.Shared<br>Services24x7DW.Views<br>ence.msbuild | 4/10/2017 9:59 PM<br>4/10/2017 9:59 PM<br>4/10/2017 9:58 PM<br>4/10/2017 9:58 PM<br>4/10/2017 9:59 PM<br>4/10/2017 9:59 PM<br>4/10/2017 9:59 PM<br>4/10/2017 9:58 PM | File folder<br>File folder<br>File folder<br>File folder<br>File folder<br>File folder<br>File folder<br>MSBUILD File |       | 1 KB         |
| EmptyCMS inetpub inetpub_devservices Intel MAMP MSOCache                                                                          | CloudServic                                                                  | vis                                                                                                    | 4/10/2017 9:59 PM<br>4/10/2017 9:59 PM<br>ual Studio<br>plution file                                                                                                 | Microsoft Visual S<br>CONFIG File                                                                                     |       | 8 KB<br>1 KB |

Surround Technologies, LLC

# CONFIDENTIAL

Page 39 of 62

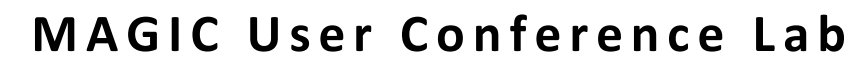

Within Visual Studio's Solution Explorer, you will find nine projects have been generated. Here is a quick summary of their functions:

BOS.CloudServices24x7 Business Logic and Data Access Logic for each of the Modules.

URROUND

ECHNOLOGIES

- BOS.CloudServices24x7.Shared Language resource files for text translations and other code shared across Modules.
- BOS.CloudServices24x7.ViewModels . Per-module classes used to customize visual behaviors and access the data to display.
- MVC.CloudServices24x7 • The MVC Web app version of the Application.
- ServiceHost.CloudServices24x7.BP • A Web Services host application for access to the Business Logic tier.
- ServiceHost.CloudServices24x7.DALForSQL • A Web Services host application for access to the Data Access tier.
- WPF.CloudServices24x7 The WPF desktop version of the Application
- WPF.CloudServices24x7.Shared Images and Theme resources used by the WPF application's Views
- WPF.CloudServices24x7.Views WPF XAML templates for each Module, which define the User Interface for Content Window, Search Form, Detail Display, and Drop Down control

These projects make up the Accelerator Framework Architecture.

Learn more at http://surroundtech.com/softwaredesign-and-architecture

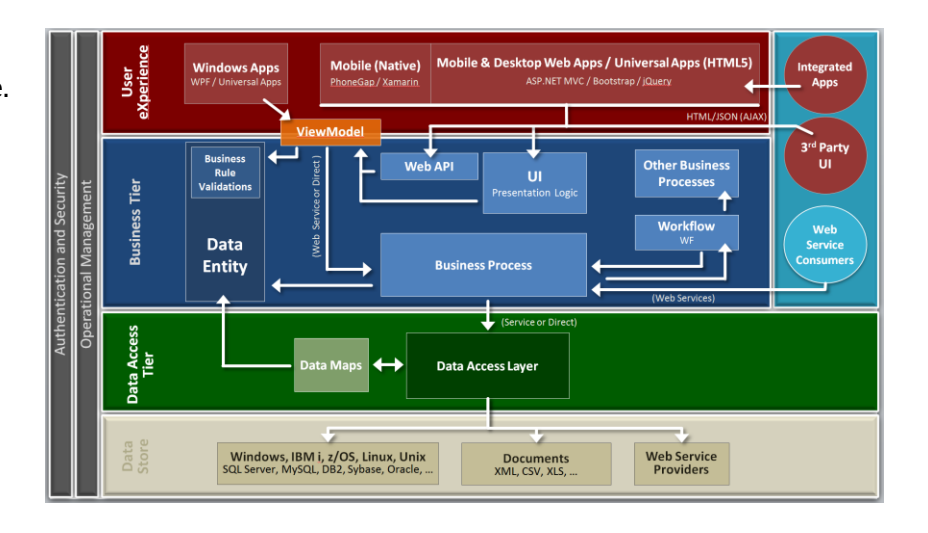

Surround Technologies, LLC

# CONFIDENTIAL

Page 40 of 62

Not for use or disclosure outside of Surround Technologies, LLC and its subcontractors except under written agreement

**Ф** × Solution Explorer o o 🏠 'o - 5 🖒 🗗 🕼 🌶 🗕 .م Solution 'CloudServices24x7DW' (9 projects) C# BOS.CloudServices24x7DW C# BOS.CloudServices24x7DW.Shared ⊳ C# BOS.CloudServices24x7DW.ViewModels ⊳ MVC.CloudServices24x7DW ServiceHost.CloudServices24x7DW.BP ServiceHost.CloudServices24x7DW.DALForSQL C# WPF.CloudServices24x7DW C# WPF.CloudServices24x7DW.Shared C# WPF.CloudServices24x7DW.Views

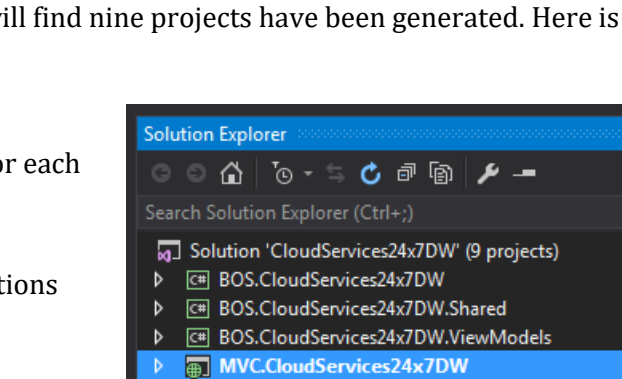

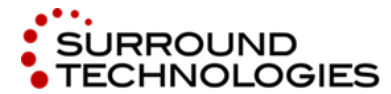

.NET and the IBM i for Modern Desktop and Mobile Applications

# 4.5. What was in the OGT Plugin from the Generation Standards?

The Open Generation Technology Plugin allows you to implement C# code that is executed by the Accelerator System Wizard at various stages, and is generally used to set naming standards and identify file relationships that are not explicit in the database schema. For Cloud Services 24x7, the plugin includes the following:

- Removed keywords from file description to get a meaningful module name
- Changed all column/field descriptions to use title case
- Added module relationships
- Added joins to the image file based on module relationships
- Added virtual fields that concatenated any names or addresses
- Added a column rule for dates to use DateTime data type and date picker visualization
- Added column rules to set visualization, formatting and validation for Currency, Phone Numbers, Email, Checkboxes, Radio Buttons, etc.
- Set the checked state and sequence for all module options (Fields included in Searching, Data Grid Display, Detail Display, etc.)
- Added additional Accelerator Views (Accelerator Views allow an end user to select a preset sort and column arrangement)

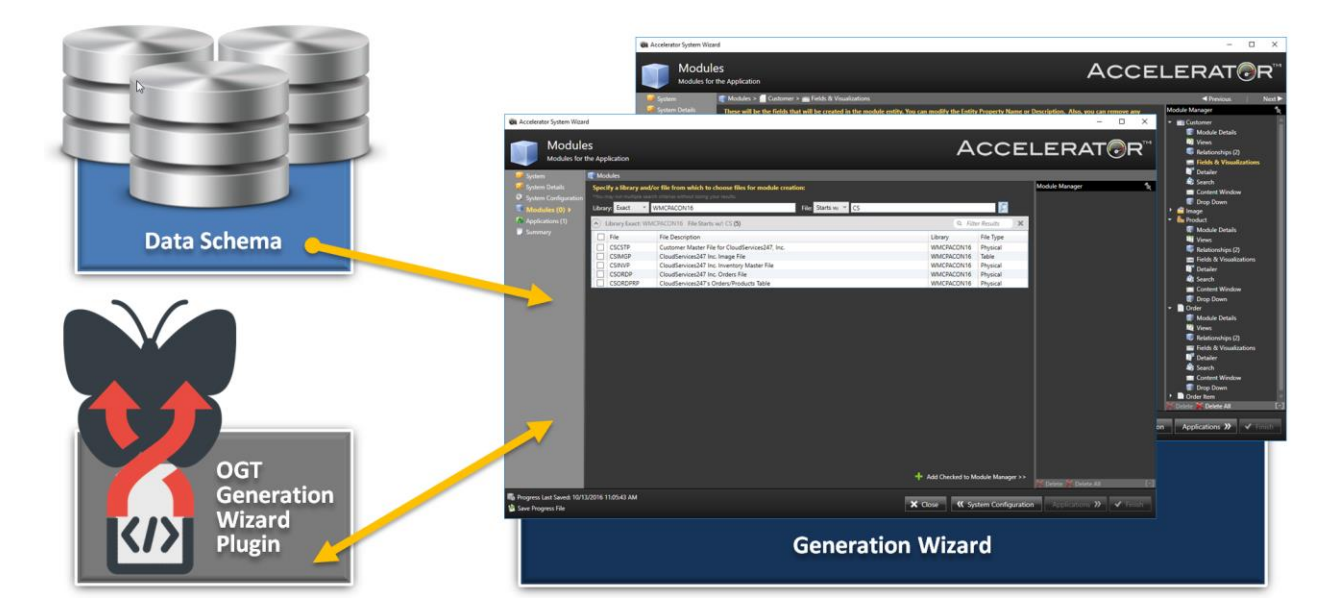

Surround Technologies, LLC

# CONFIDENTIAL

Page 41 of 62

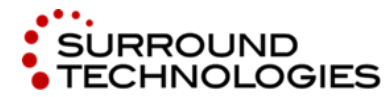

.NET and the IBM i for Modern Desktop and Mobile Applications

# 5. Highlights and Walkthrough of the Application

After generation, the systems you defined will automatically start up. If you need to reopen any of the systems you have generated, navigate to that systems root directory. For example, if you are using the CloudServices24x7 demo, navigate to C:\CloudServices24x7\. In this directory locate the CloudServices24x7.sln (Microsoft Visual Studio Solution) file and open the solution using Visual Studio 2017.

| □   🖸 □ =   CloudServices24x7WP      |                                |       |                              |  |  |  |  |  |  |  |
|--------------------------------------|--------------------------------|-------|------------------------------|--|--|--|--|--|--|--|
| File Home Share View 🗸               |                                |       |                              |  |  |  |  |  |  |  |
| ← → ✓ ↑ 📙 « Local Disk (C:) → Clou   | ට Search CloudServices24x7WP ዾ |       |                              |  |  |  |  |  |  |  |
| Name                                 | Туре                           | Size  |                              |  |  |  |  |  |  |  |
| .vs                                  | File folder                    |       |                              |  |  |  |  |  |  |  |
| GenerationInfo                       | File folder                    |       |                              |  |  |  |  |  |  |  |
| BOS.CloudServices24x7WP              | File folder                    |       |                              |  |  |  |  |  |  |  |
| BOS.CloudServices24x7WP.Shared       | File folder                    |       |                              |  |  |  |  |  |  |  |
| BOS.CloudServices24x7WP.ViewModels   | File folder                    |       |                              |  |  |  |  |  |  |  |
| BuildScripts                         | File folder                    |       |                              |  |  |  |  |  |  |  |
| DeploymentScripts                    | File folder                    |       |                              |  |  |  |  |  |  |  |
| MVC.CloudServices24x7WP              | File folder                    |       |                              |  |  |  |  |  |  |  |
| NuGetPackages                        | File folder                    |       |                              |  |  |  |  |  |  |  |
| ServiceHost.CloudServices24x7WP.BP   | File folder                    |       |                              |  |  |  |  |  |  |  |
| ServiceHost.CloudServices24x7WP.DALF | File folder                    |       |                              |  |  |  |  |  |  |  |
| WPF.CloudServices24x7WP              | File folder                    |       |                              |  |  |  |  |  |  |  |
| WPF.CloudServices24x7WP.Shared       | File folder                    |       |                              |  |  |  |  |  |  |  |
| WPF.CloudServices24x7WP.Views        | File folder                    | Micro | osoft Visual Studio Solution |  |  |  |  |  |  |  |
| A4DNReference.msbuild                | MSBUILD File                   |       |                              |  |  |  |  |  |  |  |
| CloudServices24x7WP                  | Microsoft Visual S             | 8 KB  |                              |  |  |  |  |  |  |  |
| 🚯 nuget                              | XML Configuratio               | 1 KB  |                              |  |  |  |  |  |  |  |

Depending on the system you wish to run, you will need to startup different solution files. Once the project has opened in Visual Studio, locate the Solution Explorer panel (usually on the top right of Visual Studio) and select Collapse All to make the solution explorer easier to navigate.

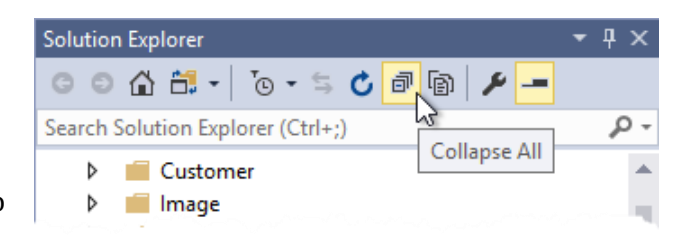

Surround Technologies, LLC

# CONFIDENTIAL

Page 42 of 62

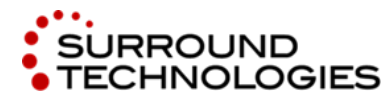

For the Responsive ASP.NET MVC web application, you will want to locate the MVC project in the Solution Explorer window. Click to highlight the project, then right-click and choose Set as StartUp Project. The project name will then appear in **bold** as a visual representation it is set as the default StartUp project. To start the solution simply click the play icon on the ten Visual Studio application toolbar to start the project.

start the solution, simply click the play icon on the top Visual Studio application toolbar to start the project in your default browser. If you wish to change the default browser, you can click the drop down arrow next to the browser name and select which browser you would prefer to use.

| ⊴        | CloudServices24x7WP - Microsoft Visual Studio                      | 🖓 🚰 Quick Launch (Ctrl+Q) 🔑 🗕 🗗 🗙                                          |
|----------|--------------------------------------------------------------------|----------------------------------------------------------------------------|
| File     | Edit View Project Build Debug Team Tools Test Analyze Window Help  | Will Pereira 👻 👐                                                           |
| i c      | ) - O 📅 - 🏠 💾 🔐 🥍 - C - Debug - Any CPU - Microsoft Edge - 🖒 - 🏓 🚽 |                                                                            |
| Serve    |                                                                    | Solution Explorer 🖉 🐺 🕂 🗙                                                  |
| Epp      | 2. Rup in Default Browner                                          |                                                                            |
| lore     | 3. Run in Default Browser                                          | Search Solution Explorer (Ctrl+;)                                          |
| <u>ş</u> |                                                                    | Gall ROS CloudServices24x7WP (9 projects)     Call ROS CloudServices24x7WP |
| box      |                                                                    | Locate MVC Solution     Bos.CloudServices24x7WP.Shared                     |
| 2        |                                                                    | BOS,CloudServices24x7WP.ViewModels      DWC CloudServices24x7WP.           |
| ta So    |                                                                    | Build TWP.8P                                                               |
| urce     |                                                                    | Rebuild (7WP.DALForSQL                                                     |
|          |                                                                    | Clean pared                                                                |
|          |                                                                    | Analyze ews                                                                |
|          |                                                                    | @ Publish                                                                  |
|          |                                                                    | Overview                                                                   |
|          |                                                                    | Scope to This                                                              |
|          |                                                                    | New Solution Explorer View                                                 |
|          | Show and and from                                                  | Build Dependencies                                                         |
|          |                                                                    | 2. Set as StartUp Project                                                  |
|          |                                                                    | (Project Name Turns Bold)                                                  |
|          |                                                                    | A Set as Stattlin Project                                                  |
|          |                                                                    | Debug                                                                      |
| <u> </u> |                                                                    | Properties                                                                 |

For the WPF application, you will want to locate the WPF project in the Solution Explorer window. Click to highlight the project, then right-click and choose Set as StartUp Project. The project name will then appear in **bold** as a visual representation it is set as the default StartUp project. To start the solution, simply click the play icon on the top Visual Studio application toolbar to start the project in Windows.

| N               | CloudServices24x7WP - Microsoft Visual Studio                                     | V 🔐 Quick Launch (Ctrl+Q)                                                                                                    | ×      |
|-----------------|-----------------------------------------------------------------------------------|----------------------------------------------------------------------------------------------------|--------|
| File            | e Edit View Project Build Debug Team Tools Test Analyze Window Help               | Will Pereira 👻 🗸                                                                                                    | VP     |
| 33              | ⊙ - ⊙   🏠 - 🖕 🔐   ♡ - ♡ -   Debug - Any CPU - 🕨 Start - C -   🖉 -                 |                                                                                                    |        |
| Server Explorer | 3. Click Play to Run Solution                                                     | Solution Explorer + 9 >                                                                                                    | ×<br>• |
| Toolbox [       |                                                                                   | BOS.CloudServices24x7WP     GBSSCloudServices24x7WP.Nared     GBSSCloudServices24x7WP.ViewModels                                         |        |
| Data Sources    | 1. Locate WPF Solution                                                            | MVC.CloudServices24x7WP     ServiceHost.CloudServices24x7WP.BP     ServiceHost.CloudServices24x7WP.DALForSQL     MVPECIoudServices24x7WP |        |
|                 | 값 Burid<br>Rebuild<br>Clean<br>Analyze<br>@P Publish<br>는 그 Distribu              | ared<br>j evs<br>e<br><br><br>                                                                                                    |        |
|                 | Output<br>Show output from: - 『 문』 등 등 등 문 같 않 2. Set as StartUp Project 문 New So | to This<br>Jultion Explorer View                                                                                                    |        |
|                 | (Project Name Turns Bold)<br>선생<br>영 Set & St<br>Debug                            | e NuGet Packages  Rardlyp Project                                                                                                    | ×      |

Surround Technologies, LLC

# CONFIDENTIAL

Page 43 of 62

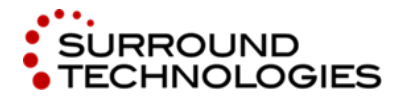

We will begin by reviewing the MVC Application first. Run the MVC application as instructed above. When the project loads in your browser. We will login using the credentials provided in your provision email, or if attending a lab by your speaker. If you're using an Accelerator demo, the default credentials are username: a4dnuser and password: demo. Login using the CloudServices24x7 credentials.

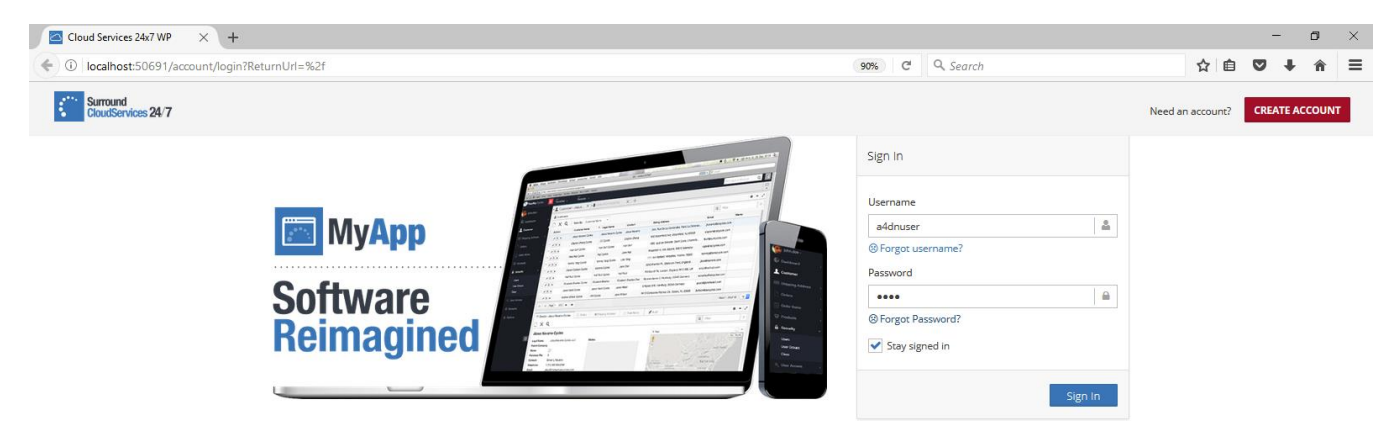

Once logged in, the first module in the navigator will automatically open in a tab if this is your first time logging in. Below you will find a list of features in the top most area of the responsive line-of-business application. These tools will help you navigate and explore the various areas and features of the system.

|    | Cloud Services 24x7 |   |                      |          |             |             |                  |           |       |           |                |                 |                     |          | -         | ٥         | ×   |
|----|---------------------|---|----------------------|----------|-------------|-------------|------------------|-----------|-------|-----------|----------------|-----------------|---------------------|----------|-----------|-----------|-----|
| 0  | 1 2 3               |   | 4                    |          |             |             |                  |           |       | 0         | 90% C' Q       | Search          |                     | ☆ 自      |           | ł ń       | ≡   |
| Į. | cioudServ 24/7      |   | Recently Used ~ Favo | orites ~ |             |             |                  |           |       |           |                |                 |                     |          |           | 8 🔿       | Ξ   |
|    | A4dnuser v          | 1 | 🛯 Customer 🛏 🗙       | +        |             |             |                  |           |       |           |                |                 |                     |          |           | 4         |     |
| 20 | Customers/Orders 🗉  |   | 🎟 Customer 🔶         |          |             |             |                  |           |       |           |                |                 |                     |          | 6         | 7         | 8   |
|    | 💼 Customer 🛛 🔺      |   | 🗋 🕼 🖕 🗙              | 🔎 Sea    | arch 📄 Prev | iew 😰 楶     |                  |           |       |           |                |                 |                     | т        | Filter Re | sults     |     |
|    | 📄 Order 🛛 😭         |   | Customer Number 🔺 In | nage 🔿   | First Name  | Last Name ု | Street Address   | City      | State | Zip + 4 💦 | Phone Number   | Alternate Phone | Email Address       | Last Ord | er Date 🔿 | Balance [ | Due |
|    | 📄 Order Item 🛛 😭    |   | 100001               | ~        | NARIZA      | ABDUL HALIM | 5652 N. 46TH ST. | KALAMAZOO | М     | 490080000 | (616) 125-4115 | (121) 199-7002  | NABDUAL56@gmail.com |          |           | \$0.00    | ^   |
|    | 🛼 Product 🔗         |   |                      | 6        |             |             |                  |           |       |           |                |                 |                     |          |           |           |     |

- 1. User Account Settings Update profile, email, change password & more
- 2. Navigator System Applications and Modules
- 3. **History, Folders and Hotlists** Quick access to apps and modules
- 4. Recently Used Modules Easy access to recently visited modules

5. Favorites

Quickly access frequently used tools

- 6. **Full Screen Mode** Run web application in full screen
- 7. **Sign Out** Securely sign out of web application
- 8. **View/Hide Navigator** Navigator will hide off to the left of the screen until needed.

Surround Technologies, LLC

# CONFIDENTIAL

Page 44 of 62

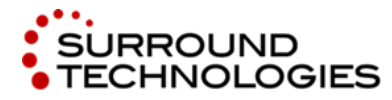

Navigating through the generated applications and modules is simple, and the Accelerator allows multiple modules to be opened and worked with simultaneously. Select a module from the navigator and it will open in the active tab.

| Л | Cloud Services 24x7 W                                                                                                    | rp × +                        |            |             |             |                  |           |       |           |                |                 |                     |          | -          | ٥       | ×               |
|---|----------------------------------------------------------------------------------------------------|-------------------------------|------------|-------------|-------------|------------------|-----------|-------|-----------|----------------|-----------------|---------------------|----------|------------|---------|-----------------|
| • | 🛈 🎤 🛛 localhost:506                                                                                                    | 691                           |            |             |             |                  |           |       |           | 90% C Q        | Search          |                     | ☆ 自      |            | ▶ त     | ≡               |
| Ś | Surround<br>CloudServices 24/7                                                                                                    | Recently Used ~ Fa            | avorites ~ |             |             |                  |           |       |           |                |                 |                     |          |            | 8 0     |                 |
|   | A4dnuser Y                                                                                                    | Addnuser* 🔭 👔 Customer ** X 🕂 |            |             |             |                  |           |       |           |                |                 |                     |          |            |         |                 |
|   | Customers/Orders                                                                                                    | 🗉 🖽 Customer 🕁                |            |             |             |                  |           |       |           |                |                 |                     |          |            |         |                 |
| ŀ | 🛛 📷 Customer                                                                                                    | * 🗋 🙆 📁 :                     | 🗙 👂 Sea    | irch 📄 Prev | view 😰 🍃    | 📴 (A)            |           |       |           |                |                 |                     | τ        | Filter Re  | sults   |                 |
| ╞ | - 📄 Order                                                                                                    |                               |            | First Name  | Last Name 🔿 | Street Address   | City      | State | Zip + 4 🔿 | Phone Number 🔿 | Alternate Phone | Email Address       | Last Ord | ler Date 🔿 | Balance | Due             |
| ŀ | - 📄 Order Item                                                                                                    | Click to open a m             | odule      | NARIZA      | ABDUL HALIM | 5652 N. 46TH ST. | KALAMAZOO | М     | 490080000 | (616) 125-4115 | (121) 199-7002  | NABDUAL56@gmail.com |          |            | \$0.00  | ^               |
|   | - 🔚 Product                                                                                                    | <b>\$</b>                     |            |             |             |                  |           |       |           |                |                 |                     |          |            |         |                 |
|   | - 🧀 Image                                                                                                    | <b>☆</b>                      | <i>(</i>   |             |             |                  |           |       |           |                |                 |                     |          |            |         |                 |
|   |                                                                                                    | 100002                        | 6          | JIM         | BRENNEMAN   | 111 32ND AVE.    | BOYCE     | LA    | 714090000 | (212) 473-2345 | (101) 019-9800  | JBREN@YAHOO.COM     |          |            | \$0.00  |                 |
|   |                                                                                                    |                               | 1          |             |             |                  |           |       |           |                |                 |                     |          |            |         | ~               |
|   |                                                                                                    | <                             |            |             |             |                  |           |       |           |                |                 |                     |          |            |         | >               |
|   |                                                                                                    | Views 🔺                       |            |             |             |                  |           |       |           |                |                 | 1 to 25 of 54       | 5 🗸 🔇    | < <        | >       | <b>&gt;&gt;</b> |
|   |                                                                                                    | •                             |            |             |             |                  |           |       |           |                |                 |                     |          |            |         |                 |
|   |                                                                                                    | 📷 Detail 🚆 Ord                | ler 🙆      |             |             |                  |           |       |           |                |                 |                     |          |            |         |                 |
|   | a second second s |                               |            |             |             |                  |           |       |           |                |                 |                     |          |            |         |                 |

If you wish to keep the active tab open, and open subsequent modules in new tabs, click the Pin Icon in the tab that you wish to keep open. Try pinning a tab yourself, and then opening a module from the navigator. To close a tab, simple click the close icon ( "X" ) on the tab you wish to close.

| Cloud Services 24x7 WF         | •  | × +            |               |                 |                     |                                        |              |                        |              |                     |        | -           | ٥    | × |
|--------------------------------|----|----------------|---------------|-----------------|---------------------|----------------------------------------|--------------|------------------------|--------------|---------------------|--------|-------------|------|---|
| ← <sup>①</sup> / localhost:506 | 91 | Click the P    | in Icon       |                 |                     |                                        |              | 90% C <sup>4</sup> Q S | earch        |                     | ☆ 自    | •           | Â    | ≡ |
| Surround<br>CloudServices 24/7 |    | Recency osed   | Pavontes      |                 |                     |                                        |              |                        |              |                     |        | 3           | \$   | Ξ |
| A4dnuser ~                     |    | 📷 Customer 🖡   | × 🔄 Order     | * * + New       | Tab opens for selec | ted Module                             |              |                        |              |                     |        |             |      |   |
| Customers/Orders               |    | 🖽 Order 🟠      |               |                 |                     |                                        |              |                        |              |                     |        |             |      |   |
| - 💼 Customer                   |    |                | 🗙 👂 Search    | n 📄 Preview 😰   | 2 🖻 🖻               |                                        |              |                        |              |                     | ٣      | Filter Resi | ılts |   |
| - 📄 Order                      |    | Order Number 🔺 | Order Date    | Customer Number | Payment Included    | Total Order Cost                       | Order Status | Weight In Lbs          | Zipcode Zone | Customer First Name | Custon | ner Last Na | me   |   |
| – 📄 Order Item                 |    | 11001          | 7/1/2014      | 101010          | \$1,575.00          | \$5,000.00                             | SH           | 45                     | 400          | MICHELLE            | ZIMMER | RMAN        |      | ^ |
| – 🔚 Product                    |    | 11002          | 4/1/2008      | 100018          | \$1,000.00          | \$5,650.00                             | SH           | 55                     | 300          | JUDY                | YAEGE  | R           |      |   |
| - 🕋 Image                      |    | 11003          | 11/1/2003     | 100019          | \$5,000.00          | \$20,000.00                            | SH           | 15                     | 200          | SCOT                | ALBRIG | SHT         |      |   |
|                                |    | 11004          | 12/19/2008    | 100011          | \$1,000.00          | \$10,000.00                            | SH           | 300                    | 300          | JERRY               | MARQU  | JARDT       |      |   |
|                                |    | 11005          | 12/2/2013     | 101015          | \$200.00            | \$1,750.00                             | BO           | 75                     | 200          | ELSIE               | PONS   |             |      |   |
|                                |    | 11006          | 1/12/2012     | 101023          | \$500.00            | \$1,500.00                             | во           | 375                    | 100          | DELMIRA             | MURRA  | ΥY          |      | ~ |
|                                |    | 🔅 Views 🔺      |               |                 |                     |                                        |              |                        |              | 1 to 22 of 22 25    | ~ ~    | <           | >    | > |
|                                |    | E Detail       | rder Item (2) |                 |                     | ······································ |              |                        |              |                     |        |             |      |   |

Surround Technologies, LLC

# CONFIDENTIAL

Page 45 of 62

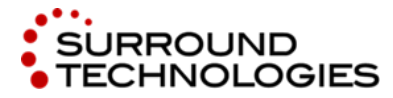

You can also click the " + " next to the tabs to open a new tab at any time. From the blank tab, you will have access to recently visited modules, favorites or you can choose a module from the navigator to open.

| Te Customer | <b>∓</b> ×  | 📔 Order    | + × +   | Click "+" to open a blank tab |
|-------------|-------------|------------|---------|-------------------------------|
| 🖽 Order 🕁   |             |            |         |                               |
|             | <b>&gt;</b> | 🖉 🔊 Search | Preview |                               |

For existing users, or those with more time spent using the system, you may also choose to save your favorite modules to the Favorites list and open modules from there. You may also easily recall recently used modules by accessing them from the Recently Used drop down. Recently used lists the 10 most recent modules that have been used.

| Surround<br>CloudServices 24/7 |    | Recently Used V Eavorites V                                                                                                    |
|--------------------------------|----|----------------------------------------------------------------------------------------------------|
| A4dnuser ~                     |    | Corder * Recently Used Modules                                                                                                    |
| Customers/Orders               | Ð  | E Customer ×                                                                                                    |
| – 💼 Customer                   | ☆  | Remove All Recent 🔀 🔊 Search 📄 Preview 😰 🦃 📴 🛤                                                                                                    |
| - B Order                      | .∿ |                                                                                                    |
| Surround<br>CloudServices 24/7 |    | Recently Used ~ Favorites ~                                                                                                    |
| 👤 A4dnuser ~                   |    | Customer T Customer Favorites                                                                                                    |
| Customers/Orders               | Ð  | E Order x                                                                                                    |
| - 💼 Customer                   | *  |                                                                                                    |
| n Order                        |    | de tra barrelle ar l'avenue de la construcción de la construcción de l |

To add a module to the favorites list, click the favorite icon 🜟 next to the module name in the navigator or from the module toolbar .

| ŝ | Surround<br>CloudServices 24/7 |    | Recently Used ~ I | avorites ~   |                  |                  |                  |              |               |              |                     | X 🔿 =              | : |
|---|--------------------------------|----|-------------------|--------------|------------------|------------------|------------------|--------------|---------------|--------------|---------------------|--------------------|---|
|   | A4dnuser ~                     |    | 📷 Customer 🛛 📮 🤉  | Order        | * × +            |                  |                  |              |               |              |                     |                    |   |
|   | Customers/Orders               | Ð  | 🎟 Order 🛨 ——      | Click        | to save Favorite |                  |                  |              |               |              |                     |                    |   |
| - | 💼 Customer                     | *  |                   | × 🔊 Search   | Preview 2        | 2 🖻 🖻            |                  |              |               |              |                     | T Filter Results   | ] |
|   | 📄 Order                        | *- | Order Number 🔺    | Order Date 🕓 | Customer Number  | Payment Included | Total Order Cost | Order Status | Weight In Lbs | Zipcode Zone | Customer First Name | Customer Last Name |   |
|   | 📄 Order Item                   | ☆  | 110 Click         | to save Favo | prite            | \$1,575.00       | \$5,000.00       | SH           | 45            | 400          | MICHELLE            | ZIMMERMAN          | ^ |
|   | heroduct                       | *  | 11002             | 4/1/2008     | 100018           | \$1,000.00       | \$5,650.00       | SH           | 55            | 300          | JUDY                | YAEGER             | 4 |
|   | image                          | \$ | 11002             | 11/1/2003    | 100019           | \$5,000.00       | \$20.000.00      | SH           | 15            | 200          | SCOT                | ALBRIGHT           |   |

Surround Technologies, LLC

# CONFIDENTIAL

Page 46 of 62

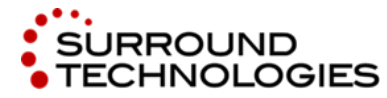

If you need to reopen a recently used detail record, you can easily click the Shortcuts button in the application level toolbar to reveal History, Folders and Hotlists. History is capable of tracking activity throughout the system until it is cleared. It records detail records that have been opened. Should you need to return to something you were working on last week, the history can be easily used to find what you were working on by date, module or recent activity.

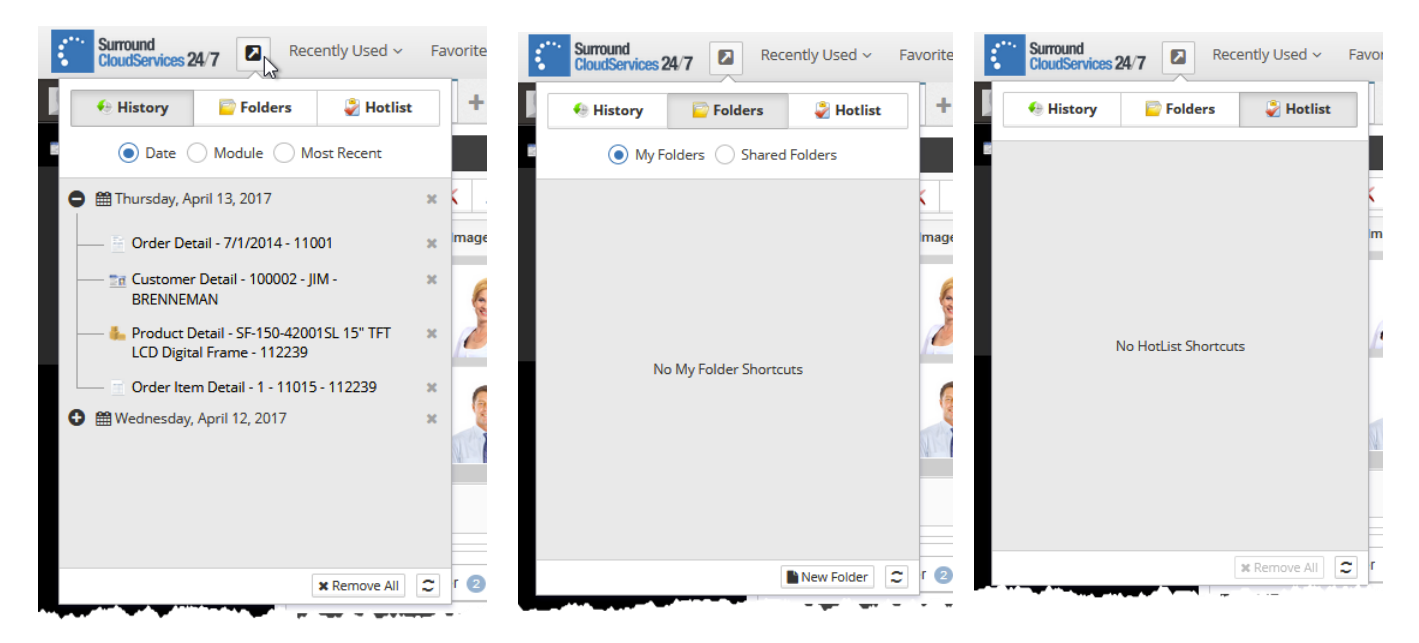

Folders and Hot Lists are a great way to stay organized. You can store any records you'd like and easily retrieve them at a later time. To create a new folder, simple click the New Folder button on the bottom right of the shortcuts window and you'll need to give the new folder a name.

| Surround CloudServices 24/7 Recently Used ~ Fav | orites ~ |                 |             |                |                   |         |           |                |                                       |                                    |                                       | 8 0        |   |
|-------------------------------------------------|----------|-----------------|-------------|----------------|-------------------|---------|-----------|----------------|---------------------------------------|------------------------------------|---------------------------------------|------------|---|
| 🗧 🕂 History 📄 Folders 🔮 Hotlist                 | +        |                 |             |                |                   |         |           |                |                                       |                                    |                                       |            |   |
| My Folders      Shared Folders                  |          |                 |             |                |                   |         |           |                |                                       |                                    |                                       |            |   |
| 🔁 🖿 New Folder                                  | 🔊 🥬 Sea  | arch 📄 Prev     | iew 👩 🍃     | 😰 Bg           |                   |         |           |                |                                       |                                    | T Filter Re                           | sults      |   |
|                                                 |          | First Name      | Last Name   | Street Address | City              | State   | Zip + 4   | Phone Number   | Alternate Phone                       | Email Address                      | Last Order Date                       | Balance Du | ० |
| Name Ne                                         | ew Folde | er <sub>A</sub> | ABDUL HALIM | 5652 N. 46 A   | dd to Folder or I | Hot Lis | t 000     | (616) 125-4115 | (121) 199-7002                        | NABDUAL56@gmail.com                |                                       | \$12.00    | ^ |
|                                                 | X        |                 |             |                |                   |         |           |                |                                       |                                    |                                       |            |   |
|                                                 | <b>P</b> | MIL             | BRENNEMAN   | 111 32ND AVE.  | BOYCE             | LA      | 714090000 | (212) 473-2345 | (101) 019-9800                        | JBREN@YAHOO.COM                    |                                       | \$0.00     | ~ |
|                                                 |          |                 |             |                |                   |         |           |                |                                       | <b>1</b> to <b>25</b> of <b>54</b> | 5 🗸 < <                               | > >>       | ] |
| New Foldgr                                      | 2        |                 | Click to /  | Add New Folder |                   |         |           | ····           | · · · · · · · · · · · · · · · · · · · |                                    | · · · · · · · · · · · · · · · · · · · |            | , |

To add a record to a folder or hotlist, simply click the Add to Folder or Add to Hotlist icons in the datagrid toolbar when you have the desired record selected. If you're inside of a detail record already, you can

Surround Technologies, LLC

# CONFIDENTIAL

Page 47 of 62

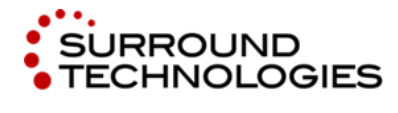

simply use the toolbar icons to add the active record to a folder or hotlist. The folder and hotlist features are available in the datagrid toolbar security permitting.

The System is designed to allow users to control how they navigate the application, so that they can build the system to meet their needs. By using pinned tabs, which open each time the system loads, history, favorites, folders, and hotlists, users can easily retrieve data at any level of the system making tasks more efficient and more productive.

Now that we have covered the fundamental areas of the systems' navigation, let's take a look at the system data, its presentation, and accessibility throughout the various areas of the system.

The content area is the primary work space for each module. Here you will find the datagrid located on the top half of the content area. The datagrid lists the data available for the active module, and provides the ability to scroll and page through the results, as well as sort or filter to quickly find the information you are looking for. The datagrid tool bar provides access to typical CRUD commands (add, change, delete) as well as additional features like Add to Folder, Export to Excel and more depending on the needs of the selected module.

| Surround<br>CloudServices 24/7 | Recently Used ~ F | avorites ~       |             |           |               |           |          |           |                |                 |                     |                | 80     | ≡  |
|--------------------------------|-------------------|------------------|-------------|-----------|---------------|-----------|----------|-----------|----------------|-----------------|---------------------|----------------|--------|----|
| A4dnuser ~                     | 🛅 Customer 🛛 🗰 🕽  | • +              |             | C3        |               |           |          |           |                |                 |                     |                |        |    |
| Customers/Orders               | 🎟 Customer 🛨      |                  |             |           |               |           |          |           |                |                 |                     |                |        |    |
| – 📷 Customer                   |                   | 🗙 🔊 S            | earch 📄 Pre | eview 😰 楶 | <b>B</b>      | Data      | grid Too | lbar (CRU | D Commands     | )               |                     | T Filter R     | esults |    |
| – 📄 Order                      | Customer Number 🔺 | Image            | First Name  | Last Name | Street        | City      | State    | Zip + 4   | Phone Number 🔿 | Alternate Phone | Email Address       | Last Order     | A      | ા  |
| – 📄 Order Item                 | 100001            |                  | NARIZA      | AE        |               | KALAMAZOO | MI       | 490080000 | (616) 125-4115 | (121) 199-7002  | NABDUAL56@gmail.com |                | Filter | ^  |
| – 🔚 Product                    |                   | 0                |             | Ex        | port to Excel |           |          |           |                |                 |                     |                |        | а. |
| - 🤷 Image                      |                   | N.               |             |           |               |           |          |           |                |                 |                     |                |        |    |
|                                | 100002            |                  | JIM         | BRENNEMAN | 111 32ND AVE. | BOYCE     | LA       | 714090000 | (212) 473-2345 | (101) 019-9800  | JBREN@YAHOO.COM     |                | \$0.00 |    |
|                                |                   |                  |             |           |               |           |          |           |                |                 |                     | Pagination Cor | ntrols |    |
|                                | <                 | 141 <b>PAR</b> 7 |             |           |               |           | Splitter | Bar       |                |                 |                     |                | 2      | 2  |
|                                | Views •           |                  |             |           |               |           |          |           |                |                 | 1 to 25 of 54       | 25 🗸 <         | > >>   |    |
|                                | <br>Length Detail | der 2            |             |           |               |           |          |           |                |                 |                     |                |        |    |

The data results in the module are displayed in a default view. The view controls the order in which the results will be displayed on load. The default view can be changed by selecting the View drop down on the bottom left of the datagrid and selecting an available view for the active module. Sorting the datagrid, by clicking on the column headers, can also modify views. By default, the datagrid will only show a limited number of results. You can change this at any time by changing the max record count in the pagination

Page 48 of 62

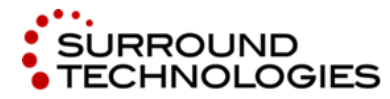

.NET and the IBM i for Modern Desktop and Mobile Applications

controls on the bottom right of the data grid.

| 🎟 Customer 🜟                             |                |               |                  |              |        |           |                |                 |                     |                    |             |
|------------------------------------------|----------------|---------------|------------------|--------------|--------|-----------|----------------|-----------------|---------------------|--------------------|-------------|
|                                          | Search 📄 Prev  | iew 💈 🍃       |                  |              |        |           |                |                 |                     | <b>T</b> Filter Re | ∋sults      |
| Customer Number 🔺 Image                  | 🔿 First Name 🔿 | Last Name 🔿   | Street Address   | City         | State  | Zip + 4   | Phone Number 🔿 | Alternate Phone | Email Address       | Last Order Date 🔿  | Balance Due |
| 100001                                   | NARIZA         | ABDUL HALIM   | 5652 N. 46TH ST. | KALA ZOO     | МІ     | 490080000 | (616) 125-4115 | (121) 199-7002  | NABDUAL56@gmail.com |                    | \$12.00     |
| Customer Number<br>First Name, Last Name |                |               |                  | Sort by Colu | umn He | eaders    |                |                 |                     |                    |             |
| City, State                              | MIL            | BRENNEMAN     | 111 32ND AVE.    | BOYCE        | LA     | 714090000 | (212) 473-2345 | (101) 019-9800  | JBREN@YAHOO.COM     |                    | \$0.00      |
| State, City<br>Last Order Date           | Ava            | ailable Views |                  |              |        |           |                |                 | Pagination / Max    | Count              | ,           |
| Balance Due                              |                |               |                  |              |        |           |                |                 |                     |                    | >           |
| 🕸 Views 🔺                                |                |               |                  |              |        |           |                |                 | 1 to 25 of 54 2     | 5 🗸 < <            | > >>        |

The default layout of the datagrid is half of the available window space when the web application is loaded. If you need more room to scroll through the records you can use the splitter bar to resize the content area panels, by clicking and holding your mouse while dragging the splitter to resize, or change the orientation of the content area from horizontal panes to vertical panes by clicking the reorientation button on the splitter bar.

| Click to change                | e fro | om Horizontal to     | Vertica    | l Panes    |             |                                       |                | То   | Resize use Splitter Bar                                                                                                    | > |
|--------------------------------|-------|----------------------|------------|------------|-------------|---------------------------------------|----------------|------|----------------------------------------------------------------------------------------------------|---|
| Detail 📄 Orde                  | er 🛛  | )                    |            |            |             |                                       |                |      |                                                                                                    |   |
| Customer Detail                | - 100 | 001 - NARIZA - ABDUI | L HALIM    |            |             | · · · · · · · · · · · · · · · · · · · |                |      |                                                                                                    |   |
| Surround<br>CloudServices 24/7 |       | Recently Used ~ Fa   | avorites ~ |            |             |                                       | 3              |      | Click to change from Horizontal to Vertical Panes                                                                                                    | Ξ |
| A4dnuser ~                     |       | Ta Customer 🖶 🗙      | +          |            |             |                                       |                |      |                                                                                                    |   |
| Customers/Orders               | •     | III Customer 🜟       |            |            |             |                                       |                |      | In Detail                                                                                                    |   |
| - Customer                     | *     | Customer Number 4    | × 🔊 Se     | Eiset Nemo | view 😰 🎍    | Etropt Address                        | Filter Results | Stat | 2 Customer Detail - 100001 - NARIZA - ABDUL HALIM                                                                                                    |   |
| - Drder Item                   | ¢     | 100001               | image      | NARIZA     | ABDUL HALIM | 5652 N. 46TH ST.                      | KALAMAZOO      | 1^   | Customer Number                                                                                                    | ^ |
| – 🔚 Product                    | *     |                      | 2          |            |             |                                       |                |      | 100001                                                                                                    |   |
| - 🤷 Image                      | Ê     |                      |            |            |             |                                       |                |      | image                                                                                                    |   |
|                                |       | 100002               |            | MIL        | BRENNEMAN   | 111 32ND AVE.                         | BOYCE          | 1    |                                                                                                    | L |
|                                |       | 100003               | 7          | MICHAEL    | DEWAARD     | 4532 SYCAMORE                         | PHILADELPHIA   | Ŧ    |                                                                                                    | l |
|                                |       | 100005               | -          | MICHAEL    | KLETKE      | 4660 W. MAIN ST.                      | YUMA           | ſ    | A CARACTER AND A CARACTER AND A CARACTER ANTE ANOCTER ANTE ANOCTER ANTE ANTE ANTE ANTE ANTE ANTE ANTE ANTE |   |
|                                |       | 100006               | A          | NORAISHAH  | NORDIN      | 123 LOVERS LANE                       | KALAMAZOO      | 1    |                                                                                                    |   |
|                                |       | 100007               |            | TRACY      | BARRY       | 32348 S. 39TH ST.                     | GRAND RAPIDS   | 1    | First Name NARIZA Last Name                                                                                                    |   |
| Powered by Accelerator         |       | Views •              |            |            | 1           | to 25 of 54 25 🗸                      | «              | »    | ABDUL HALIM<br>Copyright © 2017 Surround Technolog                                                                                                    | y |

Surround Technologies, LLC

# CONFIDENTIAL

Page 49 of 62

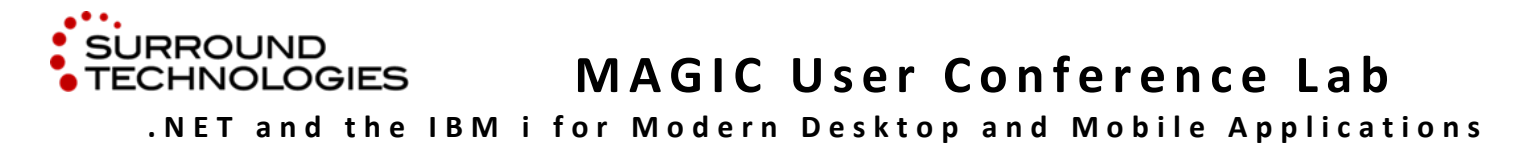

The vertical content panes allow you more room to scroll through the datagrid while previewing the record on the right. The placement of tools and features is consistent with the horizontal view to make transitioning between horizontal and vertical panes simply a matter of preference and productivity.

The bottom half of the content area, when in horizontal mode, is called the preview area. When a record is selected from the datagrid, a preview of this data is available in the preview area below it, or on the side if you have selected a vertical pane view of the content area.

| Surround<br>CloudServices 24/7 |   | Recently Used 🗸 Favorites 🗸 🐼 🖨                                                                                                    | : |
|--------------------------------|---|----------------------------------------------------------------------------------------------------|---|
| 👤 A4dnuser 🗸                   |   | Te Customer 🛪 🗙 🕂                                                                                                    |   |
| Customers/Orders               |   | 🎟 Customer 🌟                                                                                                    |   |
| – 💼 Customer                   |   | T Filter Results                                                                                                    | 1 |
| – 📄 Order                      |   | Customer Number + Image First Name Last Name Street Address City State Zip + 4 Phone Number Alternate Phone Email Address Last Order Date Balance Due                                                                                                    |   |
| – 📄 Order Item                 |   | 100001 ARIZA ABDULHALIM 5 Togola Pravlew On/Off MI 490080000 (616) 125-4115 (121) 199-7002 NABDUAL56@gmail.com \$12.00                                                                                                    | ^ |
| – 🔚 Product                    | * |                                                                                                    | l |
|                                |   | Image: Second Second |   |
|                                |   | 5652 N. 46TH ST.                                                                                                    |   |
|                                |   | City                                                                                                    |   |

To enable the preview area, you must toggle the Preview button on in the datagrid toolbar.

The Preview function is available in any datagrid where applicable. This allows users to get anywhere from anywhere without the need to open additional windows unless desired.

As an example, in the preview of a customer record, we can see orders placed by that customer. Using the same preview functionality in the order history of that customers record, we can drill down to see the items within the order we selected. From the order details, we can choose to see a preview of the item details, or double click the record to open it in a new tab.

Page 50 of 62

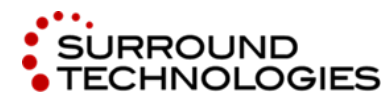

.NET and the IBM i for Modern Desktop and Mobile Applications

| Surround<br>CloudServices 24/7 |        | Recently Used ~ Far | vorites ~ |            |              |                   |                |                 |   |                  |                                     |              |                           |                  | 8 ⊕ ≡                    |
|--------------------------------|--------|---------------------|-----------|------------|--------------|-------------------|----------------|-----------------|---|------------------|-------------------------------------|--------------|---------------------------|------------------|--------------------------|
| A4dnuser ~                     |        | 🛅 Customer 🛛 🗰 🗙    | +         |            |              |                   |                |                 |   |                  |                                     |              |                           |                  |                          |
| Customers/Orders               |        | 🎟 Customer 🔶        |           |            |              |                   |                | •               | 1 | 🛅 Detail 🛛 🚊 C   | order 📀                             |              |                           |                  |                          |
| – 💼 Customer                   | *      |                     | K 👂 Se    | arch 📄 Pre | view 😰 🍃     | 🖹 🕅 🕇             | Filter Results |                 |   | 🖽 Order For - 10 | 0001 - NARIZA - ABDU                | L HALIM      |                           |                  |                          |
| - Drder                        | *      | Customer Number 🔺   | Image ု   | First Name | Last Name 📀  | Street Address    | City           | Stat            | I | 1 1              | 🗙 👂 Search                          | Preview      | a 2 🗉                     | 🛐 🕇 Filte        | r Results                |
| – 📄 Order Item<br>– 🔚 Product  | ☆<br>★ | 100001              | 0         |            | ggle Preview | On/Off            | KALAMAZOO      | 1               |   | Order Number 🔺   | Order Date Custon                   | ner Number ) | Toggle Pre                | view On/Off      | Order Status             |
| - 👛 Image                      | ☆      | 400000              | <u> </u>  |            | ODENNEMAN    | 444 2020 8/15     | BOYOF          |                 | ľ | 11015            | 12/1/2011 10000<br>12/11/2011 10000 | 1            | \$5.50                    | \$500.00         | BO                       |
|                                |        | 100002              |           | JIM        | BRENNEMAN    | TTT 32ND AVE.     | BOTCE          | l               | 4 | Views 🔺          |                                     |              | <b>1</b> to <b>2</b> of 2 | 25 🗸 <           | > >>                     |
|                                |        | 100003              |           | MICHAEL    | DEWAARD      | 4532 SYCAMORE     | PHILADELPHIA   | F               |   | E Detail         | Order Item 2                        |              |                           |                  |                          |
|                                |        | 100005              |           | MICHAEL    | KLETKE       | 4660 W. MAIN ST.  | YUMA           | ¢               |   | Order Number 🔺   | Line Item Number 🔺                  | Product Numb | Image ○                   | Cuantity Ordered | Results Quantity On Hold |
|                                |        | 100006              |           | NORAISHAH  | NORDIN       | 123 LOVERS LANE   | KALAMAZOO      | 1               |   | 11015            | 1                                   | 112239       | 1858.                     | 5                | 0                        |
|                                |        | 100007              |           | TRACY      | BARRY        | 32348 S 30TH ST   | GRAND RAPIDS   | _               |   | 11015            | 2                                   | 112239       | 1850.                     | 5                | 0                        |
|                                |        | <                   |           | inact      | DINICI       | 32340 0. 39TH ST. | GIVIND RAFIDS  | ~               |   | <                |                                     | 1            |                           |                  | >                        |
| Downerod hu Accolorator        |        | Views 🔺             |           |            | 1            | to 25 of 54 25 v  | « < >          | <b>&gt;&gt;</b> |   | Views 🔺          |                                     |              | 1 to 2 of 2               | 25 🗸 < <         | >>>                      |

Using the preview functionality has allowed us the ability to navigate through multiple modules without leaving the active module we began working with. By double clicking an opening a new tab, users have the ability to compare data side by side or in individual windows depending on the task at hand. From within a detail record, you can also navigate to other modules if needed.

| Surround<br>CloudServices 24/7 | 2      | Recently Used v Favorites v                                                                                                    | 8 |   |  |
|--------------------------------|--------|----------------------------------------------------------------------------------------------------|---|---|--|
| 👤 A4dnuser Y                   |        | Est Customer 🗰 🗙 📄 Order Item Detail - 1 - 11015 - 1 🖡 🗶 🕂                                                                                                    |   |   |  |
| Customers/Orders               | •      | Ø Order Item Detail - 1 - 11015 - 112239                                                                                                    |   |   |  |
| - Customer                     | *<br>* | Ciose Ciose |   | ^ |  |
|                                |        | Product Number                                                                                                    |   |   |  |
|                                |        | 112239                                                                                                    |   |   |  |
|                                |        | Quantity Ordered                                                                                                    |   | ~ |  |

From the order item detail below, users can easily find orders associated with the item by clicking the open product details button. A new tab opens which will show all orders associated with the specified item.

Surround Technologies, LLC

### CONFIDENTIAL

Page 51 of 62

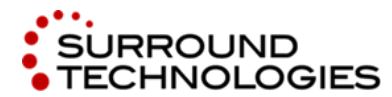

.NET and the IBM i for Modern Desktop and Mobile Applications

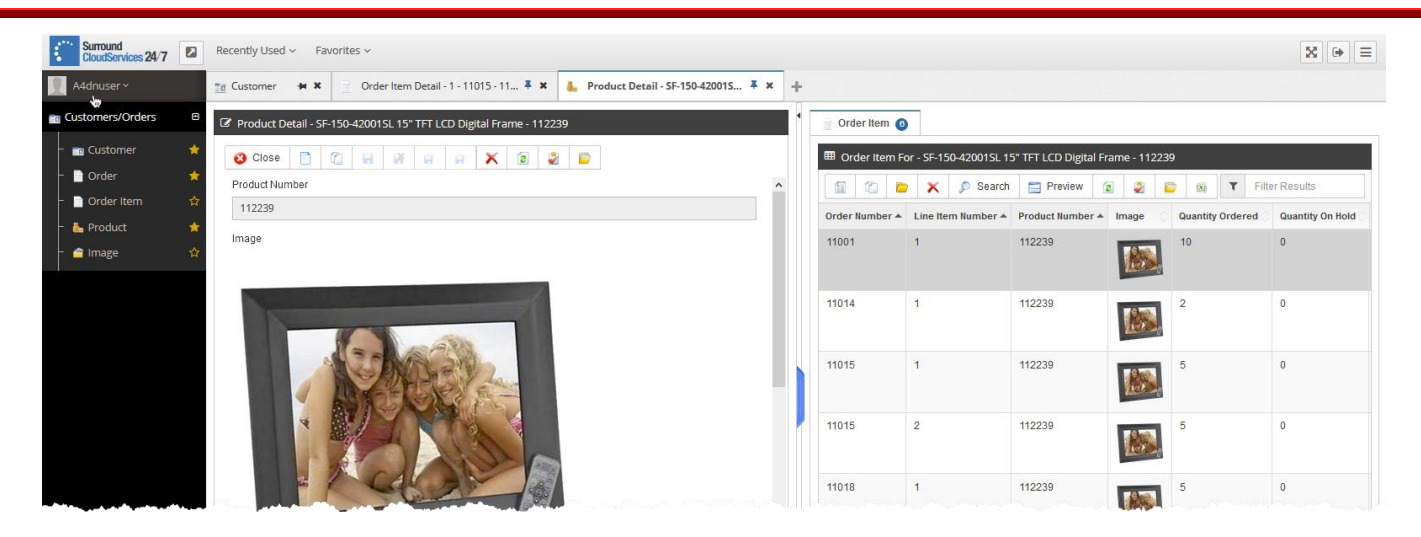

The system is designed so that data can be retrieved across files in the database with ease and without the need to have multiple detail records open at a time. Users are in control of how they navigate the system and how the data is presented.

Another way to navigate to specific data would be to filter or search for the data from within the active module. Filtering for data will look for a specified keyword in the dataset currently loaded in the datagrid, whereas Searching for data will go back to the server and search across the entire file. Searching is also capable of using multiple criteria to return specific data. We will review both functions below.

Filtering will only function on data currently loaded in the datagrid. If the max count in the datagrid is set to 25, then the specified keyword will only be checked against the 25 records in the datagrid. To filter on more results change the max count, or use the Search functionality instead.

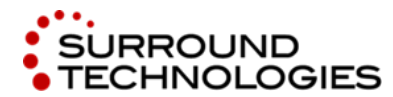

.NET and the IBM i for Modern Desktop and Mobile Applications

| Surround<br>CloudServices 24/7                                                                                                    | Recently Used ~ Fav | vorites ~ |              |           |                |          |       |                |                |                 |                                |          | ₩ 🗭 🗏       |
|----------------------------------------------------------------------------------------------------|---------------------|-----------|--------------|-----------|----------------|----------|-------|----------------|----------------|-----------------|--------------------------------|----------|-------------|
| A4dnuser ~                                                                                                    | 🛅 Customer 🛛 🗭 🗙    | +         |              |           |                |          |       |                |                |                 |                                |          |             |
| Customers/Orders                                                                                                    | III Customer 🔶      |           |              |           |                |          |       |                |                |                 |                                |          |             |
| – 💼 Customer                                                                                                    |                     | < 🔎 Sea   | rch 📄 Previe | w 😰 😂     | 🖹 🕅            |          |       |                |                |                 |                                | ▼ jim ]  |             |
| - 📄 Order                                                                                                    | Customer Number 🔺   | Image     | First Name   | Last Name | Street Address | City     | State | Zip + 4        | Phone Number   | Alternate Phone | Email Address                  | Date O   | Balance Due |
| <ul> <li>Order Item</li> <li>         More the second second</li></ul> | 100002              |           | MIL          | BRENNEMAN | 111 32ND AVE.  | BOYCE    | LA    | 714090000      | (212) 473-2345 | (101) 019-9800  | Enter Filter Key               | word     | \$0.00      |
|                                                                                                    | 100008              |           | MIL          | HUNTER    | 241 CROWN AVE. | WATERLOO | IA    | 507010037<br>F | (317) 223-5277 | (419) 199-8067  | Count Dropdown                 |          | \$0.00      |
|                                                                                                    | <br>Views .         |           |              |           |                |          |       |                |                |                 | 1 to 2 of 2 (filtered from 54) | 25 🗸 < < | > >>        |

To search for data in the active module, click the Search button in the datagrid toolbar to bring up the Search Modal Window. From this modal popup you can enter whatever criteria you wish to search, and click Search at the bottom of the popup.

| <   | Surround<br>CloudServices 24/7 | Recently Used ~ Favorites ~ |              |      |                     |     |      |                 |                      |                   | 80          |   |
|-----|--------------------------------|-----------------------------|--------------|------|---------------------|-----|------|-----------------|----------------------|-------------------|-------------|---|
|     | ∿4dnuser ∽                     | 📷 Customer 🗰 🗶 🕂            |              |      | 🔊 Search - Customer | ×   |      | Search          | Model Window         |                   |             |   |
| E C |                                | 🎟 Customer ★                |              |      | Customer Number     |     |      | Search          | Nodal Window         |                   |             | ļ |
| -   | Customer                       |                             | Search 📃 Pre | view | د   ۱               | к   |      |                 |                      | T Filter Re:      |             |   |
| -   | i Order                        |                             | me           | Las  | First Name          |     | er 🔿 | Alternate Phone | Email Address        | Last Order Date 🔿 | Balance Due |   |
| -   | Order Item                     | Click Search in Toc         | lbar         | ABE  | د ا                 | K 1 | 15   | (121) 199-7002  | NABDUAL56@gmail.com  |                   | \$12.00     | ł |
| -   |                                |                             |              |      | Last Name           | - 1 |      |                 |                      |                   |             |   |
| -   | 🕋 Image                        |                             |              |      | 2                   | ĸ   |      |                 |                      |                   |             |   |
|     |                                | 100002                      | JIM          | BR   | Street Address      | 3   | 45   | (101) 019-9800  | JBREN@YAHOO.COM      |                   | \$0.00      |   |
|     |                                |                             |              |      | 3                   | ĸ   |      |                 |                      |                   |             |   |
|     |                                |                             |              |      | City                | . 1 |      |                 |                      |                   |             |   |
|     |                                | 100003                      | MICHAEL      | DE   | 1                   | × 4 | 23   | (401) 199-8012  | MIKED@GMAIL.COM      |                   | \$154.21    |   |
|     |                                |                             |              |      | State               | _   |      |                 |                      |                   |             |   |
|     |                                | 100005                      | MICHAEL      | VIE  | د                   | ×   | 111  | (107) 100 7056  |                      |                   | 50.00       |   |
|     |                                |                             | MICHAEL      | RLE  | Zip + 4             |     |      | (127) 199-7050  | MIKEKLETKE@TAHHO.COM |                   | 30.00       |   |
|     |                                |                             |              |      | 3                   | ĸ   |      |                 |                      |                   |             |   |
|     |                                | 100006                      | NORAISHAH    | NO   | Phone Number        | 3   | 33   | (919) 199-8078  | MPRMORDIN@YAHHO.COM  |                   | \$0.00      |   |
|     |                                | , A                         |              |      | د                   | ×   |      |                 |                      |                   |             |   |
|     |                                | 2.3                         |              |      | Alternate Phone     | _   |      |                 |                      |                   |             |   |
|     |                                | 100007                      | TRACY        | BAF  | 3                   | × 2 | 66   | (225) 199-8099  |                      |                   | \$2,222.45  |   |
|     |                                |                             |              |      | Email Address       | _ [ |      |                 |                      |                   |             |   |

Surround Technologies, LLC

Page 53 of 62

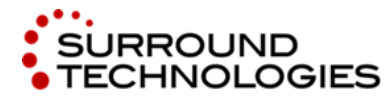

.NET and the IBM i for Modern Desktop and Mobile Applications

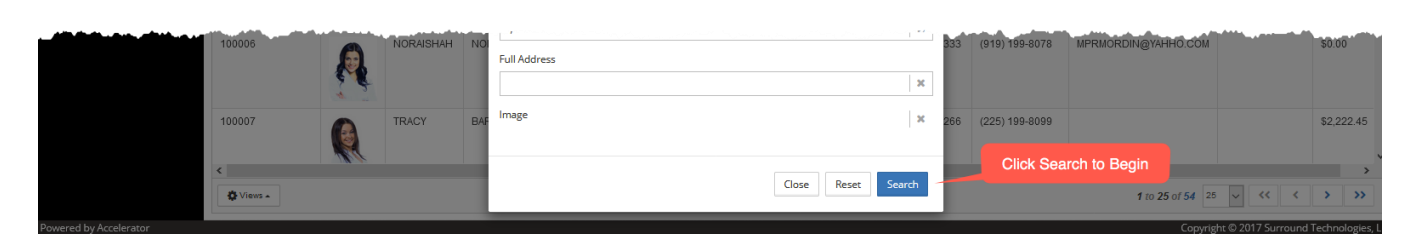

A search can take place across multiple files. When searching for a customer, we can specify a search criteria of customer number and the search will bring back the appropriate result(s).

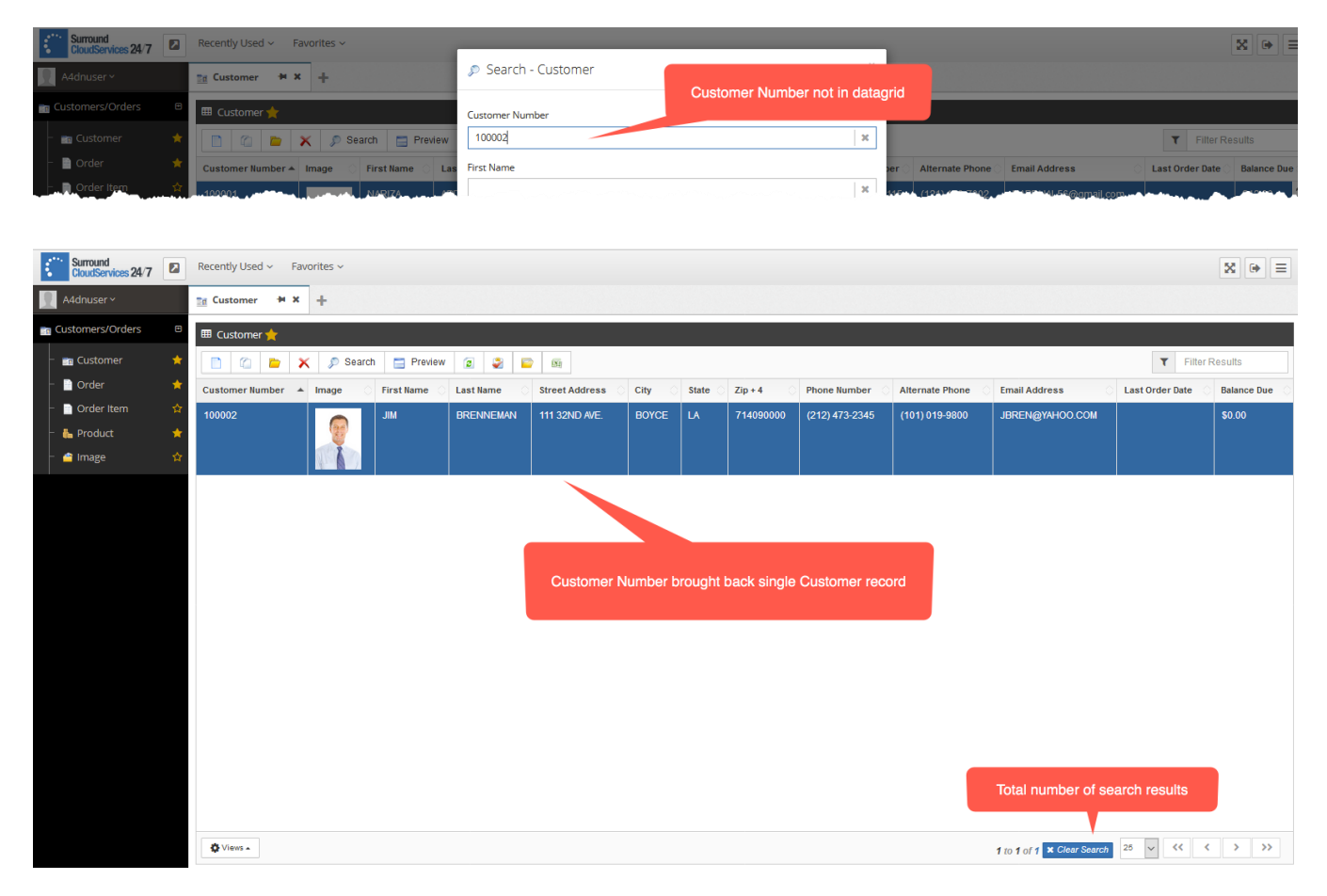

The search functionality is available to any module in the system and can be customized during generation by creating joins across files or tables. This allows users to search for data more efficiently and find what they are looking for faster.

Surround Technologies, LLC

CONFIDENTIAL

Page 54 of 62

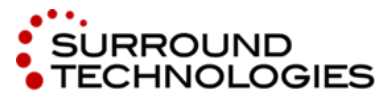

When working with data in the Accelerator there are various controls that can help with presenting it in the most productive way possible. Some examples of controls are Date Picker, Radio Buttons, Checkboxes, drop downs, and more. Each control serves a specific purpose and fulfills an expected response to the user interaction. For example, an order status may only be set to a single value. Checkboxes presented in this situation may imply multiple values are allowed, where as the radio button control implies only a single value may be selected at a time.

| 🗄 Order 🗰 🛪 📓 Order Detail - 7/1/2014 - 11001 🖡 🛪 🕂 |                 |                       |                  |            |                  |                  |
|-----------------------------------------------------|-----------------|-----------------------|------------------|------------|------------------|------------------|
| Ø Order Detail - 7/1/2014 - 11001                   | 📄 Order Item 🙎  |                       |                  |            |                  |                  |
| 😮 Close 📋 🖆 😸 🙀 🙀 🕼 🗶 😰                             | I Order Item Fe | or - 7/1/2014 - 11001 |                  |            |                  |                  |
| Order Number                                        |                 | y 🗙 🔊 Search          | Preview          | 2 2        | 😋 🙉 🗡 Filt       | er Results       |
| 11001                                               | Order Number 🔺  | Line Item Number 🔺    | Product Number A | Image      | Quantity Ordered | Quantity On Hold |
| Order Date                                          | 11001           | 1                     | 112239           |            | 10               | 0                |
| 7/1/2014                                            |                 |                       |                  | 18as       |                  |                  |
| < July 2014 >                                       | 11001           | 2                     | 111433           |            | 5                | 0                |
| Su Mo Tu We Th Fr Sa                                |                 | *                     | 111400           | a stand of | Ŭ                | •                |
|                                                     |                 |                       |                  |            |                  |                  |
|                                                     |                 |                       |                  |            |                  |                  |
| 20 21 22 23 24 25 28                                |                 |                       |                  |            |                  |                  |
| 27 28 29 30 31                                      |                 |                       |                  |            |                  |                  |
| Order Status                                        |                 |                       |                  |            |                  |                  |
| SH - Shipped Do - Back Ordered                      |                 |                       |                  |            |                  |                  |
| Weight In Lbs                                       |                 |                       |                  |            |                  |                  |
| 45                                                  |                 |                       |                  |            |                  |                  |
| Zipcode Zone                                        |                 |                       |                  |            |                  |                  |
| 400                                                 |                 |                       |                  |            |                  |                  |
|                                                     |                 |                       |                  |            |                  |                  |
|                                                     | <               |                       |                  |            |                  | >                |
|                                                     | Views 🔺         |                       |                  | 1 to 2 o   | f 2 25 🗸 巜       | < > >>           |

Controls play an integral part of a systems user experience, and help control the data integrity of the system. However, data validation at the field level is critical to an efficient and accurate workflow. Accelerator provides validation built-in with alerts guiding the user directly to the location and cause of the erroneous data input.

| Email Address                                          |   | 1 |
|--------------------------------------------------------|---|---|
| info@surroundtech                                      |   |   |
| Prease enter a valio email adoress.<br>Last Order Date |   |   |
|                                                        | Ê |   |
| Balance Due                                            |   | ł |

Surround Technologies, LLC

# CONFIDENTIAL

Page 55 of 62

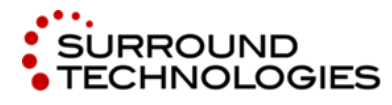

The Accelerator has been designed to generate a state-of-the-art user friendly system out of the box. With so much attention to detail with the user experience of the application, it was important that any user on any device have access to the same features and functionality regardless of what operating system or device they had.

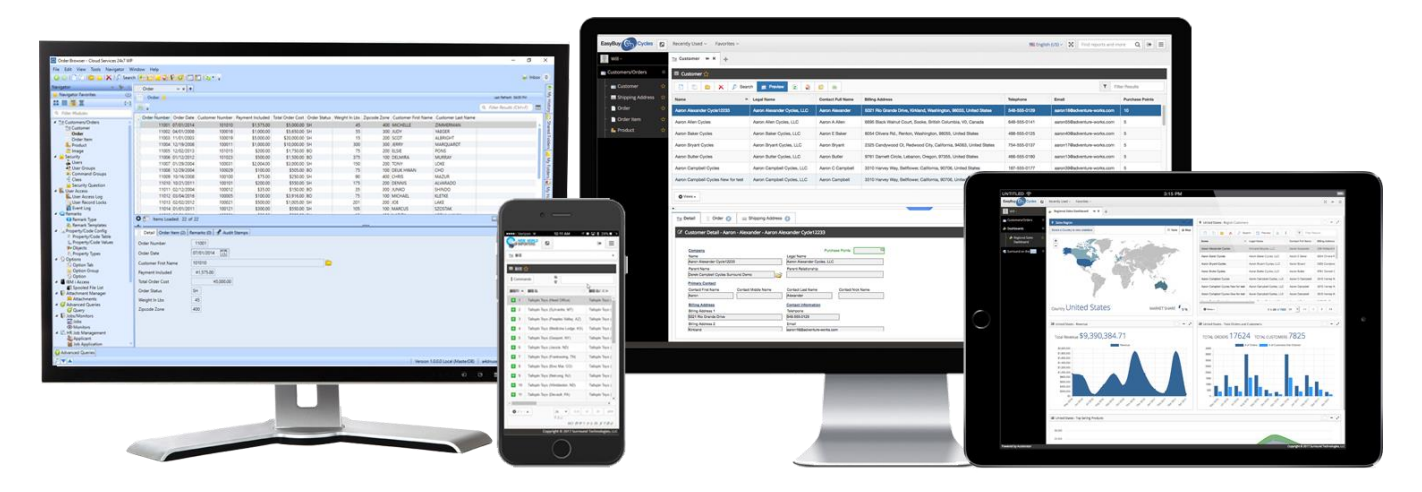

The entire line of business web application is based off of the award winning WPF Accelerator application for Windows. Users of the Windows application are able to access their systems on any device with a browser and work in tandem with the Windows application or simply pick up where they left off if they need to walk away from their machine. The UI's are complimentary so that there is a minimal learning curve when transitioning between systems.

To see a full UX walk through of Accelerator for Windows, Web and Mobile devices visit <u>http://www.surroundtech.com/accelerator-videos</u>. You'll find quick previews, or extended tutorials from registering for free trial download to generating and enriching full functioning applications.

Page 56 of 62

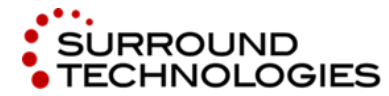

.NET and the IBM i for Modern Desktop and Mobile Applications

# 6. Customizing the Application

After Generation, all development can be done in Visual Studio. The Accelerator Product has many helper classes that can assist and accelerate many common developer tasks. This section will give you an idea of how easy it can be to customize the code.

# 6.1. Required Fields

Currently only the Customer Number is required on the customer detail. Let's make the First Name and Last Name required as well. Open the CustomerEntity.cs and add the AB\_RequiredField attribute to the First Name and Last Name properties.

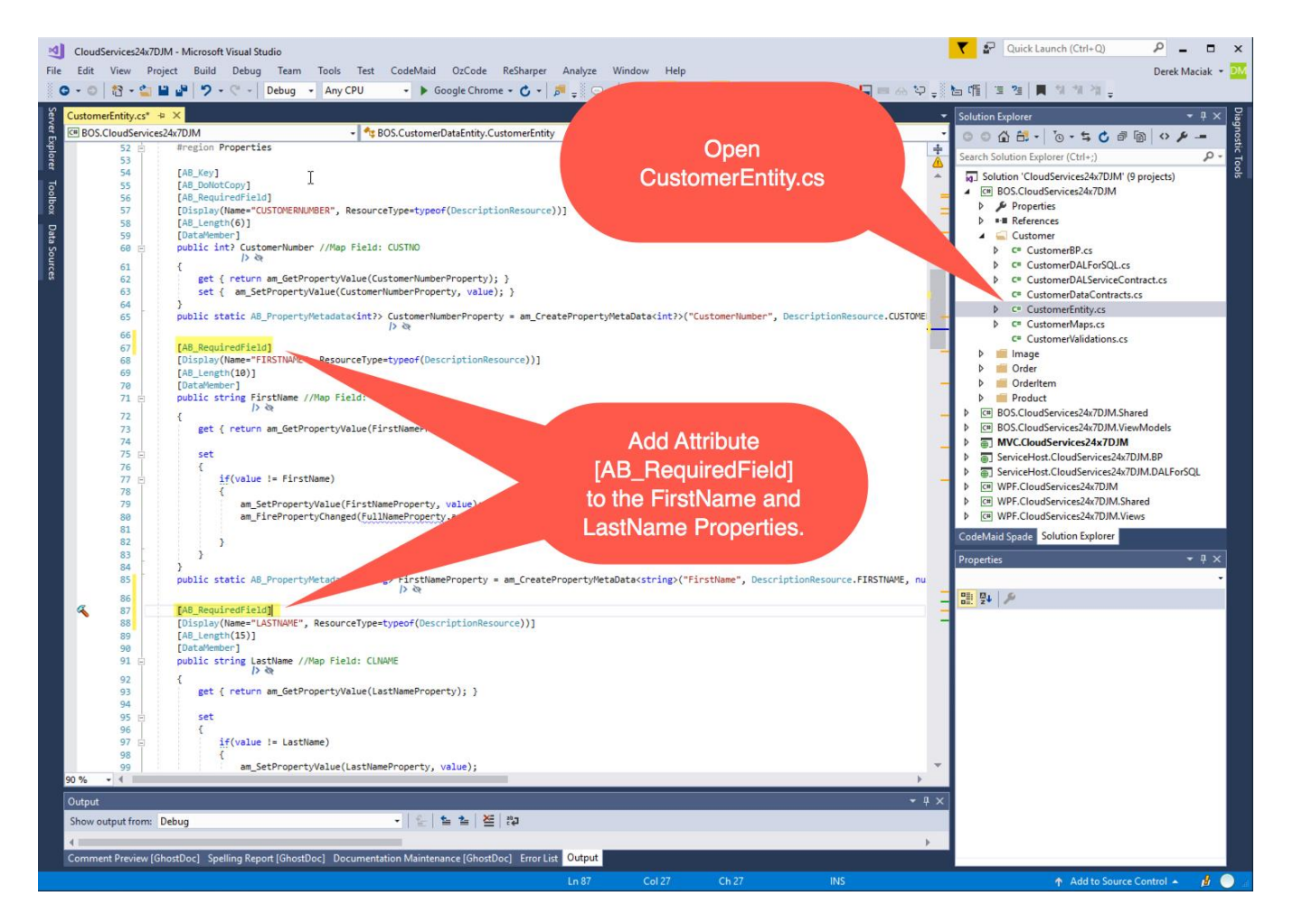

Surround Technologies, LLC

# CONFIDENTIAL

Page 57 of 62

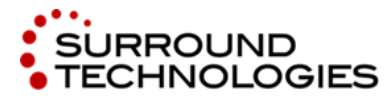

Run the MVC System and create a new customer. Just put in a customer number and try to save the record. You should get a client side validation error.

| CloudServices24x7DJM X                                  |                                                  | ≛ – ⊡ X                                                                                  |
|---------------------------------------------------------|--------------------------------------------------|------------------------------------------------------------------------------------------|
| $\leftrightarrow$ $\rightarrow$ C (i) localhost:50691/h | home/index                                       | ☆ :                                                                                      |
| Surround<br>CloudServices 24/7                          | Recently Used V Favorites V                      | Validation Error - Record Not Saved.                                                     |
| 👤 A4dnuser ~                                            | Tet Customer * X Tet Customer Detail - New 7 X + | First Name is required and cannot be blank     Last Name is required and cannot be blank |
| Customers/Orders                                        | C Customer Detail - New                          |                                                                                          |
| – 💼 Customer 🔶                                          | 😮 Close 📄 🖬 🗱 💭                                  |                                                                                          |
| - 📄 Order Item 👷                                        | Customer Number                                  | Î                                                                                        |
| – 🔚 Product 🔶<br>– 💣 Image 😭                            | Image                                            |                                                                                          |
|                                                         | First Name                                       |                                                                                          |
|                                                         | First Name is required and cannot be blank       |                                                                                          |
|                                                         | Last Name                                        |                                                                                          |
|                                                         | Last Name is required and cannot be blank        |                                                                                          |
|                                                         | Street Address                                   |                                                                                          |
|                                                         |                                                  |                                                                                          |
|                                                         | City                                             |                                                                                          |
|                                                         |                                                  |                                                                                          |

# 6.2. Add Google Map to Customer

When the Customer Entity was generated, the OGT Plugin created a Full Address property that concatenates the Street Address, City, State and Zip Code. This property can be used to display a Google map.

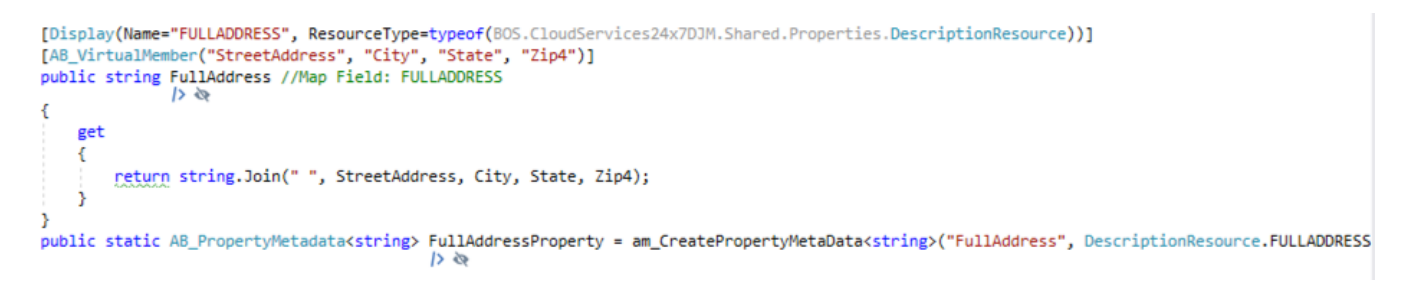

Surround Technologies, LLC

CONFIDENTIAL

Page 58 of 62

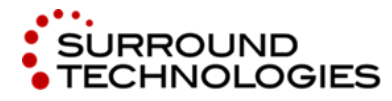

}

.NET and the IBM i for Modern Desktop and Mobile Applications

Open the Customer View \_CustomerDetail.cshtml and add the highlighted code.

@if (Model.ap\_RecordMode != A4DN.Core.BOS.Base.AB\_RecordMode.New)
{
 @Html.am\_EmbedGoogleMapsLink(model => model.FullAddress)

▼ P Quick Launch (Ctrl+Q) - 0 CloudServices24x7DJM - Microsoft Visual Studio Q File Edit View Project Build Debug Team Tools Test CodeMaid OzCode ReSharper Analyze Window Derek Maciak 👻 DN Help rDetail.cshtml 🕫 🗙 olution Explore o o 🟠 🖽 • | To • 🕏 🖒 🖉 🔞 🌶 🛥 <A4DN GeneratedInformation> ch Solution Explorer (Ctrl+;) Q // GABM\_GeneratedIntrommation> // This code was generated using the Accelerator for .Net Code Generator. // GABM\_Template Name='NVC.Nodule.Views.Detail.cshtml.t4" Version="7.2.0.3" GeneratedDate="4/18/2017" /> MVC.CloudServices24x7DJM 4 loolbox // </A4DN GeneratedInformation> Connected Services Properties
 References App\_Helpers eusing A4DN.Core.MVC.Shared.Infrastructure.Helpers.SmartAdmin App\_Start 11 Qusi @model BOS.CustomerDataEntity.CustomerEntity Open \_CustomerDetail.cshtml Controllers Models 15 17 18 19 20 21 24 25 26 27 28 29 30 31 32 33 34 35 36 37 38 40 41 42 44 44 45 46 47 **)** @using (Html.BeginForm(null, null, FormMethod.Post)) 🗌 obj Scripts Views ViewBag.AutoAppendIconForKnownDataTypes = true; eHtml.AntiForgeryToken() AccountSettings Custome <div class="smart-form"> EditorTemplates CustomerDetail.cshtml CustomerDropDown.cshtml
 CustomerExpBarSearch.cshtm 💼 Home 💼 Image Order Add this code. Notice that it is conditioned to @Html.am\_FieldControl(model => model.BalanceDue) only show the map when the record mode is @if (Model.ap\_RecordMode != A4DN.Core.B05.Base.AB\_RecordMode.New)
// not New. It also uses an Accelerator helper @Html.am\_EmbedGoogleMapsLink(model => model.FullAddress) method am\_EmbedGoogleMapsLink to </fieldset> generate the map based on the FullAddress. </div>

Open the Customer Controller \_CustomerDetail.cshtml and add the highlighted code.

#### using Newtonsoft.Json.Linq;

protected override JObject am\_AddAdditionalDataToJsonObject(AB\_BusinessObjectEntityBase entityToSerialize, JObject jsonObject)

```
{
    ViewBag.FullAddress = (entityToSerialize as CustomerEntity).FullAddress;
    jsonObject.Add("FullAddress", this.am_RenderView("_A4DN_GoogleMaps"));
    return jsonObject;
}
```

Surround Technologies, LLC

# CONFIDENTIAL

Page 59 of 62

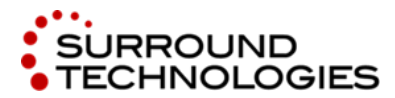

.NET and the IBM i for Modern Desktop and Mobile Applications

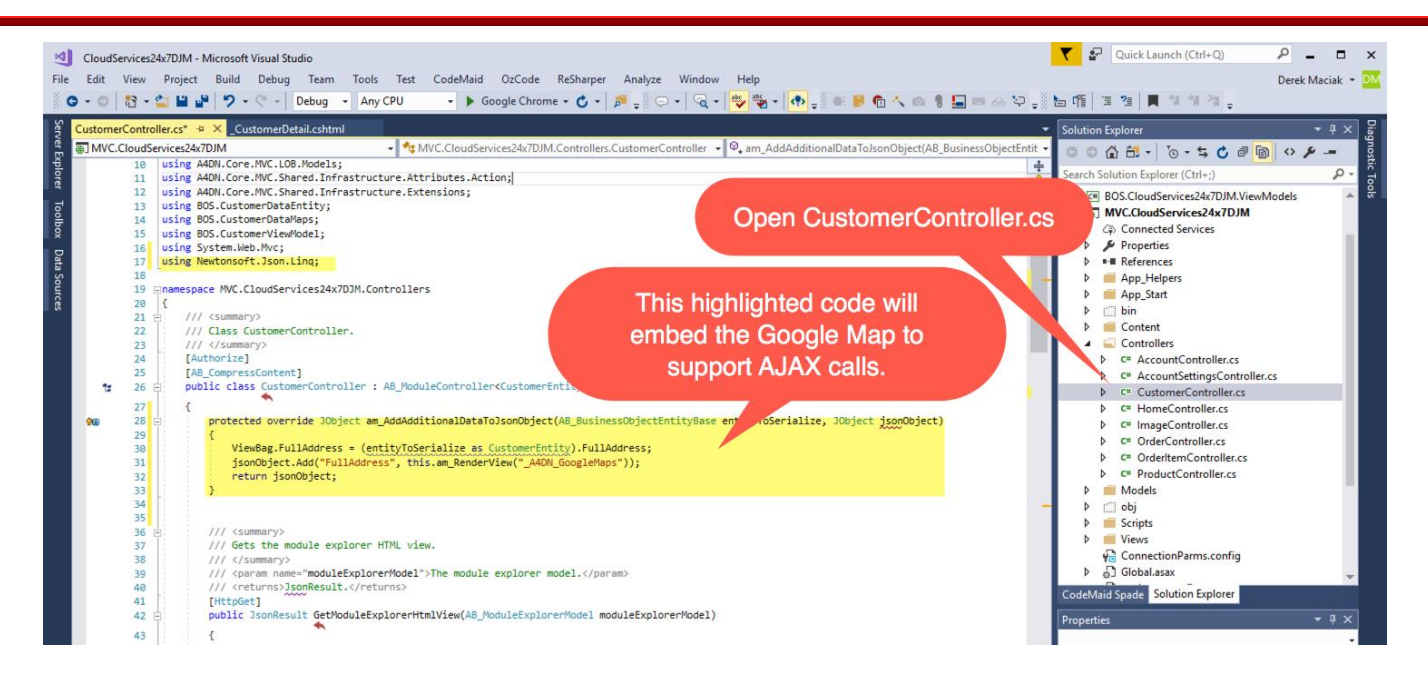

Run the MVC System to see the Google Map. Select different customers and watch the Google map update.

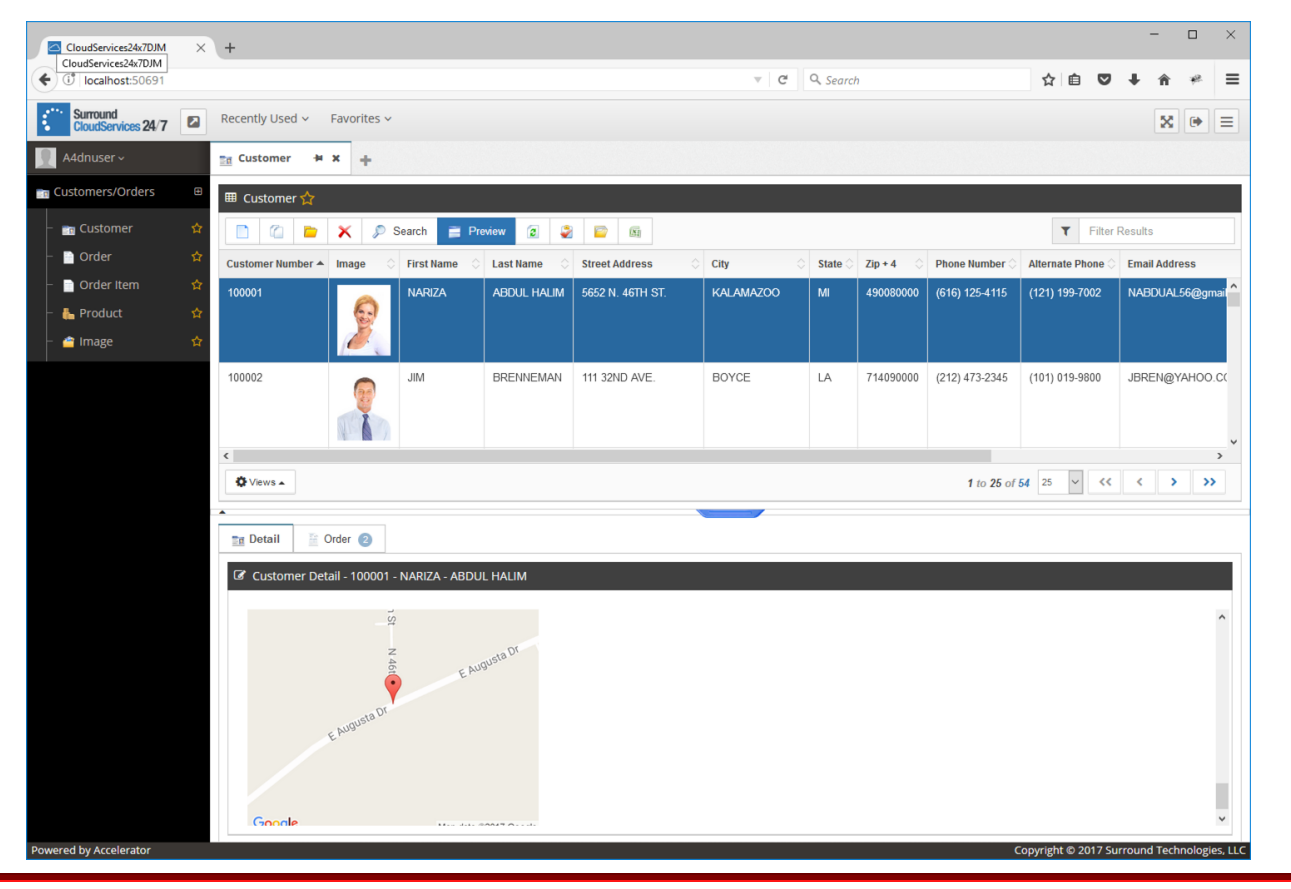

Surround Technologies, LLC

# CONFIDENTIAL

Page 60 of 62

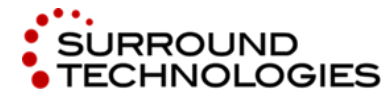

.NET and the IBM i for Modern Desktop and Mobile Applications

# 7. Going Further with Mobile: Installed and Fully Native

# 7.1. Cordova

You can use Cordova (<u>https://cordova.apache.org</u>) to install your standard web technologies on platforms such as Android, Blackberry 10, iOS, OS X, Ubuntu, Windows and WP8.

Apache Cordova is an open-source mobile development framework. It allows you to use standard web technologies - HTML5, CSS3, and JavaScript for cross-platform development. Applications execute within wrappers targeted to each platform, and rely on standards-compliant API bindings to access each device's capabilities such as sensors, data, network status, etc.

Use Apache Cordova if you are:

- a mobile developer and want to extend an application across more than one platform, without having to re-implement it with each platform's language and tool set.
- a web developer and want to deploy a web app that's packaged for distribution in various app store portals.
- a mobile developer interested in mixing native application components with a *WebView* (special browser window) that can access device-level APIs, or if you want to develop a plugin interface between native and WebView components.

https://cordova.apache.org/docs/en/latest/guide/overview/index.html

# 7.2. Xamarin

You can use Xamarin (<u>https://www.xamarin.com</u>) to deliver native Android, iOS, and Windows apps, using existing .NET skills, teams, and code.

Build native apps for multiple platforms on a shared C# codebase. Use the same IDE, language, and APIs everywhere.

- Native UI, native API access, and native performance
- Anything you can do in Objective-C, Swift, or Java you can do in C# with Xamarin
- Ship cutting-edge apps with same-day support for new OS releases

Surround Technologies, LLC

# CONFIDENTIAL

Page 61 of 62

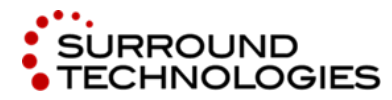

.NET and the IBM i for Modern Desktop and Mobile Applications

8. Accelerator Trial – Learn More

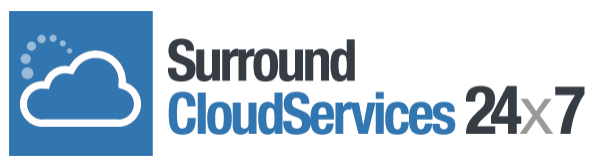

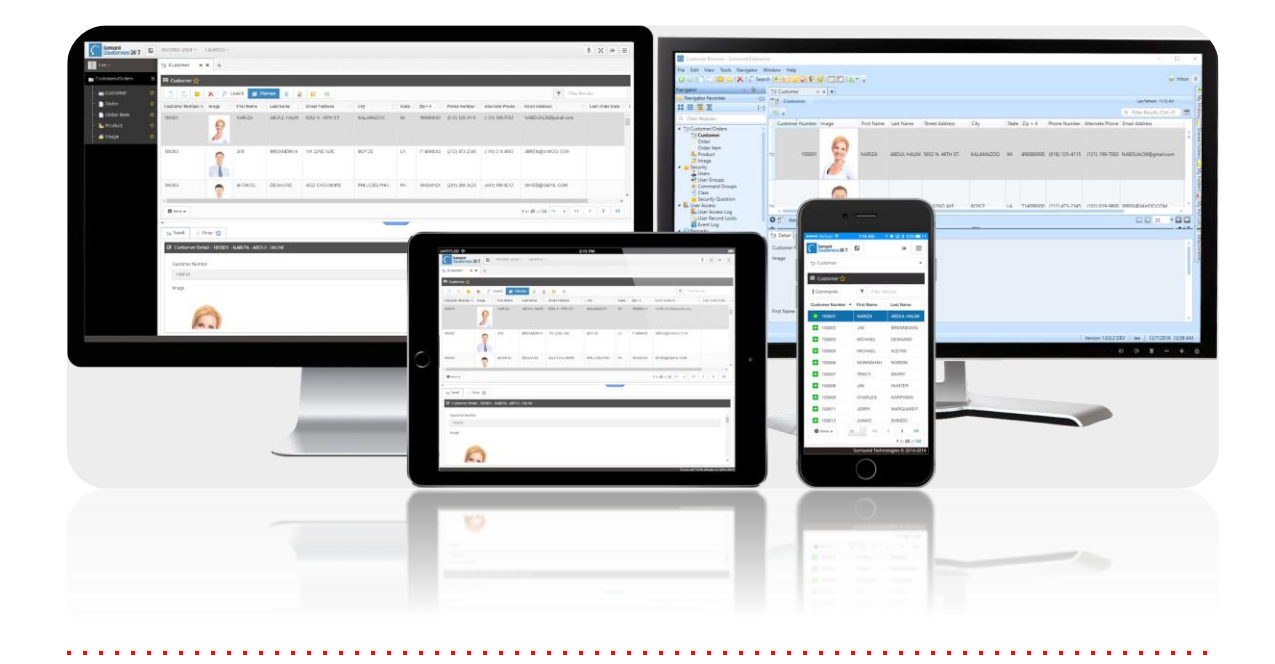

# CloudServices24x7 was originally designed as Surround Technologies solution to the **COMMON UI Modernization Challenge**.

To learn more about the CloudServices24x7 Demo System or the COMMON Challenge visit our microsite: <u>http://cloudservices24x7.surroundtech.com</u>

Want to take the Accelerator out for a test drive at home or at work? Go for it. Download the FREE Trial today and recreate everything you've seen in today's lab, or use your own data and start creating software your users will love!

Download your free copy of Accelerator: http://www.surroundtech.com/trial

Surround Technologies, LLC

# CONFIDENTIAL

Page 62 of 62